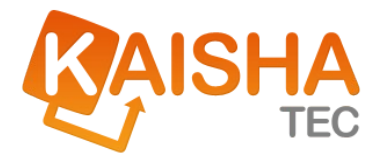

# ActiveFlow Designer Guide

Release Date: June 11, 2008

#### ACTIVEFLOW DESIGNER GUIDE

本書に記載されている事柄は、予告なしに将来変更されることがありま す。例題として挙げられている会社、名称及びデータは、明記されてい る場合を除き架空のものです。いかなる目的であっても本書の内容の一 部、または全部を著作権保持者の書面による許可なしに複製、送信、複 写することを禁じます。

©2008 KAISHA-Tec Co, Ltd. All Rights Reserved.

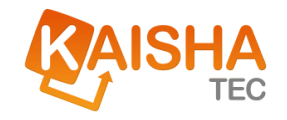

# Contents

| ActiveFlowの紹介        |
|----------------------|
| ActiveFlow の特徴9      |
| 現実的なワークフロー10         |
| 申請などの業務開始11          |
| 通常承認12               |
| 否認12                 |
| 引戻し13                |
| 差戻し14                |
| 代理承認15               |
| 代理作成16               |
| フォームのコピー16           |
| 保留16                 |
| 引上げ処理17              |
| バブルアップ17             |
| 案件検索18               |
| ActiveFlow を使用する場所20 |
| ワークフロー作成の手順21        |
| 業務の流れのモデル作成21        |
| フォームの設計              |
| ロジック定義の追加24          |
| ワークフロー ウィザードの実行24    |
| システムのテスト25           |

#### ACTIVEFLOW DESIGNER GUIDE

| システムの導入                                            |    |
|----------------------------------------------------|----|
| Creating workflow with ActiveFlow Designer plug-in |    |
| Steps to create a workflow                         |    |
| Step 1: Create a new project and model             |    |
| Step 2: Organization structure                     |    |
| バッチアドミン ツールセット                                     |    |
| Step 3: Setting up the ActiveFlow database         |    |
| Step 4: Project settings                           |    |
| Step 5: Create a workflow diagram                  | 61 |
| Step 6: Workflow wizard                            | 64 |
| Step 7: Starting the ActiveFlow engine             | 66 |
| Step 8: Add users in ActiveFlow                    | 68 |
| Step 9: Assigning the ActiveFlow users to tasks    | 70 |
| Step 10: Start using the workflow                  | 71 |
| ActiveFlow ワークフロー設計                                | 72 |
| マップの構成要素(エンティティ)                                   | 73 |
| アクティビティ                                            | 73 |
| リンク                                                | 73 |
| ワークフローでのサブマップの利用                                   | 75 |
| そして、リンクされたサブマップが以下のような場合:                          | 76 |
| ActiveFlow の機能                                     | 79 |
| 分岐と結合                                              | 79 |
| Bulk action                                        |    |
| Special fields                                     | 95 |

| 有効期限設定                             | 101 |
|------------------------------------|-----|
| キャンセル ワークフロー                       | 105 |
| ルール ウィザード メイン ダイアログ                | 107 |
| ルール ウィザード コントロール                   | 109 |
| ルール編集ダイアログ                         | 110 |
| ルールの条件                             | 111 |
| ルール アクション                          | 116 |
| ActiveFlow Standard Actions Dialog | 121 |
| ワークフロー フォーム                        | 128 |
| コントロール命名と ID                       | 129 |
| デザインタイムコントロール (DTC)                | 131 |
| ワークフロー設定                           | 141 |
| ワークフローの構造                          | 141 |
| ワークフローのカスタマイズ                      | 146 |
| クライアント サイド                         | 146 |
| サーバー サイド                           | 150 |
| ActiveFlow エクステンション                | 153 |
| ActiveFlow エクステンション サービス           | 154 |
| ロボットユーザー                           | 157 |
| 受信トレイ通知                            | 158 |
| ActiveFlow 仮想クライアント                | 160 |
| 仮想クライアント サンプル プロジェクト               | 162 |
| ワークフロー講習                           | 165 |
| 1. ActiveModeler project tutorial  | 167 |

#### ACTIVEFLOW DESIGNER GUIDE

| Step 1 - Create the project file                  |     |
|---------------------------------------------------|-----|
| Step 2 - Create the organization structure        | 168 |
| Step 4 - Set the server properties                | 174 |
| 2. ActiveFlow tutorial - Holiday request workflow | 179 |
| Step 1 - Create the workflow diagram              |     |
| Step 2 - Design the workflow                      |     |
| Step 3 - Design the workflow form                 |     |
| Step 4 - Attach forms to the activities           | 191 |
| Step 5 - Define transition actions (optional)     |     |
| Step 6 - Set the workflow properties              | 196 |
| Step 7 - Set the workflow candidates              |     |
| Step 8 - Run the workflow wizard                  |     |
| Step 9 - Test the workflow                        |     |
| ActiveFlow API                                    |     |

# ActiveFlow の紹介

KAISHA-Tec のワークフロー デザイン スタジオは、ActiveModeler(業務 プロセス モデリングツール)と ActiveFlow (ワークフローシステム) で構成されています。このセクションでは、キーワードとなる用語、お よび本製品の特徴について説明します。

業務プロセスのモデル化:組織の構造、役割間の相互関係、情報の流 れなど、業務プロセスを組み立てているさまざまな要素を把握し描写す ることです。ActiveModeler(業務プロセスモデリングツール)を使っ て、業務の内容を分析したり文書化することができます。詳細について は、「ActiveModeler ユーザーガイド」をご覧ください。

ワークフロー化:文書や情報、または作業が、関係する人(物)から 人(物)へ渡り処理される一連の業務プロセス(ワークフロー)の全体、 または一部をコンピュータにより自動化(システム化)することです。 商業、製造業、サービス業、官公庁、医療など、あらゆる分野で、業務 プロセスをワークフロー化することが可能です。購入請求、注文書、売 上書、経費報告書、人事関係書類、勤怠、製造指示書など、申請業務が 必要となるところで、紙ベースの作業を電子化し、業務処理のスピード アップや処理手順の標準化などを実現することができます。

# ユニークなデザイン スタジオ

ActiveModeler と ActiveFlow は、相互に密接に連携しています。 ActiveModeler は、数千部の販売実績を持つ「KAISHA Modeler Pro」を さ らに機能強化した製品です。業務プロセスをモデル化することで、現状 をありのままに描写、把握することができ、業務改善への手がかりを見 つけることができます。現状のモデルをもとに ActiveModeler で改善案 としての構想モデルを作成します。この構想モデルから、実際にワーク フローを構築するためのツールが ActiveFlow です。 ActiveFlow を ActiveModeler に加えることで、改善検討された業務プロセスのシステム 化を可能にします。

ActiveModeler は、組織構造に考慮して作られた、緻密ながらも簡単に使えるパッケージ ソフトウェアです。部門、役割、製品等を、明解かつシンプルに表現しながらワークフローをデザインできます。

ワークフロー ウィザードを使いながらマウスを数回クリックするだけ で、ワークフローをすばやく生成することが可能です。

# ワークフローのメリット

ワークフローは、利用者にとって次のようなメリットがあります。

- 業務プロセスを形式化します。指定されたステップがすべて正し く行われたかどうかを確認できます。スタッフがステップを省略 することはできません。例外は認められず、定義されていない 業務に時間を費やすことがありません。
- 人員の増加を抑制することができます。作業量の増加に比例してスタッフの人数を増やす必要がありません。
- スタッフをより重要で意味のある業務に割り当てることができ、
  生産性が向上します。
- 追跡作業を改善します。 顧客やスタッフは必要な作業の状況を 即座に知ることができます。「誰が」「いつ」「どこで」といった 質問にワークフローが答えます。
- 業務の効率をより正確に測ることができ、毎日どのくらいの作業 が行われたか容易に知ることができます。
- アクセス権は、あらかじめ定義されたユーザーの権利に従い、 必要なユーザーのみに与えられ、セキュリティを確保します。

# ActiveFlow の特徴

ActiveFlow はワークフローをもう一歩先へ進め、ユニークな機能で下記 の表にあるような現実的な要求に対応します。ActiveFlow は Web ベース であり、ワークフローのユーザーは、企業内のイントラネット上、イン ターネット上に分散、あるいはこの2つの組み合わせなど、世界中の何 処にいても構いません。

ActiveFlow は、すべて最新の Microsoft の技術をもとにしており、私設の フォームや回覧エンジンを使用していません。ワークフローモデルも 同様、Workflow Management Coalition(WfMC)の標準に準拠しています。 ユーザーの皆さんが、将来、私設のシステムに捕われることのないよう、 本製品は常に技術の変化をとらえ、共に進化していきます。今日のワー クフローへの投資を将来も無駄なく活用していけます。

使用されるコンポーネントは以下のとおりです。

# クライアント

 クライアントフォームは、Microsoft Internet Explorer 5.01 または それ以上によって閲覧されます。

サーバー コンポーネント

- Microsoft Windows 2000 サーバー、Windows 2000 Advanced サーバーまたはそれ以上
- Microsoft Internet Information サーバー (IIS)
- Microsoft Access、SQL 2000/7.0 またはそれ以上
- SMTP メール サーバーへのインターフェイスまたは FTP サーバー(オプション)

クライアント側プログラム

- クライアントのフォームは、Microsoft FrontPage または Microsoft Visual Interdev 6.0 を含むどのエディタでも作成されています
- ワークフローの開発において、DTCを組み込むため Microsoft FrontPage または Microsoft Visual Interdev 6.0 が使用されています

# 現実的なワークフロー

ワークフローが、文書や情報を人から人へ移動させ、その管理や追跡を することは誰もが知るところです。しかしながら、現実には、AからB、 そしてCへという単純な動きだけでは充分ではありません。複雑性を増 す多くの要因が出てくる可能性もあり、よりスムーズにワークフローシ ステムを運用するには、このような要因を考慮することが大切です。

下記は、一般的な質問や要求の例です。 ActiveFlow は、さまざまな要求 に対応し解決の手助けをします。

| 現実的要求                                                                                                    | ActiveFlow |
|----------------------------------------------------------------------------------------------------|------------|
| 帳票の入力内容はほぼ正しいが、少しだけ変更する<br>必要があります。 訂正の後再申請をしてもらうた<br>め、作成者に差戻したい。                                                     | <b>v</b>   |
| 申請帳票を提出した後、勘定コートが間違っている<br>ことに気づきました。 すぐに引戻し、変更をして<br>再提出したい。                                                          | <b>~</b>   |
| 旅費の申請書を経理で決裁する前に、申請書の提出<br>部門内でその職位に従って承認作業をしたい。                                                                       | <b>v</b>   |
| 提出した旅費の申請はどうなっただろう?                                                                                                    | <b>~</b>   |
| ある人によって6月に承認された購入申請を見たい。                                                                                               | ¥          |
| この文書については、時間を節約するため、自分が<br>決裁する前に、6人のマネージャー全員に並行して<br>見てもらい、コメントしてもらいたい。                                               | <b>~</b>   |
| もし、誰かがこの文書を否認した場合、その時点で<br>ワークフローを終了させ、すでに承認している関係<br>者全員に否認の理由とともにEメールで通知したい。                                         | <b>~</b>   |
| 7月に受領したクレジットカードの申請数はどのく<br>らいだろう?                                                                                      | <b>v</b>   |
| 経理のメ日に間に合わせるため至急承認の必要な書<br>類があるが、マネージャーの署名がまだ終わってい<br>ません。このマネージャーは現在プラントに出かけ<br>ており連絡がつきません。上位上司が緊急に承認<br>をする必要があります。 | ✓          |
| 頻繁に出張するので、承認の代行者を指定しておき、<br>代行者が承認できるようにしておきたい。                                                                        | <b>~</b>   |

| 会社内の組織変更をたびたび行います。組織変更デ<br>ータを総務部より入手し、簡単に一括変更させたい。                                     | <b>~</b> |
|-----------------------------------------------------------------------------------------|----------|
| 自分の休暇中に代理承認された全内容を知りたい。                                                                 | <b>v</b> |
| どのくらいの間、経理部長は自分の申請書をキープ<br>しているだろう?                                                     | <b>v</b> |
| あと何人、自分の申請を承認しなければならないだ<br>ろう?                                                          | <b>v</b> |
| 経理部に申請を出す前に十分な予算があるかどうか<br>を確認するため、経理のデータベースにアクセスす<br>る必要があります。                         | <b>v</b> |
| 税務処理のため、年度内に承認された全購入品のリ<br>ストが要ります。                                                     | <b>v</b> |
| 今月は何件の申請を承認しただろう?                                                                       | <b>v</b> |
| 承認する前に、この案件を副部長に見せてコメント<br>をもらう必要があります。                                                 | <b>v</b> |
| 休暇に入る前に、承認の代行者を設定するのを忘れ<br>てしまいました。 誰かが処理できるようにしたい。                                     | <b>v</b> |
| 組織全体とスタッフの詳細を、承認の権限に関する<br>情報とともに、人事部から直接受け取れるようにし、<br>ワークフローシステムにも自動的に反映されるよう<br>にしたい。 | · 🗸      |
| 新入社員、退職するスタッフ、および移動の詳細を、<br>人事部から直接出される情報として入手し、ワーク<br>フローシステムにも自動的に反映されるようにし<br>たい。    | V        |
| 回覧に際しルールを設定したい。 金額が100万<br>円を超える場合は、社長自らがチェックしたい                                        |          |

これから ActiveFlow の機能についての説明に移ります。

# 申請などの業務開始

業務の開始は簡単です。最初に、アクセス権のあるユーザーが ActiveFlow にログインすると、そのユーザーが開始できるフォーム(業 務の帳票)の項目を一覧表示する画面が表示されます。下記は、いくつ かの例です。 人事関係書類

- 旅費交通費申請
- 産前・産後休暇申請
- 婚姻通知
- 食費補助申請

購入関係書類

- 経費となる品目の購入申請
- 資産計上される品目の購入申請

ユーザーはフォーム(帳票画面)に必要事項を記入し、「申請」ボタン を押すだけです。ワークフローの設計者は、Microsoft FrontPage を使っ て妥当性検証ロジックをフォームに組み込むことができます。特殊な操 作を簡単にフォームに取り入れる方法については、後ほど詳しく説明し ます。

# 通常承認

ユーザーは、ActiveFlow にログインします。受信トレイを確認し、案件 を選択して表示します。内容に同意する場合は、「承認」ボタンを押し ます。ユーザーがすることはこれだけです。 ActiveFlow が、案件を自動 的に承認手順の次の段階へと回覧します。

# 否認

承認者がある案件を否認する機能です。否認の理由として、商品が高す ぎる、予算が足りない、などがあげられます。

ワークフローの設計者は、フォームに「承認」ボタンと同様、「否認」ボ タン DTC(design-time control) を組み込みます。「承認」ボタンと「否認」 ボタンは、フォーム作成時、自動的に組み込まないのでワークフロー設 計者が必要に応じ組み込むことができます。以下に、「広告宣伝費見積 書」フォームを例に説明します。

上記の例では、経理課長が、マーケティング部で経費をカバーするだけ の充分な予算を持っていないため、広告宣伝費の見積りを否認していま す。

ActiveFlow は、ワークフローを終了し、作成者を含む案件に既に署名している関係者全員にEメールを送り否認の通知をします。 ActiveFlow で

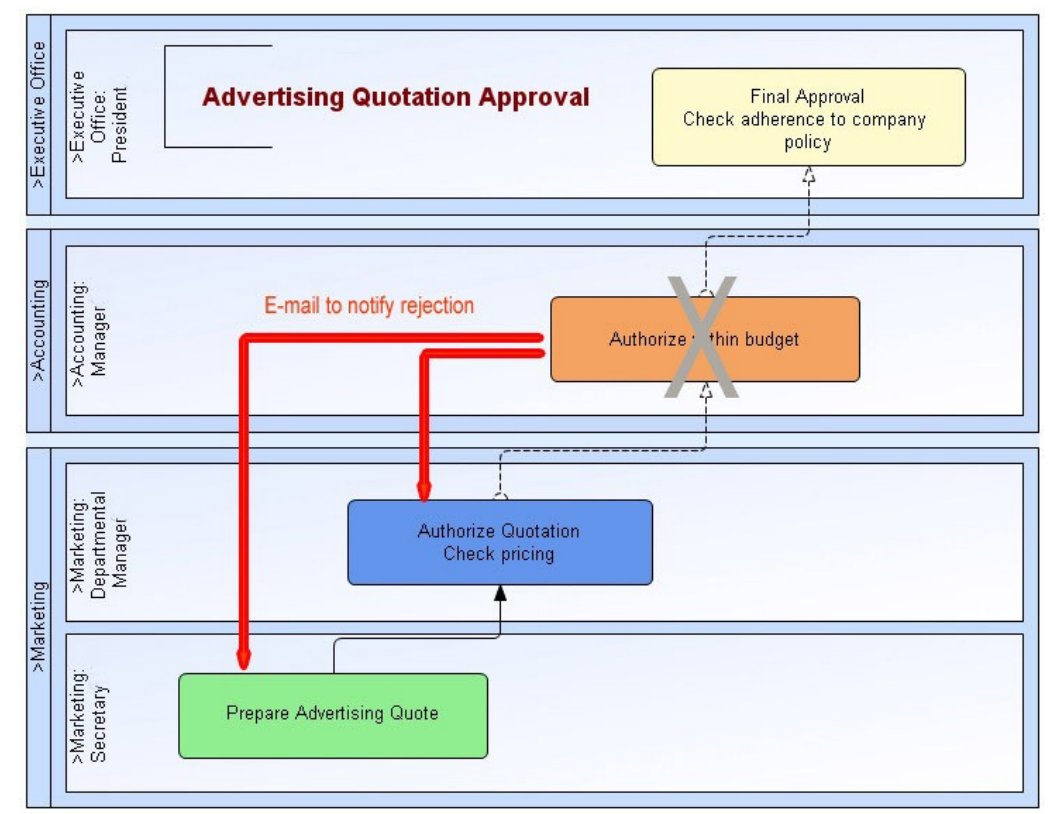

は、否認の場合その理由が要求され、Eメールで通知されます。ここで は経理課長の否認理由がEメールに載せられています。案件は、記録と して保存され、このイベントについての追跡記録が作成されます。

# 引戻し

作成者は、間違った勘定科目コードが使われたなど、提出した案件にど こか間違いがあったと判断した場合、決裁される前にその案件を引戻す ことができます。

作成者のみが案件の引戻しをすることができますが、最終承認される前 でなければなりません。このような場合、作成者が案件を提出した後既 に何名かが承認をしていることが考えられます。

フォームの設計者は、引戻しの機能を可能にするため、ActiveFlow 設定 画面にて「ワークフローの引戻し可能」オプションにチェックを入れワ ークフローウィザードを実行する必要があります。

上記の例では、経理課長が広告宣伝費見積書に署名する前に、作成者が 文書を引戻しています。

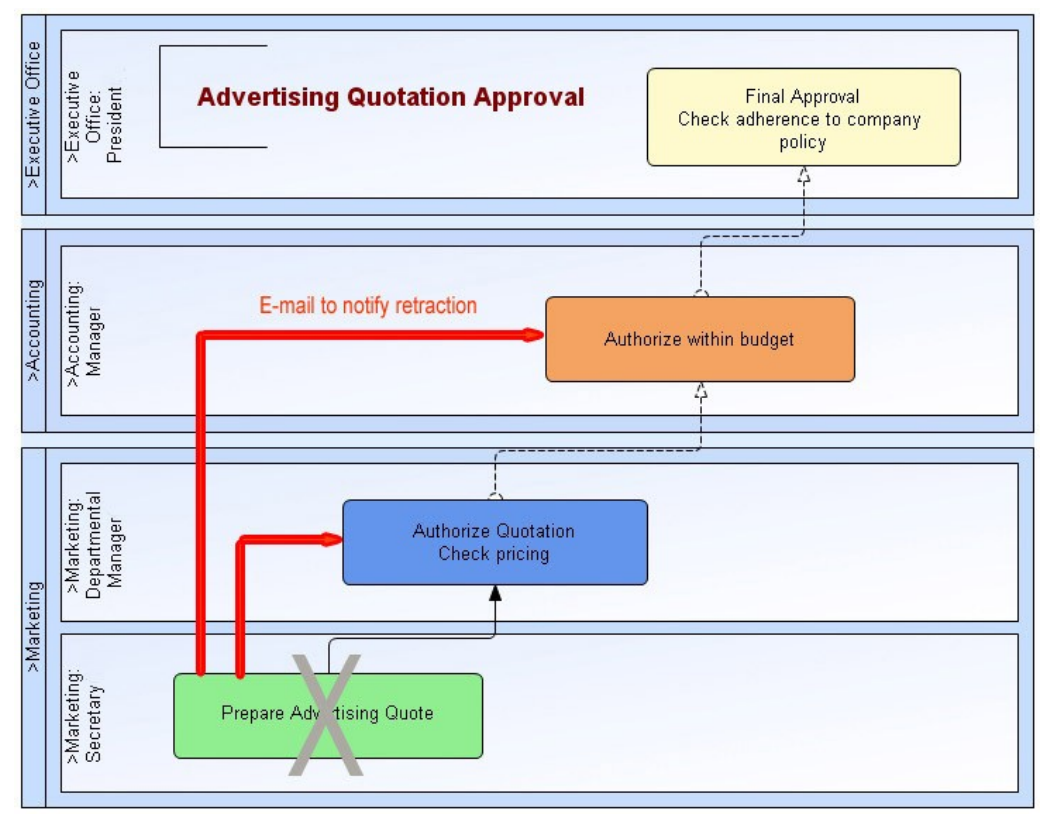

ActiveFlow は、ワークフローを終了し、作成者を含むフォームに承認したすべての関係者にEメールを送り引戻しの通知をします。ワークフローのステータスは、フォームが開始される前と同じになります。 ActiveFlow では、引戻しの場合その理由が要求され、作成者の引戻し理由を含めEメールで通知します。また、このイベントについての追跡記録が作成されます。

# 差戻し

否認の度合いを軽くした便利な機能です。案件を即座に否認するかわり に、内容を変更してから再提出するため、案件は作成者か前の処理者に 差戻されます。

たとえば、案件に作成者が間違った勘定コードを使用したなどの小さな 間違いがあるということを処理者が通知する場合です。処理者は作成者 に案件を差戻します。ただし、一段階ごとに評価が加えられていくよう な場合では、前の処理者に差戻す方が良いかもしれません。そして、前 の処理者が内容の変更と再提出をします。

フォームの設計者は、差戻しの選択を可能にするため、「差戻し」ボタンDTCをフォームに組み込みます。

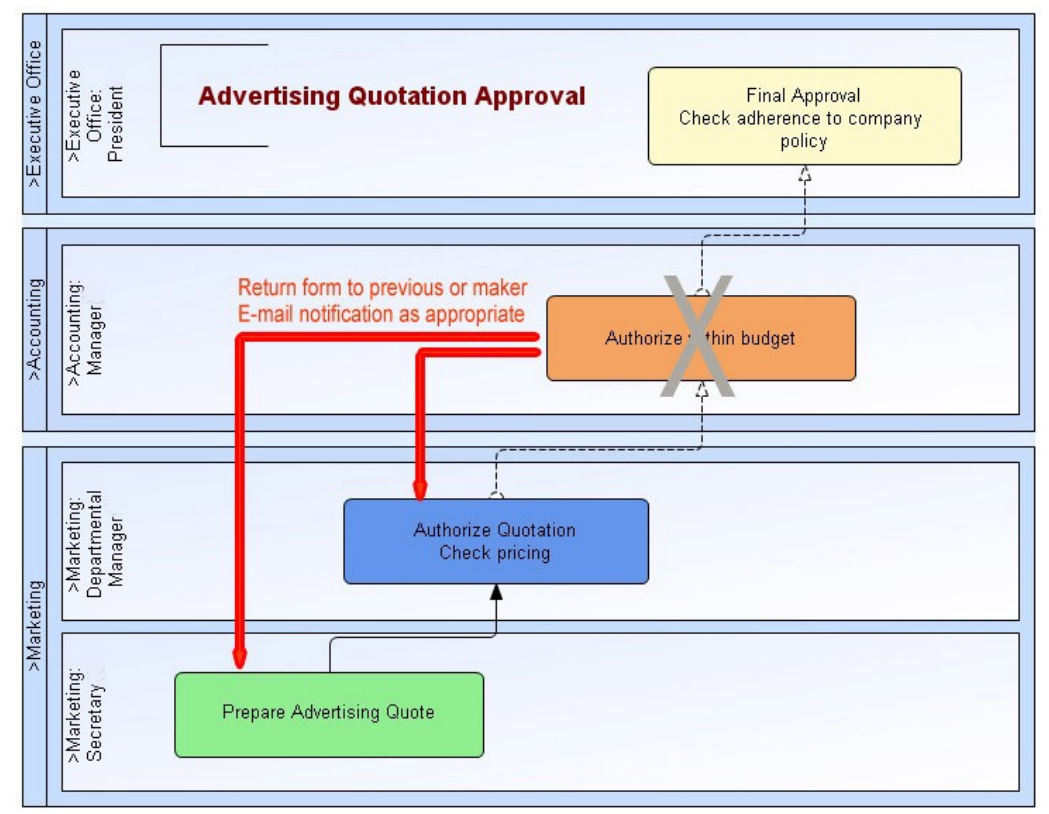

上記の例では、経理課長が案件を返却することを決め、前の処理者か作 成者に差戻すという2通りの選択肢を持っています。

ActiveFlow は、案件を前の処理者か作成者に差戻し、既に承認をしている(作成者に差戻される場合は作成者を含む)関係者全員にEメールを送り差戻しの通知をします。ActiveFlow では、差戻しの場合その理由が要求され、理由を通知用のEメールに含めます。また、このイベントについての追跡記録が作成されます。

# 代理承認

承認者が不在となる場合、他の誰かに代理で処理をしてもらう機能です。 ユーザーは、ActiveFlow にログインし、システム管理画面から「代理」 を選択します。組織のツリー管理画面が表示され、ユーザーはその中か ら代理人を選択します。代理人は、上位または下位の職位レベルのどち らでもよく、同じ部門に所属している必要もありません。代理人を設定 すると、すべての案件は代理人に回されます。 ユーザーが会社を出る前に代理人設定を忘れたような場合には、システ ム管理者の権限を持つユーザーによって、かわりに代理人を設定するこ とができます。

代理人設定が有効な間に代理人によって承認されたすべての案件について、もとのユーザー(被代理人)にEメールで通知が送られます。これにより、もとのユーザーが帰社した時、どの業務が処理されたかを簡単に知ることができます。代理人設定を解除するには、同じく ActiveFlowのシステム管理画面で行います。

頻繁に外出するユーザーが、同じ代理人を指名したい場合、その代理人 を固定して指定しておくことができます。この場合、代理人設定をON /OFFで切り替えます。

# 代理作成

部門長または社長など経費精算詳細などを起票するための時間を効率的 に使いたいと思っています。そして秘書にそれを代理で処理するように しています。 代理作成機能はそれを可能にします。

フォームは代理作成者により作成され、チェックのため、元作成者の廻ります。そしてそのフォームは普通通りにマップ上のフローで廻ります。

もし承認者がそのフォームを作成者に差戻したらそのフォームは代理作成者に戻ります。

### フォームのコピー

経費精算フォームで同じ顧客を繰り返して訪問するセールスマンの場合、 毎度同じ内容を書くのにかなりの時間がかかります。すべてのユーザー は以前に作成又は承認されたフォームから新しいワークフローを作成す る事ができます。

# 保留

部分的に作成されたフォームを後で完成させたい場合、そのフォームを 保留して置くのができます。この機能は特にセールスマンが毎日経費精 算フォームを作成し、2~3日まとめて一回で出したい時に有用です。

承認者の場合もフォームを保留できます。フォームは承認者の受信トレイから保留案件トレイに移します。

# 引上げ処理

大至急承認が必要であるが、その承認者が不在の場合、その承認者の上 司が緊急に処理を行う機能です。

引上げ処理は、ワークフローにおいて便利な機能です。一例として、ユ ーザーの部下が、経理のメ日に間に合わせるためすぐに承認されなけれ ばならない案件を処理していないとします。このマネージャーは、現在 プラントに出かけていて連絡がつきません。今回に限り、至急、緊急承 認を行う必要があります。そこで、この上司はActiveFlow にログインし、 「特殊操作」メニューから、「引上げ処理」を選びます。 選択したユー ザーの受信トレイを閲覧し、処理したい案件を選びます。

引上げ処理機能を使って、ログインしているユーザーより下の職位レベ ルに位置する同じ部門のユーザーの受信トレイを表示することができま す。本来のユーザーにはEメールが送信され、不在中の出来事を知らせ ます。

# バブルアップ

ワークフローを定義する時、すべてのワークフローのパスを明確に定義 すると不便な場合があります。旅費交通費や休暇申請などはどの部門の 誰もが申請できなくてはならないからです。さらに、承認者の数が変動 する場合です。たとえば、通常は担当者-主任-課長であるが、担当者 -課長のものも存在する場合です。

ActiveFlow では、上司の階層をたどっていき、ある職位の人が承認した ところで処理を完了する機能を提供します。これは、1つのアクティビ ティ(前述の例で、作業の単位を表すボックスのこと)の中での処理で あり、1つのアクティビティで複数の人へのフロー送付を可能としてい ます。この機能を「バブルアップ」と呼び、アクティビティに対し「バブ ルアップオプション」を設定することで有効となります。

「バブルアップオプション」とは、作成者からスタートした承認のパスが、 部門内の職位レベルに従って自動的に上位に上っていくことを意味して います。これが、デフォルトまたは第1のパス(標準ルート)です。 部門内で異なるルートが必要となる場合のワークフローに対しては、第 2のパス(代替ルート)を設定するこができます。これで、休暇申請書 と経費申請書が違ったルートで承認をされる場合などにそれぞれのパス を選択できます。あるワークフローについては主任の承認の必要がない などの場合に便利です。

本人のユーザーデータの中に、その人の上司を設定しておくことで「バ ブルアップ」が有効となります。 通常、ワークフローは作成者の部門でバブルアップした後、(作成者の 部門から経理部、次に財務管理部というような)一定のルートにのりま す。

# 案件検索

案件が誰のところにあるか、処理されたかどうかなどを確認するため、 追跡できることが大切です。

ActiveFlow では次の検索画面を提供しています。

- 全案件一覧:ワークフローを作成、処理者または作成/処理部門 で実行中、アーカイブ<sup>\*</sup>処理された案件を追跡
- 承認待ち案件:処理者の処理を待つ案件
- 待合せ中案件:前のすべての処理が完了するのを待つ案件
- 完了案件:処理が完了した案件

尚、経理担当または管理者はすべての経理関連ワークフローを見る必要 があります。この時には全件検索画面ですべてのワークフローを見るこ とが可能です。

ここで、検索画面に表示される「待ち案件」と「待合せ案件」の違いについて説明します。

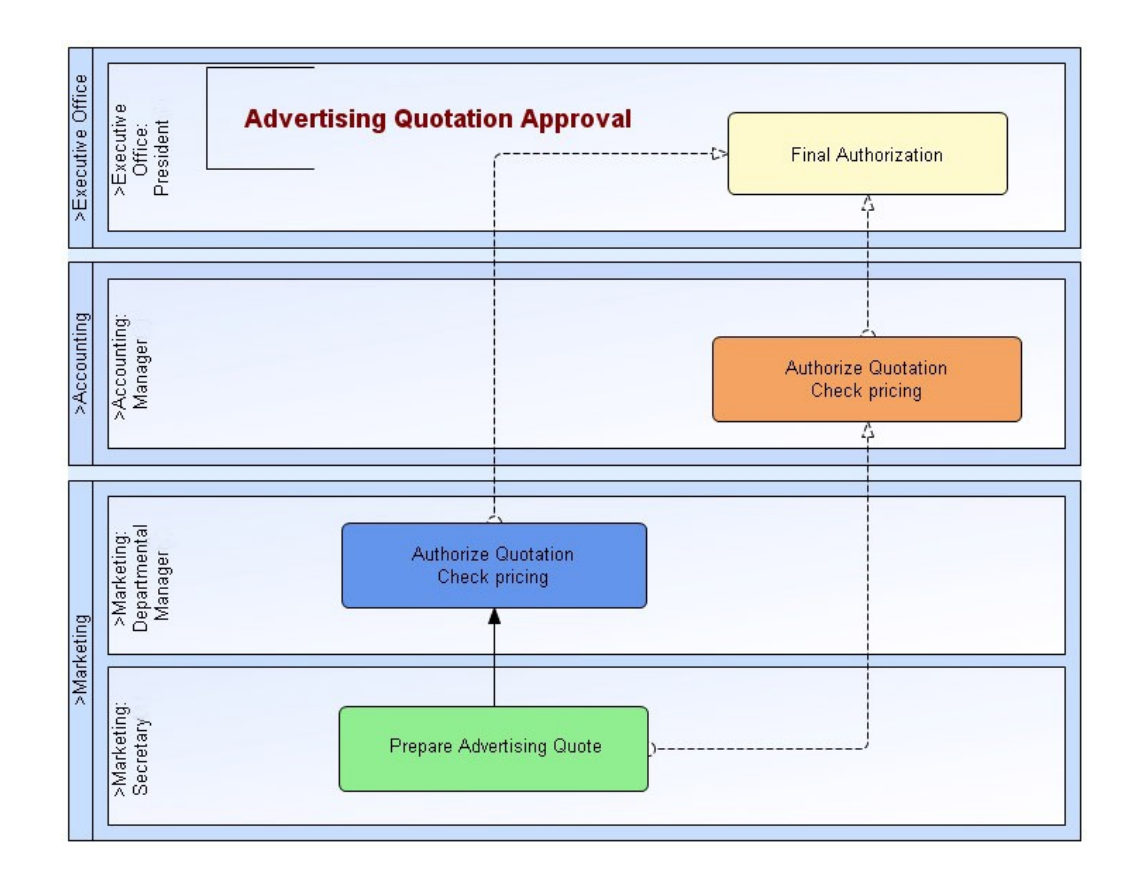

上図のように案件が並行ルートをたどる場合、マーケティング部長と経 理課長の両方が承認するまで、社長は承認のための案件を受け取りませ ん。しかしながら、社長は「待合せ中案件」検索機能を使って、その案 件を閲覧することができます。そして、誰がすでに承認したか、まだ承 認していないかを見ることができます(たとえば、並行ルートの案件を 工場にいる6人の技術責任者全員が承認をする必要のある場合などに、 承認の状況を把握できます)。

全員が承認した後、社長はその案件を「承認待ち案件」として受け取り ます。単純なワークフローでは、このような「待合せ中案件」はなく、 「承認待ち案件」のみであることに注意してください。

# ActiveFlow を使用する場所

ActiveModeler と ActiveFlow の組合せで、さまざまな状況への対応が可能です。下記は、ActiveFlow を使用できる例です。

| 使用例                                           | 産業                         |
|-----------------------------------------------|----------------------------|
| 申請書類                                          | 全産業                        |
| コールセンターでの追跡                                   | コールセンター                    |
| 資本支出承認                                        | 全産業                        |
| 技術変更依頼                                        | エンジニアリング                   |
| 技術状況追跡                                        | エンジニアリング                   |
| 経費書類                                          | 全産業                        |
| 連結決算報告                                        | 全産業                        |
| 情報配布とフィードバック分析                                | 全産業                        |
| 患者記録                                          | 病院                         |
| 人事関係書類 休暇申請、身上移動書、<br>退職願、新規従業員、旅費交通費精算<br>など | 全産業                        |
| 報告書                                           | エンジニアリング、コールセ<br>ンター保守センター |
| 製品開発ライフサイクル                                   | 全産業                        |
| 注文書承認                                         | 全産業                        |
| ソフトウェア開発ライフサイクル<br>(SDLC)                     | ソフトウェア エンジニアリン<br>グ        |
| 提案書                                           | 全産業                        |
| 調査書                                           | 全産業                        |
| テレフォンセンター管理                                   | 銀行、コールセンター                 |
| 勤怠管理                                          | 全産業                        |
| 資産記録                                          | 全産業                        |
| オフィス オートメーション                                 | 全産業                        |
| 出荷記録追跡                                        | 全産業                        |
| 申込書追跡                                         | 全産業                        |
| トヨの個の多くで活付書類が必要です                             |                            |

上記の例の多くで添付書類が必要です。

# ワークフロー作成の手順

ワークフローはどのようにして作成されるのでしょうか?普通、人手または紙ベースによる業務プロセスの流れがあります。ワークフローは、 紙の書類、手作業での管理、人の考えによる業務処理などをシステム化 することを目的としています。

手作業全体をシステム化されたワークフローに置き換え、最適なフロー で合理化することができます。ActiveModelerは、ここでモデリングツ ールとしての真価を発揮します。他の多くのワークフロー製品では、業 務フローをモデリングする機能に欠けるという弱点がありますが、 ActiveModelerとActiveFlowの強力な組合せで、業務フローのモデリング からワークフロー構築までを一環して行うことができます。

# 業務の流れのモデル作成

業務の流れをモデル化するために ActiveModeler を使います。機能の詳細については、「ActiveModeler ユーザーガイド」をご覧ください。ワ ークフロー特有の機能については、関連するオンラインドキュメント に説明されています。また、「ActiveModeler ユーザーガイド」の「ク イックスタートガイド」では、野球帽製造を例にとり実際にモデリン グしながら学習できます。

ワークフローの一例として、まず、購入請求のワークフローを見てみる ことにします。よくあるタイプの申請です。案件が裁決される前にその 内容を何人もの人が承認しなければならないこともよくあります。

#### 購入請求の例

### 概要

ある企業では、紙ベースの作業に代わる購入請求システムを早急に開発 する必要があります。現在の主な問題は、書類の追跡(誰が何を保持し ているか)が困難なのと、関係者全員の承認を得るために時間を要する ことです。本社から離れたところに6つの支社があり、書類は支社間を 郵便を使って送られるためより時間がかかります。

会社トップからの要求事項

- 購入請求は、会社のどの部門(支社を含む)でも作成できること。
- システムは要求項目の勘定コードに対する部門の予算があるかを 確認しなければならない。予算がない場合は、作成者の段階で その請求を取り下げる。
- 購入請求は、組織上の部門内の上司に承認依頼する。

下記のルーティング ルールは、誰がその経費を承認すべきかを定義したものです。

- 人事関係の経費の場合は人事部長に送る
- 10万円を超える場合は経理部長に送る
- 20万円を超える場合は財務管理部長に送る
- 50万円を超える場合は社長に送る

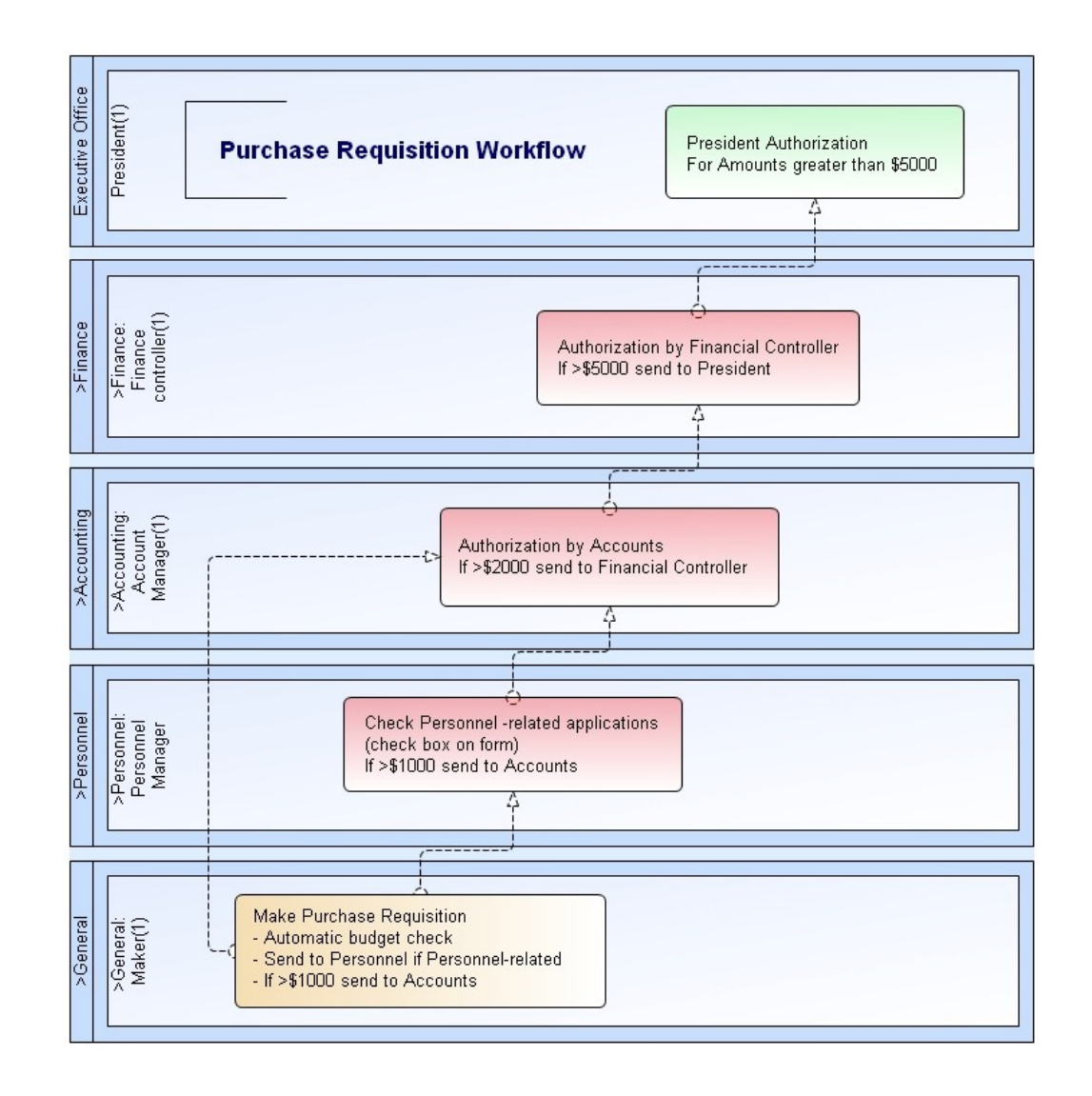

上記は完成したプロセスマップ(ワークフロー図)です。提出のプロセスは次のようになります。

- 各部門の作成者は購入請求申請書を提出できます。
- 申請書は経理のデータベースにリンクしており、要求の項目また はサービスに対する充分な予算がその部門にあるかを確認します。
- 予算がない場合は、申請書を提出することができません。

 経理データベースへのインターフェイスのコードについての詳細 は、メインメニューの「ワークフロー例」の項に説明されています。

作成者により申請書が無事提出された場合、その申請書は作成者の部門 内を職位に従って「バブルアップ」していきます。「バブルアップ」完了 後に「人事部長」または「経理部長」に流れます。

# フォームの設計

ActiveFlow のフォームは、Microsoft Office パッケージ または VisualStudio に含まれる Microsoft FrontPage を含めてどんなエディタを使っても設計 できます。 Microsoft FrontPage は、一般に使われている標準的なデザイ ンツールです。 Microsoft FrontPage については、関連する書籍が数多く 出版されており、それらを参考に作業のスピードアップをはかることも 可能です。

使用するフォームのデザインは、すでに使われている紙のフォームをも とにして始めるのも一方法です。紙のフォームから、下記のような電子 フォームへと変身させることができます。

下記の電子フォームは、人事関係の紙の書類をもとに作成されたものです。

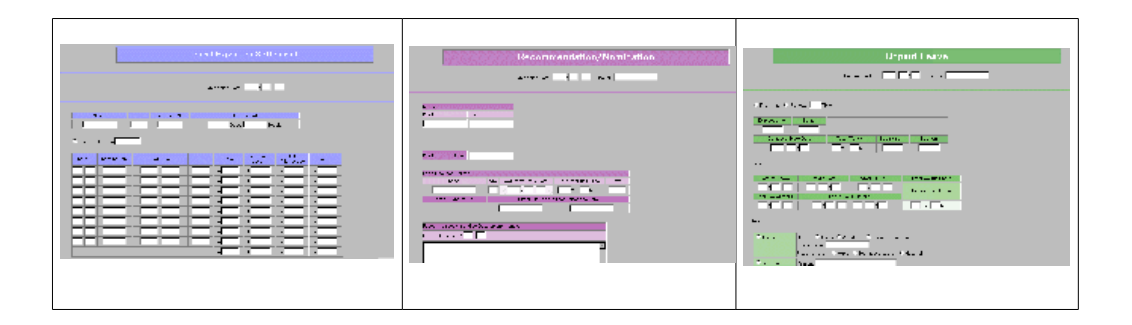

デザイン後、フォームを ActiveModeler に定義する必要があります。定 義するには、ワークフローのプロセスマップを開き、このフォームが使 われるアクティビティの上を右マウスクリックします。表示されたメニ ューから [ワークフロー] サブメニューの [ワークフロー フォーム...] を選 択し、フォームへのパスを追加します。これが必要な手順ですが、「金 額」による経路決定などのフローのロジック定義やコードの追加も可能 です。

# ロジック定義の追加

業務のプロセスは、マップにより定義されます。「金額」により経路を変 えるような場合は、マップにロジック定義を追加します。

## 基本フォームの妥当性検証

フォームの設計者は、組み込む日付の範囲、数値のチェック、範囲の妥当性検証などを Microsoft Front Page で行います。

### ロジックの定義

フォームの特定の数値をチェックします。上記の購入申請の例では、下 記の4つの条件がチェックされます。

- 人事関係の経費の場合は人事部長に送る
- 10万円を超える場合は経理部長に送る
- 20 万円を超える場合は財務管理部長に送る
- 50 万円を超える場合は社長に送る

これらの条件をチェックするためのコードは、ルール ウィザードによって自動的に生成されます。

このロジックは、ActiveModeler プロセスマップの経理部長のアクティ ビティに加えられます。ワークフロー設計者は、そのアクティビティ上 を右マウスクリックして [ルール...]を選択し、「ワークフロー ルール」 の「処理ルール」にそのロジックを追加します。この方法で、複雑なロ ジックにも簡単に対応できます。

## フォームデータ関連データベース検索

例題では、経理データベース(またはその抽出)をチェックし、作成者の申請する項目が予算内であるかどうかを確認する必要がありました。 ActiveFlow では、2 通りの記述方法があります。

- フォームでリモートスクリプトを使います。記述されたスクリプトコードは、「Submit」ハンドラー経由でワークフローウィザードによって自動的に使用可能となります。
- ActiveModeler で、アクティビティに対する「入力ルール」ハン ドラーで定義されたコードを使用します。

どちらの場合にも、経理データベースのチェックが満足する結果であった場合にのみ申請書が提出できるように記述できます。

# ワークフロー ウィザードの実行

フォームの設計者は、フォームの作成をし ActiveModeler に定義づけ、 ワークフローのルールにフローのロジックを書き込んだ後、ワークフロ ー ウィザードを実行してワークフローを生成します。

ActiveModelerのプロセスマップ上を右クリックし、[ワークフロー]サブ メニューの[ワークフローウィザード...]を選択すると、下記の「ワークフ

#### ACTIVEFLOW DESIGNER GUIDE

ローウィザード」のダイアログボックスが表示されます。生成するワー クフローに必要な情報を入力し、[完了] ボタンをクリックします。 ActiveModeler は、妥当性検証やビジネス ロジックを組み込んだワーク フローを生成します。

| pplication:    | Workflows               |
|----------------|-------------------------|
| /orkflow name: | DemoWorkflow            |
| .ocation:      | C:\ActiveElow\Workflows |

# システムのテスト

他のシステムと同様、ActiveFlowのワークフローも本番のシステムとなる前にテストをする必要があります。テスト計画には、必ずすべての機能と妥当性検証ロジックを含めます。テスト環境は論理的に本番のシステムと同じにします。(組織構造、データベース、他システムとのインターフェイスなど)テスト環境で問題なく稼動されるのが確認された時、システムの導入を準備する段階です。

# システムの導入

システムをテストした後は、導入の準備がととのっているはずです。た だし、最初から企業全体に導入するよりは、導入する部分を限って、シ ステムをパイロット導入してみることをお勧めします。もし問題が起き た場合でも、その影響が小さくて済み管理もより簡単です。

パイロットテストは、事実上、ワークフロー サーバーテストの延長となります。パイロット導入の手順は、次のようなものです。

- ワークフロー サーバーにマップをコピーします
- ワークフロー サーバー上でワークフロー ウィザードを実行します
- アドミニストレーション機能の「ユーザー追加」を使って ActiveFlow にユーザーを追加します(以前に定義したユーザーが ひとつもない場合)
- 必要であれば、ActiveModeler 経由でワークフローに対する候補 (このワークフローで流れる人を規定値として設定しておく) を追加します

ワークフローのパイロット導入が成功した後、ワークフロー システム の本番開始です。

より効率的なビジネスのために、ワークフローの導入が成功すること をお祈りします。

# Creating workflow with ActiveFlow Designer plug-in

# Introduction

あらゆるビジネス設計において、かかせないのがコストの問題です。ビジネス全体で、物を生産する、あるいはサービスを提供するといったコストは、一体どのくらいかかっているのでしょうか。

現実には、業務全体に関わる実コストを把握することは容易ではありま せん。その理由として、どのように業務が行われているのか現状が十分 理解されていないことがあげられます。業務の実コストを正確に算出す るためには、まず現状を把握する手段を決め、それには何が必要なのか を見極める必要があります。そして、業務全体をすみずみまで理解す ることが大切です。

ActiveModelerは、アナリストが業務全体を現状のままに検証できる環境 を提供し、プロセス情報分野の鍵となる次の5項目に力を発揮する強力 なツールとなります。

- 業務のモデル化
- コスト計算
- 業務マニュアル作成
- シミュレーション
- 実際のプロセスの実行(ActiveFlow ユーザーガイドに記述)

業務プロセスを正確に描写しプロセスの把握を可能にした後、 ActiveModeler をさらに次の作業に使用します。

- コストを最小限におさえるためのプロセスの修正および立て直し
- ∎ 予測
  - -必要事項
    - 可能性
    - 達成すべき成果
- ボトルネックを視覚的に捉えるためのプロセスのシミュレーション

ActiveModelerは、必要な情報を正確で分かりやすい形で表すことができ、 業務プロセスの全般的な概要から詳細にいたるまで把握することが可能 です。

# Steps to create a workflow

ActiveModeler describes workflows as business maps. Each map contains one or more activities logically linked with the assumption that data "flows" from left to right through the map.

Set out below are the steps required to set-up the ActiveFlow environment and to develop workflows. Some of these actions need to be performed only once to set up the workflow environment, others have to be performed for each workflow.

# Step 1: Create a new project and model

With ActiveModeler all information is stored in the project repository. So the setup of this repository is the first action the designer should do before starting to develop workflows. It is necessary to do this only once.

- Select File : "New project ..." to create a new project
- Call it AFDemo for this initial test scenario
- Then right click on the project item and select New..->Process model file

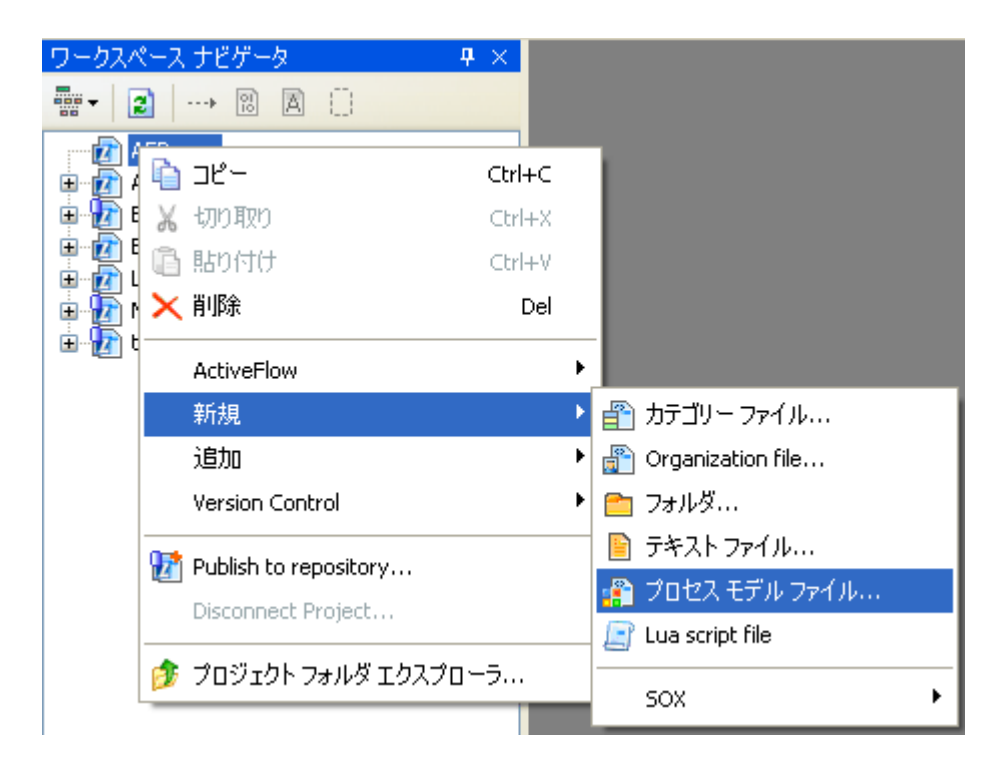

Call it DemoModel for this initial test scenario

# **Step 2: Organization structure**

When the project has been created it is necessary to define the organization structure, i.e. the departments, roles and the users.

• Creating a new organization file for the project

| ワークスペース           | くナビ                     | ピゲータ                  | <b>4</b> × |        |    |                     |
|-------------------|-------------------------|-----------------------|------------|--------|----|---------------------|
|                   | >                       | 10 A ()               |            |        |    |                     |
| AFDe              | emo                     |                       |            |        |    |                     |
| 🗄 🙍 Avar          | þ                       | ⊐Ľ−                   |            | Ctrl+C |    |                     |
| 🕀 😥 EPT           | Ж                       | 切り取り                  |            | Ctrl+X |    |                     |
| Exen              | ß                       | 貼り付け                  |            | Ctrl+V |    |                     |
| Eua (<br>⊡ ∰ MyPa | $\overline{\mathbf{v}}$ | 買用金                   |            | Del    |    |                     |
| 🗄 🚡 tests         | $\sim$                  | D.1644                |            | DOI    |    |                     |
|                   |                         | ActiveFlow            |            |        | ×, |                     |
|                   |                         | 新規                    |            |        | ۲  | 🕋 カテゴリー ファイル        |
|                   |                         | 追加                    |            |        | ۲  | 骨 Organization file |
|                   |                         | Version Control       |            |        | ×  | 🛅 วรมชี             |
|                   | 0                       | Publish to repository |            |        |    | 📔 テキスト ファイル         |
|                   | 4                       |                       |            |        |    | 漘 プロセス モデル ファイル     |
|                   |                         | Disconnect Project    |            |        |    | 🔄 Lua script file   |
|                   |                         | プロジェクト フォルダ エク        | スプロー       | э      |    | · ·                 |
|                   | _                       |                       |            |        |    | SOX •               |

- 1. Right click on the project item and select New->Organization file
- 2. Call it Organization for now
- 3. Then right click on the new organization item, select **New.** and add organization items like departments and roles.

The organization structure is stored in a file with the extension .orgstructure .

Now you can easily copy organization files across projects or share organization structure with other ActiveModeler Avantage users. Another useful feature is the possibility to have multiple organization files and switch between them by changing the default .

 Importing/exporting the organization structure from an existing ActiveFlow database Importing the organization structure from an ActiveFlow database will erase all the existing items in the **.orgstructure** file and will add all the items existing in the specified ActiveFlow database.

# Note:

After creating the .orgstructure file, the department and roles can be also imported from an existing ActiveFlow database. This si useful when you laready have the organization structure defined in a different ActiveFlow project, or you already use previous version of ActiveModeler/ActiveFlow.

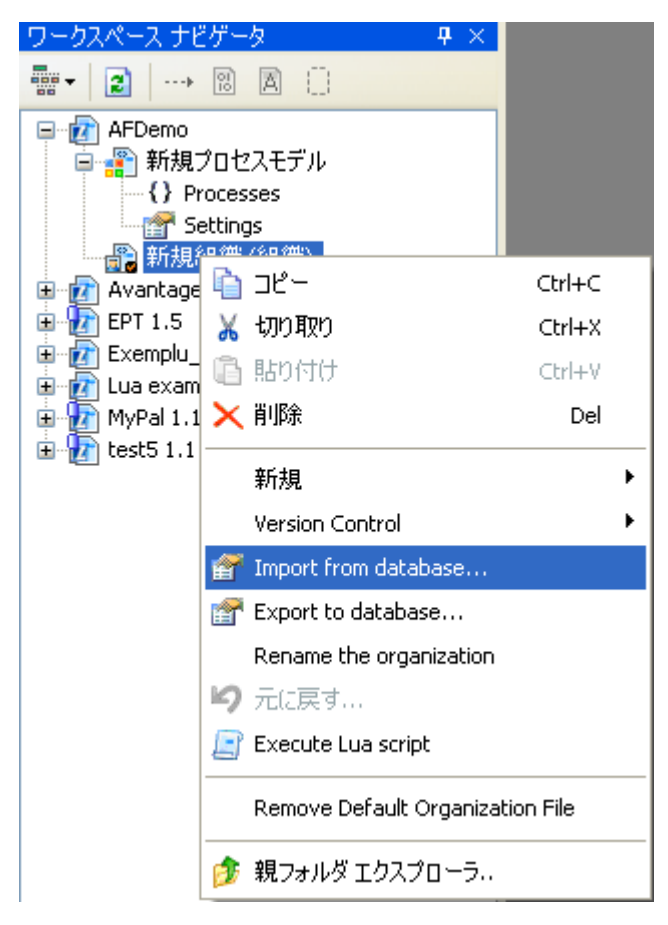

Exporting behaves in the same fashion in the opposite direction, deleting all the organization items in the ActiveFlow database and inserting the items existing in the current .orgstructure file.

# Note:

It is **NOT** recommended to change the organization structure (add departments and roles) from the **ActiveFlow -> Administration** menu. Use the ActiveModeler Avantage instead and then export the changes to the ActiveFlow database.

#### ACTIVEFLOW DESIGNER GUIDE

ActiveFlow users cannot be added using ActiveModeler. This is because ActiveModeler is primarily a business modeling tool. In order to define the users you have to use the Batch Admin Toolset or the administrative pages in ActiveFlow as described in the ActiveFlow User Guide.

# バッチアドミン ツールセット

多くの企業は、管理事項の変更を、インターフェイスを介して人事部門 などの中央ソースから、この変更情報を必要とするさまざまなシステム へ、直接取り込みたいと考えます。状況によっては、管理者がオンライ ン管理ツールを直接使用することを望まない場合もあります。管理リク エストが多いと時間がかかるためです。また、すべてのシステムが自動 管理機能を備えている場合、中央ソースからのバッチ管理は異なるシス テム上での繰り返し作業を避けることも重要です。

バッチアドミンツールセット (BAT) で ActiveFlow の管理操作をより有効に行うことができます。 このツールセットを使用して下記の 12 の管理操作が可能です。

- 1. 部門追加
- 2. 部門削除
- 3. <u>部門名変</u>更
- 4. 部門移動
- 5. 役割追加
- 6. 役割削除
- 7. 役割名変更
- 8. 役割移動
- 9. ユーザー追加
- 10.ユーザー削除
- 11.<u>ユーザー異動</u>
- 12.<u>ユーザー変更</u>

注: バッチアドミンツールセットで行うすべての操作で、組織コード (役割コードまたは部門コード)が必要です。

# バッチアドミン ツールセットの使用

バッチアドミンツールセット(BAT)は、入力ファイルのデータに従ってActiveModeler/ActiveFlowデータベースを更新するユーティリティ プログラムです。入力ファイルは通常テキストファイルで、12の管理 操作それぞれについて規定されている後述のフォーマット規則に従って、 データベースへの変更内容を定義します。(BAT入力ファイルのフォー マットをご覧ください。)

BAT のユーザーインターフェイスは、とても簡単で視覚的です。

#### ACTIVEFLOW DESIGNER GUIDE

| ■、 パッチアトミン ツールセット                                                                            |          |                                              |
|----------------------------------------------------------------------------------------------|----------|----------------------------------------------|
| F 接続情報<br>データベース名 Hat Company                                                                | <b>J</b> | 切断                                           |
| ユーザ <sup>ル</sup> ー ID<br>パスワート <sup>®</sup>                                                  |          | 終了                                           |
| <b>ActiveFlow</b> <sup>™</sup>                                                               |          | 実行                                           |
| Che.org.txt<br>Program Files<br>Active Modeler 2<br>KAISHA-Tec<br>Active Flow<br>Batch Admin | t        |                                              |
| c: [system] 💌 *.txt                                                                          |          | •                                            |
| メッセーシ <sup>*</sup><br>ファイルで見つかったオペシーション:<br>部門追加<br>役割追加<br>ューサー追加<br>29 ライン                 | 4        | ロクウァイル表示<br>ロクウァイル クリア<br>情報ファイル生成<br>エクスポート |

以下は、BAT を使ってデータベースを更新する際の手順です。

データベースに接続します。
 有効な入力ファイルを選択します。
 シミュレーションモードを使って入力ファイルをテストします。
 データベースを更新します。
 データベースから切断します。

1. データベースに接続

バッチアドミンツールセットは、最初に ActiveFlow 管理データベース に接続する必要があります。アドミニストレータは下記のようにして接 続操作を行います。

- 1. ActiveFlow バッチアドミン ツールセットを起動します。
- 2. 必要事項を入力します。 データベースが登録されていることを確認します。登録されてい ない場合は、Windowsのコントロールパネルを起動し、「ODBC データソース」を選択します。指示に従ってデータベースを登録 します。

ユーザー ID が有効であるかを確認します。ユーザーは、直接デ ータベースを更新できる権利を持っている必要があります。ユー ザー ID とパスワードは、ActiveFlow ではなく、データベースに 属しているためです。

 [接続] ボタンをクリックして、データベースに接続します。
 [キャンセル] ボタンをクリックすると、データベースに接続せずに終了します。接続に成功すると、 [接続] ボタンが [切断] ボタンに変わり、メッセージェリアに確認メッセージが表示されます。

2. 有効な入力ファイルの選択

ファイルは毎回手動で準備することもできますし、人事システムなど別 のシステムで自動的に作成することもできます。ファイルは任意の拡張 子を持つテキストファイル(説明例では.txtが使用されていますが、実 際はほかの拡張子も使用できます)で、正しいフォーマットで定義され た情報以外を含むことはできません。入力ファイルには1つまたは複数 の管理操作を含めることができます。ファイルの処理時に実行される操 作は、オペレーションタグで指定されます。詳細は、<u>BAT入力ファイ</u> ルのフォーマットをご覧ください。

ファイル コントロールでファイルをクリックして選択すると、ファイ ル内の有効な BAT オペレーション タグの有無をプログラムが自動的に 確認します。確認結果が直ちにメッセージェリアに表示されます。フ ァイルに有効なオペレーション タグが含まれていないと、「オペレー ション タグが見つかりません。他のファイルを選択してください。」と いうメッセージが表示されます。ファイルが有効であれば、ファイルに 含まれている有効なオペレーション タグが一覧表示されます。

例:

Operations found in file: Load departments Load roles Load users

## 3. シミュレーション モードを使った入力ファイルのテスト

データベース更新のためにファイルを処理する前に、シミュレーション モードでファイルを処理することをお勧めします。BAT 画面の該当チ ェックボックスをクリックしてシミュレーションモードを指定し、 [実行] ボタンを押してシミュレーションを開始します。この方法では、 入力ファイルは通常モードで処理されますが、データベースは変更され ません。エラーはすべて report\_log.txt ファイルに書き込まれます。また エラーがある場合、入力ファイルは別のファイルにコピーされ、エラー を含む各ラインにエラーを説明したコメントが加えられます。詳細は、 <u>エラーレポートとファイルの再実行</u>をご覧ください。エラーを修正し たら、次の手順「データベースの更新」に進みます。

# 4. データベースの更新

データベースを更新するには、[シミュレーションモード]]チェック ボックスのチェックをオフにして、[実行]ボタンを押します。この操 作によってデータベースが変更されるので、実行には注意が必要です。

BAT セッションでは、任意の数のファイルが処理されます。管理操作 ごとにファイルを作成することも、同一ファイルに複数操作を定義する こともできます。処理されるファイルごとに、report\_log.txt にレポート が作成され、また再実行することができます。詳細は、エラーレポー トとファイルの再実行をご覧ください。

データベースへの変更はすべて AF\_Event テーブルに記録され、 ActiveFlow スーパー アドミニストレータによって [イベントログ] フォ ームを使用して参照されます。

# 5. データベースから切断

バッチ操作が終了したら、必ずバッチアドミンツールセットを ActiveFlow 管理データベースから切断しなければなりません。 BAT 画面 の[終了] ボタンを押すか、BAT プログラムを終了すると、切断する ことができます。

# BAT 入力ファイルのフォーマット

バッチアドミンツールセットは、特定フォーマットの情報を含むテキ ストファイルを使用します。デフォルトのファイル拡張子は「.txt」で すが、ファイル内容が下記の定義に従っていれば、異なった拡張子を使 うこともできます。

有効な入力ファイルは、必ず一行目に特定のタグがついて始まります。 このタグは、以下のいずれかのオペレーション タグでなければなりま せん。

| タグ                                                    | 操作     |
|-------------------------------------------------------|--------|
| <activeflow load="" users=""></activeflow>            | ユーザー追加 |
| <activeflow delete="" users=""></activeflow>          | ユーザー削除 |
| <activeflow modify="" users=""></activeflow>          | ユーザー変更 |
| <activeflow move="" users=""></activeflow>            | ユーザー異動 |
| <activeflow departments="" load=""></activeflow>      | 部門追加   |
| <activeflow delete<br="">DEPARTMENTS&gt;</activeflow> | 部門削除   |
| <activeflow rename<br="">DEPARTMENTS&gt;</activeflow> | 部門名変更  |
| <activeflow departments="" move=""></activeflow>      | 部門移動   |
| <activeflow load="" roles=""></activeflow>            | 役割追加   |
| <activeflow delete="" roles=""></activeflow>          | 役割削除   |
| <activeflow rename="" roles=""></activeflow>          | 役割名変更  |
| <activeflow move="" roles=""></activeflow>            | 役割移動   |

タグは変更しないでください。変更すると BAT はファイルを認識できなくなります。

ファイルには、タグとタグによって指定された操作に関する情報が含まれていなければなりません。

操作情報は、操作セクションで説明されているように、各操作ごとにフ オーマットされる必要があります。また、BAT 入力ファイルのすべて の情報に適用される一般的な規則があります。

重要:

- 各情報は異なる行で定義しなければなりません。
- ファイルの末尾には、改行(<Enter>」が少なくとも1つ必要です。
- コメントを定義できます。コメント行の先頭には\*記号が必要です。
- \*記号以外のコメント定義はできません。
- ブランクの行は認められます。処理に影響しません。
- ここで定義した内容以外の情報は定義できません。

BAT 入力ファイルには、1つ以上のオペレーション タグを含めることが できます。各タグの下の情報は、タグによって指定された操作に関する 入力データとして使用されます。次に例を示します。

<activeflow load departments>

\* A comment line \* Sales department has the root (Company) as parent

'Sales', '101', '0' 'Marketing','103', '0' 'Accounting','107', '0' 'Regional Sales ', '106', '101'

<activeflow load roles>

'Sales manager', 'R1012','101'
'Sales representative', 'R1011','101'

<activeflow move departments>

'106', '0'

上の例では、入力ファイルに複数のタグが含まれています。操作は順番 に実行されます。最初に部門追加、続いて役割追加、最後にコード 106 の部門がコード 0 の部門(ルート)に移動されます。ファイル内の順番 は重要です。下位の部門や役割は、上位の部門や役割より先に追加する ことはできません。 操作情報のフォーマット

1. 部門追加

「部門追加」の機能を使用すると、会社組織の新しい部門を指定するの に必要な時間を短縮することができます。これは、ファイルから直接部 門を追加することによります。

この操作のタグは "<ACTIVEFLOW LOAD DEPARTMENTS>" です。こ のタグを変更しないでください。変更すると BAT はこのファイルを認 識できなくなります。

各部門の定義は下記の表のフォーマットで定義されます。

|   | データ要素<br>名  | 必須あるいは初期<br>設定 | データ<br>型 | 説明                                                                                                    |
|---|-------------|----------------|----------|----------------------------------------------------------------------------------------------------|
| 1 | 新規部門名       | 必須             | テキス<br>ト | 新しく追加される部門<br>の名前です。                                                                                                    |
| 2 | 新規部門コ<br>ード | 必須             | テキス<br>ト | 新しく追加される部門<br>のコードです。部門コ<br>ードは英数字 (64 文字<br>未満) で社内の各部門毎<br>に固有です。                                                           |
| 3 | 親部門コー<br>ド  | 必須             | テキス<br>ト | <ul> <li>親部門のコードです。</li> <li>親部門は必ず必要です。</li> <li>この値が「0」の場合、</li> <li>新しい部門は組織の最</li> <li>上位レベルに追加され</li> <li>ます。</li> </ul> |

その他の規則

- 最上位組織 (会社自体など) の場合、このファイルの値は「0」に なります。
- 子の組織を追加する場合は、あらかじめ親組織を追加しておく必要があります。たとえば入力ファイルでは、子の定義は親の定義の後に記述されなければなりません。

### 例

追加対象の新規部門の定義が4つ含まれている有効なファイルの記述を 以下に示します。

ACTIVEFLOW LOAD DEPARTMENTS \* コメント行

```
* これら3部門は、ルート(会社自体)を親部門とする
```

```
'Accounting', 'CD101', '0'
```

<sup>&#</sup>x27;Human Resources', 'CD102', '0'

'Sales', 'CD104', '0'

\*'Regional Sales Management' 部門は、部門コード CD104、すな わち'Sales'、を親部門とする

'Regional Sales Management', 'CD106', 'CD104'

注: 部門には、「部門追加」ツールで使用するためのコードが割り当 てられていなければなりません (<u>部門追加</u>をご覧ください)。部門コー ドは [ActiveModeler]→[プロジェクト点検...]→組織のツリー図→(部門を 選択)→[選択]で確認できます。

### 2. 部門削除

この機能は、あいている部門の削除に使用します。あいていない部門を 削除しようとするとエラーになります。この操作のタグは

"<ACTIVEFLOW DELETE DEPARTMENTS>"です。このタグを変更しないでください。変更すると、BATはこのファイルを認識できなくなります。

|   | データ 要素<br>名              | 必須 あるいは初<br>期設定 | データ 型 | 説明                                                                                                    |
|---|--------------------------|-----------------|-------|----------------------------------------------------------------------------------------------------|
| 1 | 部門コード                    | 必須              | テキスト  | 削除する部門のコード<br>です。                                                                                                    |
| 2 | ゴースト/パ<br>ーマネント削<br>除フラグ | 必須              | 数値    | このフラグは、部門を<br>ゴーストにするかデー<br>タベースから完全に削<br>除するかを指定します。<br>このフラグの値によっ<br>て、部門は以下のよう<br>に処理されます。<br>ゴースト化 - フ<br>ラグの値が 0 の<br>場合<br>永久に削除-フラ<br>グの値が 1 の場 |
| 注 | : 組織要素を永                 | 、久に削除すること       | はお勧めし | ません。永久に削除す                                                                                                    |

ラインフォーマットは次のとおりです。

注:組織要素を永久に削除することはお勧めしません。永久に削除す ると、要素の詳細レポートのための処理経過がデータベースに残りません。

例

<ACTIVEFLOW DELETE DEPARTMENTS> 'D101', 0 'D102', 1

注:上の例では、部門 D101 がゴースト化され、部門 D102 がデータベースから永久に削除されます。

### 3. 部門名変更

この操作のタグは "<ACTIVEFLOW RENAME DEPARTMENTS>"です。 ラインフォーマットは次のとおりです。

|   | データ 要素<br>名 | 必須 あるいは初期<br>設定 | データ 型 | 説明                    |
|---|-------------|-----------------|-------|-----------------------|
| 1 | 新規部門名       | 必須              | テキスト  | 新しい部門名です。             |
| 2 | 部門コード       | 必須              | テキスト  | 名前が変更される部<br>門のコードです。 |
| 例 |             |                 |       |                       |

<ACTIVEFLOW RENAME DEPARTMENTS> 'NewName', 'D103'

注:上の例では、部門 D103 の名前が「NewName」に変更されます。

#### 4. 部門移動

この機能を使用して、部門を組織の別の場所に移動することができます。 部門を移動すると、下位の構造全体(部門/役割)が移動します。この 操作のタグは "<ACTIVEFLOW MOVE DEPARTMENTS>"です。

ラインフォーマットは次のとおりです。

|      | データ 要素名         | 必須 あるいは初期<br>設定 | データ 型 | 説明                |
|------|-----------------|-----------------|-------|-------------------|
| 1    | 部門コード           | 必須              | テキスト  | 移動する部門の<br>コードです。 |
| 2    | 新規移動先親部<br>門コード | 必須              | テキスト  | 新しい親部門の<br>コードです。 |
| 17-1 |                 |                 |       |                   |

例

<activefLow MOVE DEPARTMENTS> 'D106', 'D101'

注:上の例では、部門 D106 が部門 D101 に移動されます。

### 5. 役割追加

「役割追加」の機能を使用して、ファイルから会社組織に直接役割を追 加割り当てすることができます。

この操作のタグは "<ACTIVEFLOW LOAD ROLES>"です。

各役割の定義は下記の表のフォーマットで定義されます

|   | データ要素<br>名  | 必須あるいは初期<br>設定 | データ型 | 説明                                                                                                    |
|---|-------------|----------------|------|----------------------------------------------------------------------------------------------------|
| 1 | 新規役割名       | 必須             | テキスト | 新しく追加される役割<br>の名前です。                                                                                                    |
| 2 | 新規役割コ<br>ード | 必須             | テキスト | 新しく追加される役割<br>のコードです。役割コ<br>ードは英数字 (64 文字<br>未満) で社内の各役割<br>毎に固有です。                                                             |
| 3 | 親部門コー<br>ド  | 必須             | テキスト | <ul> <li>親部門のコードです。</li> <li>親部門は必ず必要です。</li> <li>この値が「0」の場合、</li> <li>新しい役割は会社組織</li> <li>の最上位レベルに追加</li> <li>されます。</li> </ul> |

その他の規則

• 最上位組織(会社自体など)の場合、このファイルの値は「0」 になります。

例

追加対象の新規役割の定義が4つ含まれている有効なファイルの記述を 以下に示します。

<ACTIVEFLOW LOAD ROLES> \* コメント行 \* これら2つの役割は、ルート(会社自体)を親部門とする 'System administrator', 'CR1001', '0' 'General manager', 'CR1002', '0' \*役割 'Sales Manager' と 'Sales representative'は、部門コー ド CD104、すなわち'Sales'、を親部門とする(部門ロード例参照) 'Sales Manager', 'CR1004', 'CD104' 'Sales Representative', 'CR1005', 'CD104' 注: 役割には、「役割追加」ツールで使用するためのコードが割り当 てられていなければなりません(<u>役割追加</u>をご覧ください)。役割コ ードは [ActiveModeler]→[プロジェクト点検...]→組織のツリー図→(役割を 選択)→[選択] で確認できます。

#### 6. 役割削除

この機能は、あいている役割の削除に使用します。あいていない役割を 削除しようとするとエラーになります。この操作のタグは "<ACTIVEFLOW DELETE ROLES>"です。このタグを変更しないでく ださい。変更すると、BATはこのファイルを認識できなくなります。

ラインフォーマットは次のとおりです。

|       | データ<br>要素名 | 必須 あるいは初期<br>設定 | データ 型 | 説明                                                                |
|-------|------------|-----------------|-------|-------------------------------------------------------------------|
| 1     | 役割コ<br>ード  | 必須              | テキスト  | 削除される役割のコー<br>ドです。役割は、デー<br>タベースから完全には<br>削除されず、ゴースト<br>化されるのみです。 |
| /ttil |            |                 |       |                                                                   |

例

<ACTIVEFLOW DELETE ROLES>
'R1016'

注:上の例では、役割 R1016 がゴースト化されます。

#### 7. 役割名変更

この操作のタグは "<ACTIVEFLOW RENAME ROLES>"です。

ラインフォーマットは次のとおりです。

|      | データ<br>要素名 | 必須 あるいは初期<br>設定 | データ 型 | 説明                    |
|------|------------|-----------------|-------|-----------------------|
| 1    | 新しい役<br>割名 | 必須              | テキスト  | 役割の新しい名前で<br>す。       |
| 2    | 役割コー<br>ド  | 必須              | テキスト  | 名前を変更される役<br>割のコードです。 |
| 1751 |            |                 |       |                       |

例

<ACTIVEFLOW RENAME ROLES>
'NewRoleName', 'R1013'

注:上の例では、コード R1013 を持つ役割の名前が、 「NewRoleName」に変更されます。

#### 8. 役割移動

この機能を使用して、異なる部門で役割を移動することができます。役 割を移動すると、下位のユーザーも移動されます。この操作のタグは" <ACTIVEFLOW MOVE ROLES>"です。

ラインフォーマットは次のとおりです。

|    | データ 要素名         | 必須 あるいは初期設<br>定 | データ 型 | 説明                |
|----|-----------------|-----------------|-------|-------------------|
| 1  | 役割コード           | 必須              | テキスト  | 移動する役割の<br>コードです。 |
| 2  | 新規移動先親部<br>門コード | 必須              | テキスト  | 新しい親部門の<br>コードです。 |
| 17 |                 |                 |       |                   |

例

<ACTIVEFLOW MOVE ROLES> 'R1016', 'D101'

注:上の例では、役割 R1016 が部門 D101 に移動されます。

### 9. ユーザー追加

すばやくデータベースにユーザーを追加できます。このような自動イン ターフェイスは、オンライン上の管理ツール画面を使って行う反復作業 を軽減します(特に大量の追加操作が必要な場合)。固定フォーマットの ファイルを利用して任意の数のユーザーをデータベースに追加すること ができます。

ファイルは毎回手動で準備することもできますし、人事システムなど別のシステムで自動的に作成することも可能です。

ヘッダーは、"<ACTIVEFLOW LOAD USERS>"です。このヘッダーを変 更しないでください。変更すると、ユーザー追加機能がこのファイルを 認識できなくなります。

各ユーザーの定義は下記の表のフォーマットで定義されます。

|    | データ要素名  | 必須あるいは初期<br>設定 | データ型 | 説明                                                                                    |
|----|---------|----------------|------|---------------------------------------------------------------------------------------|
| 1  | ユーザー ID | 必須             | テキスト | ユニークな識別子<br>として使用される<br>ユーザー ID です。<br>16 文字以内でなけ<br>ればなりません。                         |
| 2  | パスワード   | 必須             | テキスト | ユーザーの初期パ<br>スワードです。8文<br>字以内でなければ<br>なりません。                                           |
| 3  | 名       | 必須             | テキスト | ユーザーの名です。                                                                             |
| 4  | 姓       | 必須             | テキスト | ユーザーの姓です。                                                                             |
| 5  | 役割コード   | 必須             | テキスト | このコードが割り<br>当てられた役割が<br>組織内にないと、<br>エラーになります。                                         |
| 6  | タイトル    |                | テキスト | ユーザーの肩書き<br>です。                                                                       |
| 7  | Eメール    |                | テキスト | ユーザーのEメー<br>ルアドレスです。                                                                  |
| 8  | 電話番号    |                | テキスト | ユーザーの電話番<br>号です。                                                                      |
| 9  | アクティブ   | 必須 (0 または 1)   | 数値   | ユーザーがアクテ<br>ィブ (1) かそうでな<br>い (0) かを示します。                                             |
| 10 | フラグ     | 必須             | 数値   | ユーザーの権限で<br>す。(0 - 一般のユー<br>ザー権限、2 - アド<br>ミニストレータ権<br>限、4 - スーパーア<br>ドミニストレータ<br>権限) |
| 11 | 組織      | 必須             | 数値   | ユーザーの属する<br>組織階層レベルで<br>す。負の値は使用<br>できません。0=最<br>上位の職階層です。                            |
| 12 | 代理 1    |                | テキスト | ユーザーの代理人                                                                              |
|    |         |                |      |                                                                                       |

|    |                            |              |      | のユーザー ID です。<br>指定する場合は、16<br>文字以内でなけれ<br>ばなりません。                                                                                 |
|----|----------------------------|--------------|------|----------------------------------------------------------------------------------------------------|
| 13 | 代理人アクテ<br>ィブ               | 必須 (0 または 1) | 数値   | ユーザーの代理人<br>がアクティブ (1) か<br>そうでない (0) かを<br>示します。                                                                                 |
| 14 | 代理作成人                      |              | テキスト | ユーザーの代理作<br>成人のユーザー ID<br>です。指定する場<br>合は、16 文字以内<br>でなければなりま<br>せん。                                                               |
| 15 | 代理作成人ア<br>クティブ             | 必須 (0 または 1) | 数値   | ユーザーの代理作<br>成人がアクティブ<br>(1) かそうでない (0)<br>かを示します。                                                                                 |
| 16 | 標準ルート                      |              | テキスト | ルーティングが発<br>生した場合の標準<br>ルートです。ユー<br>ザー ID を表すので、<br>16 文字以内でなけ<br>ればなりません。                                                        |
| 17 | 代替ルート                      |              | テキスト | ルーティングが発<br>生した場合の代替<br>ルートです。ユー<br>ザー ID を表すので、<br>16 文字以内でなけ<br>ればなりません。                                                        |
| 18 | ユーザー カス<br>タムフィール<br>ド(任意) |              | テキスト | 10項目まで定義で<br>きるコンマで区切<br>られたカスタムフ<br>ィールドです。値<br>は、AF_Users テー<br>ブルの User1~10の<br>フィールドに挿入<br>されます。値の数<br>は 0 から 10 までの<br>変数です。 |

以下の点を注意してください。

- 個々の追加ユーザーは異なる行で定義してください。
- 各フィールドは、コンマで区切ってください。
- 必須フィールドには、必ず値を入力してください。
- 例

データベースへの追加ユーザーの定義が2つ含まれている有効なファイ ルの記述を以下に示します。

```
<ACTIVEFLOW LOAD USERS>
*これはコメント行です
'user1','demo','Dan','Purcell','CR1005','','dan@email
.com', '12344565',1,
2,2,'',0,'',0,'','','000234','dan.p@home-email.com'
'user2','demo','John','Brown','CR1005','','john@email
.com', '12344565',1,
2,2,'',0,'',0,'user1','','000235'
```

注:

- 値がない場合でも、フィールドはすべて必要です。上記の例では、 ユーザーの Dan Purcell には肩書きがないので、肩書きのフィー ルド(役割コード -'CR1005'の直後)はコンマとコンマのあいだに スペースが指定されています。
- コンマで区切られた最後の2項目は、カスタムフィールドです。 この例では、従業員 ID および自宅のEメールアドレスが入力されています。値は、User1 と User2 のフィールドに、この順番で 挿入されます。2番目のユーザー (user2) の自宅Eメールアドレスのフィールドが抜けています。そのため、このフィールドは無 視されます。

10. ユーザー異動

バッチアドミンツールセットのこの機能を使うと、企業内のユーザーを すばやく異動できます。このツールを使用して、以下の操作を行うこと ができます。

- ユーザーをある地位から別の地位へ異動する。
- ユーザーを古い地位(役割)から削除せずに、新しい地位(役割)へ追加する。
- ユーザーを新しい地位からは削除せずに、ある地位から削除する。

ヘッダーは、"<ACTIVEFLOW MOVE USERS>"です。このヘッダーを変 更しないでください。変更すると、ユーザー異動機能がこのファイルを 認識できなくなります。

各ユーザーの定義は下記の表のフォーマットで定義されます。

|   | データ要<br>素名   | 必須あるいは初期<br>設定 | データ型 | 説明                                                                                                    |
|---|--------------|----------------|------|----------------------------------------------------------------------------------------------------|
| 1 | ユーザー<br>ID   | 必須             | テキスト | 地位が変更されるユー<br>ザーのユーザー ID です。                                                                                                    |
| 2 | 古い役割<br>コード  |                | テキスト | 古い役割コードです。<br>ユーザーはこの地位<br>(役割)から削除され<br>ます。このパラメータ<br>が指定されていないと、<br>ユーザーは古い地位か<br>らは削除されず、新し<br>い役割コードで指定さ<br>れた新しい地位に追加<br>のみされます。 |
| 3 | 新しい役<br>割コード |                | テキスト | 新しい役割コードです。<br>ユーザーはこの新しい<br>地位に登録されます。<br>このパラメータが指定<br>されていないと、古い<br>役割コードで指定され<br>た古い地位から削除の<br>みされます。                             |

重要!少なくとも、新旧の役割コードのいずれかを指定する必要があり ます。

# 例

以下に例を示します。

- user1は、役割 CR001 から削除され、 役割 CR002 に異動します。
- user2は、役割 CR003 から削除のみされます。
- user3は、古い地位から削除されず、新しい役割CR004に登録(コピー)のみされます。

<ACTIVEFLOW MOVE USERS> \*これはコメント行です

```
'user1','CR001','CR002'
'user2','CR003',
'user3', ,'CR004'
```

11. ユーザー削除

バッチアドミンツールセットのこの機能を使うと、企業内のユーザーを すばやく削除またはインアクティブにできます。

ヘッダーは "<ACTIVEFLOW DELETE USERS>"です。このヘッダーを 変更しないでください。変更すると、ユーザー削除機能がこのファイル を認識できなくなります。

ラインフォーマットは次のとおりです。

|   | データ<br>要素名       | 必須あるいは初期<br>設定 | データ型 | 説明                                                                                                    |
|---|------------------|----------------|------|----------------------------------------------------------------------------------------------------|
| 1 | ユーザ<br>ー ID      | 必須             | テキスト | 削除されるユーザーのユ<br>ーザー ID です。                                                                                                    |
| 2 | 無効/削<br>除フラ<br>グ | 必須             | 数値   | このフラグでユーザーを<br>インアクティブにするか、<br>データベースから完全に<br>削除するかを指定します。<br>フラグの値によって、ユ<br>ーザーは以下のように処<br>理されます。<br>インアクティブ化-<br>フラグの値が0の<br>場合<br>削除 - フラグの値<br>が1の場合 |

注!ActiveFlow のいくつかのトランザクションに含まれるユーザーを、 データベースから完全に削除することはできません。この場合、エラー が報告されます。

例

以下に例を示します。

- user1 はインアクティブにされています。(ユーザーのアクティブ プロパティは「0」に設定されます。)
- user2 はデータベースから完全に削除されています。

<ACTIVEFLOW DELETE USERS> \*これはコメント行です

'user1',0 'user2',1 12.ユーザー変更

バッチアドミンツールセットのこの機能を使うと、企業内のユーザーの プロパティをすばやく変更できます。

ヘッダーは "ACTIVEFLOW MODIFY USERS" です。

各ユーザーの定義は下記の表のフォーマットで定義されます。

|    | データ要素名  | 必須あるいは<br>初期設定 | データ型 | 説明                                                                                |
|----|---------|----------------|------|-----------------------------------------------------------------------------------|
| 1  | ユーザー ID | 必須             | テキスト | ユニークな識別子と<br>して使用されるユー<br>ザー ID です。16 文<br>字以内でなければな<br>りません。                     |
| 2  | パスワード   |                | テキスト | ユーザーのパスワー<br>ドです。8 文字以内<br>でなければなりませ<br>ん。                                        |
| 3  | 名       |                | テキスト | ユーザーの名です。                                                                         |
| 4  | 姓       |                | テキスト | ユーザーの姓です。                                                                         |
| 5  | タイトル    |                | テキスト | ユーザーの肩書きで<br>す。                                                                   |
| 6  | Eメール    |                | テキスト | ユーザーのEメール<br>アドレスです。                                                              |
| 7  | 電話番号    |                | テキスト | ユーザーの電話番号<br>です。                                                                  |
| 8  | フラグ     |                | 数値   | ユーザーの権限です。<br>(0 - 一般のユーザー<br>権限、2 - アドミニス<br>トレータ権限、4 - ス<br>ーパーアドミニスト<br>レータ権限) |
| 9  | 組織      |                | 数値   | ユーザーの属する組<br>織階層レベルです。<br>負の値は使用できま<br>せん。0=最上位の<br>職階層です。                        |
| 10 | 代理1     |                | テキスト | ユーザーの代理人の<br>ユーザー ID です。                                                          |

|    |                            |      | 指定する場合は、16<br>文字以内でなければ<br>なりません。                                                                                             |
|----|----------------------------|------|----------------------------------------------------------------------------------------------------|
| 11 | 代理人アクティ<br>ブ               | 数値   | ユーザーの代理人が<br>アクティブ (1) かそ<br>うでない (0) かを示<br>します。                                                                             |
| 12 | 代理作成人                      | テキスト | ユーザーの代理作成<br>人のユーザー ID で<br>す。指定する場合は、<br>16 文字以内でなけれ<br>ばなりません。                                                              |
| 13 | 代理作成人アク<br>ティブ             | 数値   | ユーザーの代理作成<br>人がアクティブ (1)<br>かそうでない (0) か<br>を示します。                                                                            |
| 14 | 標準ルート                      | テキスト | ルーティングが発生<br>した場合の標準ルー<br>トです。ユーザー<br>IDを表すので、16<br>文字以内でなければ<br>なりません。                                                       |
| 15 | 代替ルート                      | テキスト | ルーティングが発生<br>した場合の代替ルー<br>トです。ユーザー<br>IDを表すので、16<br>文字以内でなければ<br>なりません。                                                       |
| 16 | ユーザー カス<br>タムフィールド<br>(任意) | テキスト | 10 項目まで定義でき<br>るコンマで区切られ<br>たカスタムフィール<br>ドです。値は、<br>AF_Users テーブルの<br>User1~10 のフィー<br>ルドに挿入されます。<br>値の数は 0 から 10<br>までの変数です。 |

注!ユーザー ID を除き、上記のフィールドはすべて任意指定です。指定されたフィールドのみ更新されます。

例

以下に例を示します。

- user1のパスワードを変更します。
- user2の代理人と代理フラグを変更します。
- user3のEメールアドレスと電話番号、そして、自宅のEメール アドレスを変更します。この場合、先の例で従業員 ID をストア するのに使用した User1のフィールドが空白であるため、そのフ ィールドは無視されます。

<activeflow modify users>

# エラーレポートとファイルの再実行

#### レポート ファイル:REPORT\_LOG.TXT

BAT で処理される各入力ファイルについて、新しいレポートが report\_log.txt ファイルに付加されます。レポートには、ファイルが処理 された日付/時間、入力ファイル名、検出されたエラーと成功裡に処理 されたラインのサマリーが含まれます。

以下に例を示します。

```
オペレーション: 部門追加
ライン 6 (Sales','10...): データ フォーマット が無効です
ライン 8 ('Financial','1...): 部門コードは既に登録されてい
ます:103
ライン 9 ('Regional Sales','10...): 部門がありません:101
成功処理されたライン: 2
```

エラーのあるライン: 3

オペレーション: 役割追加 ライン 15 ('Sales representativ...): データフォーマット が無効です ライン 16 ('Accounts clerk' ...): 部門がありません:107 ライン 17 ('Financial manager' ...): 部門がありません:109

成功処理されたライン: 0 エラーのあるライン: 3

オ<sup>ペ</sup>レーション: ユーザー追加 ライン 20 ('tom','demo','Tom'...): データフォーマット が無効です (7) ライン 21 ('paul','demo','Paul'...): 役割がありません :R1012 ライン 22 ('john','demo','John'...): 役割がありません :R1072

成功処理されたライン: 0 エラーのあるライン: 3

成功処理されたライン数:2 エラーのあるライン数:9

上のレポートに見られるように、入力ファイルに含まれる各操作ごとに エラーリストと部分的なサマリーが生成されます(たとえば最初の操作 について、3つの部門がデータベースに追加され、2行のエラーライン が検出されています)。最後に、全サマリーが示されています。データ 情報を含むラインのみが、レポート生成に使用されます。コメントラ インおよびブランクラインは無視されます。

ファイルの再実行

BAT で処理される各入力ファイルごとに、レポートのほかに再実行ファイルが生成されます。再実行ファイル名は、入力ファイル名の後に「\_re」を付けて生成されます。たとえば、入力ファイル名が

「changeorg.txt」の場合、再実行ファイル名は「changeorg\_re.txt」になります。

再実行ファイルには、対応するオペレーションタグに加えて、元の入力 ファイルのエラーを含むラインすべてが含まれます。各データラインの 前には、エラーを説明したコメントラインが挿入されます。これにより、 簡単にエラーを修正することができます。再実行ファイルのみを使って エラーを修正します。エラー修正後、このファイルが BAT の新しい入 力ファイルとして処理されます。

シミュレーションモードの場合、再実行ファイルには、元の入力ファイ ルの全ラインが含まれ、エラーがあるラインの前にはエラーを説明した コメントラインが挿入されます。

組織情報ファイルの生成

組織情報ファイルは、データベース内の組織構造から生成されたファイルです。このファイルは情報ファイルで、直接 BAT への入力ファイル として使用することはできません。組織構造情報は、以下のようにフォ ーマットされます。

\*\*\*\*\* 部門 \*\*\*\*\* 部門: Dept name, dept code - parent department name 部門: child dept name1 , child dept code 1 部門: child dept name2, child dept code 2 . . . . . . . . . . . . . . . . . . 役割: role name 1, role code 1 役割: role name 2, role code 2 . . . . . . . . . . . . . . . . . . \*\*\*\*\* 役割 役割: role name, role code - parent dept name 1-# -: User name, user ID, active/inactive . . . . . . . . . . . . . \*\*\*\*\* ユーサ゛ー \*\*\*\*\* 1-# -: FirstName, LastName, User ID, Title, E-mail, Phone, Active, Flag, Hierarchy, Delegate, DlqActive, DelegateMaker, DlqMkrActive, PrimaryRoute, AlternativeRoute 役割 1 役割 2 . . . . . . . . . . . 部門 セクション には、部門名、部門コード、親部門名が含まれます。 また各部門の直下の子部門と役割が含まれます。 役割 セクション には、役割名、役割コード、親部門、役割内のユーザ ーが含まれます。 ユーザー セクションには、すべてのユーザーが名字順に含まれます。 またユーザーが属している役割が含まれます。 情報ファイル生成手順は以下のとおりです。

- 1. [情報ファイル生成] ボタンを押します。
- 2. 組織情報を書き込むファイルを指定します。
- 3. [保存]を押します。

組織構造情報を BAT 実行ファイルヘエクスポートする

ActiveFlow データベースからの組織構造情報を BAT の入力ファイルと同 じフォーマットでテキストファイルヘエクスポートすることができます。 構造情報をファイルヘエクスポートするには、[エクスポート...] ボタ ンをクリックし、エクスポート先のファイルを選びます。

バッチアドミン ツールセットのコマンド ラインからの使用

バッチアドミンツールセット(BAT)は、コマンドラインから使用で きます。この場合、AFBAT\_win.exeの代わりにAFBAT\_cmd.exe 実行フ ァイルを使用してください。このファイルはWin 32 インターフェイス バージョンです。メッセージボックスは表示されません。メッセージ はすべて、report\_log.txt ファイルに保存されます。

コマンドラインから BATを使用するための構文は以下のとおりです。

AFBAT\_cmd filename dbdsn [dbusr dbpsw]

各パラメータの意味は以下のとおりです。

filename - 入力ファイルの絶対パスを指定します。

*dbdsn*-ODBC に登録されたのと同じデータベース名(またはデータソース名)を指定します。

*dbusr* - データベース管理者のユーザー名を指定します。(必要な場合のみ)

*dbpsw* - 上記ユーザー名で使用されるパスワードを指定します。(必要な場合のみ)

例

afbat\_cmdd:\docs\chg\_org.txt AFCompanyDB

# **Step 3: Setting up the ActiveFlow database**

There are two possibilities when setting up the ActiveFlow database :

- Create a brand new ActiveFlow database: This option will be normally used by the first person to create an Avantage project for ActiveFlow. See the next slide for details.
- Link the project to an existing database. This operation might be useful for people using a project already created that needs to re-establish the database connection settings and must be re-linked to the ActiveFlow database that resides on the ActiveFlow server. The necessary settings are described in one of the next slides: "Edit the ActiveFlow project settings-Database tab"

### CREATING A NEW DATABASE

| Workspace Na | viga | itor         |             |   |                    |
|--------------|------|--------------|-------------|---|--------------------|
| -            | + [  | 1 A ()       |             |   |                    |
|              | -    |              |             |   | 1                  |
| 🗄 🗗 🕢 🗄      | þ    | Сору         | Ctrl+C      |   |                    |
| 🗄 🕡 📝 Piston | Ж    | Cut          | Ctrl+X      |   |                    |
|              | ß    | Paste        | Ctrl+V      |   |                    |
|              | ×    | Delete       | Del         |   |                    |
|              |      | ActiveFlow   |             | ۲ | 🎁 Project settings |
|              |      | New          |             | Þ | 🍿 Database wizard  |
|              |      | Add          |             | • | <u> </u>           |
|              | ø    | Explore proj | ject folder |   |                    |

■ Right-click the project item then select ActiveFlow -> Database wizard..

• Complete the required fields and press the **Create database** button

| Create ActiveFlow Data       | oase                   | × |
|------------------------------|------------------------|---|
| This action will create a ne | ew ActiveFlow database |   |
| Organization root name:      | Company                |   |
| SQL Server name:             | AFSERVER\SQLEXPRESS    |   |
| Security:                    |                        |   |
| OUse Windows integrate       | d security             |   |
| 💿 Use Standard SQL Ser       | ver security           |   |
| Login name:                  | sa                     |   |
| Server password:             | *****                  |   |
| Database name:               | ActiveFlow             |   |
| Database location:           |                        |   |
| Database language:           | English 💌              |   |
|                              | Create database Cancel |   |

#### Notes:

-A progress dialog occurs while the database wizard is running. The progress dialog might be hidden behind the Avantage window but you can find it in the task bar.

-While the DB wizard is running you might get some warnings or non-critical error messages. You can safely ignore these and press OK to resume.

-The **Database location** must be the local path where the database files are saved on the SQL server machine. Ask the server administrator for details.

# **Step 4: Project settings**

ActiveFlow is a web application so it is necessary to specify a web server. Also it requires (optional) access to a mail server for sending mail notifications in certain situations. These values have to be set only once per project.

Right-click the project item and select ActiveFlow-> Project Settings..

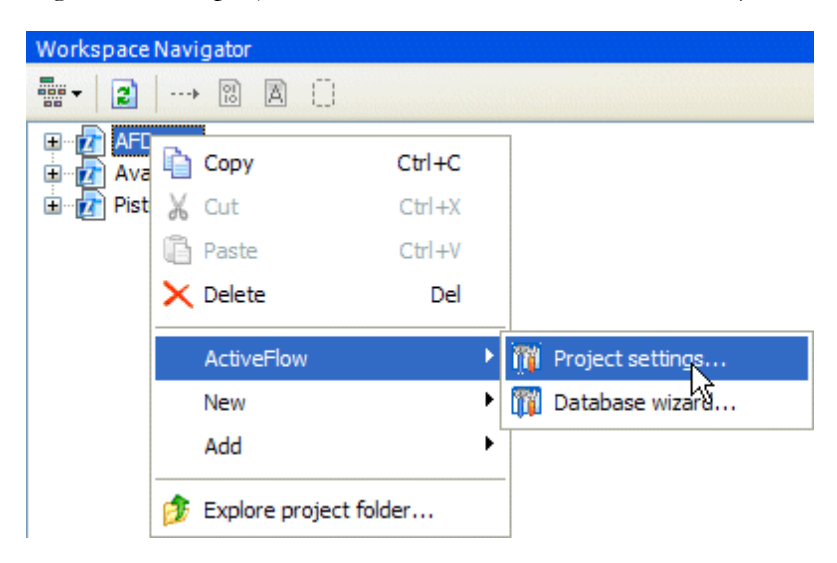

| ActiveFlow Settings                      |                                                                         |
|------------------------------------------|-------------------------------------------------------------------------|
| Servers Database Application             |                                                                         |
| Web server name: A<br>Session timeout: 2 | FSERVER<br>4 hours (1-24)<br>] SMTP failure does not stop the workflow. |
|                                          | OK Cancel                                                               |

# Edit the ActiveFlow Project settings - Servers tab

Make sure the field settings suit your organization. Some of the fields may already be filled with the default preferences for the AFDesigner .

| Active Flo  | ow Setting   | s           |                     | X |
|-------------|--------------|-------------|---------------------|---|
| Servers     | Database     | Applica     | ion                 |   |
| SQL 9       | Server:      | [           | AFSERVER\SQLEXPRESS |   |
| Secur       | rity:        |             |                     |   |
| OL          | Jse Windows  | ; integrate | ed authentication   |   |
| <u></u> ا ا | Jse SQL Serv | ver authe   | ntication           |   |
| L           | .ogin name:  | [           | sa                  |   |
| 9           | Gerver passw | vord: [     | *****               |   |
| Datab       | base name:   | [           | ActiveFlow          |   |
|             |              |             |                     |   |
|             |              |             |                     |   |
|             |              |             |                     |   |
|             |              |             | OK Cancel           |   |
|             |              |             |                     |   |

# Edit the ActiveFlow Project settings - Database tab

The database settings are explained below:

| Server name | The name of the MS SQL Server installed on the AFServer machine |
|-------------|-----------------------------------------------------------------|
| Login name  | The name of the SQL user who has administrative rights (sa)     |
| Password    | The login password of the SQL user                              |

| ActiveFlow Settings              |                                           |
|----------------------------------|-------------------------------------------|
| Servers Database Application     |                                           |
| Application name:                | Workflows                                 |
| Application location:            | C:\ActiveFlow\Workflows                   |
| Attachments web folder:          | Attch_Inflight                            |
| Attachments disk location:       | C:\ActiveFlow\Attachments\Attach_Inflight |
| Archived attachments web folder: | Attach_Archieved                          |
| Archived attachments location:   | C:\ActiveFlow\Attachments\Attach_Archived |
| Custom page:                     |                                           |
| Custom initialization:           |                                           |
| Language:                        | English                                   |
| L                                | OK Cancel                                 |

# EDIT THE ACTIVEFLOW PROJECT SETTINGS - APPLICATION TAB

The application settings are explained below:

| Application name                | The name of the ActiveFlow web directory on the server                                                                                                    |
|---------------------------------|----------------------------------------------------------------------------------------------------|
| Application location            | The network path of the folder on the server<br>where the ActiveFlow files will be generated                                                                                                    |
| Attachments disk location       | The local path on the ActiveFlow server<br>corresponding to the web folder described<br>above. Ask the server admin if you don't<br>know the local path on the server (see the<br>ActiveFlow Engine installation document). |
| Archived attachments web folder | The web directory for the archived attached files.                                                                                                    |
| Attachments disk location       | The local path on the ActiveFlow server corresponding to the web folder described above.                                                                                                    |

# Step 5: Create a workflow diagram

Having the project and the database created and the organization structure defined the designer can start developing workflows. The process maps for workflow are kept in the business process tree (BP Tree). By default, the BP Tree structure has 3 top level folders: AsIs, ToBe and Automated. Their meaning being described in the ActiveModeler user guide we will focus only on the folder used for grouping workflows: *Automated*. Under the top level *Automated* folder the workflows can be further grouped in the BP Tree structure according to their purpose (e.g. Purchase requisition, Personnel workflows etc).

```
🚊 📊 AFDemo
   DemoModel
      🗄 😭 Settings
      Frocesse
      🗄 🎎 Organiza 🔗 Import section...
                    Export section...
                       Copy
                                  Ctrl+C
                    LA 
                    Ж
                       Cut
                                  Ctrl+X
                       Paste
                                  Ctrl+V
                    🗙 Delete
                                    Del
                                           🖬 Diagram
                       New
                                            {} Measure point
```

#### ADD A DIAGRAM TO THE MODEL

A workflow is defined using a diagram. The following steps need to be taken:

- Create a new empty diagram : Add a diagram by selecting Processes: New: Diagram
- Link the pools and lanes to the appropriate department and role items from organization structure.
   In order to do this, right-click on the pool or swim lane and select the Organizational unit from Join menu.
- Place activities in it and link them according to the business logic : Add Start and End events, then add the tasks and the links as per the BPMN standard

Note: the Start and End events are mandatory

Define the workflow form (HTML form used as template for displaying data carried from one activity to another) and attach it to the activities : Right click on a task shape, then select ActiveFlow: Settings...

| Aug<br>Start            | Fill in the<br>requisition<br>form Total amo<br>ActiveFlow Properties |
|-------------------------|-----------------------------------------------------------------------|
| >Accounting:<br>Manager | General Expiry Special Fields Start restrictions                      |
| >Company:<br>CEO        | Pooled         WorkFlow WebForm         Path                          |
| >Accounting:<br>Clerk   | Save Exit                                                             |
|                         |                                                                       |

For testing purpose you can use the simple form provided with the AFDesigner plug-in installer:

...ActiveFlowDesigner/ActiveFlow/StandardForms/defaultform.htm

# **Define the workflow routing rules** using the Rules...menu

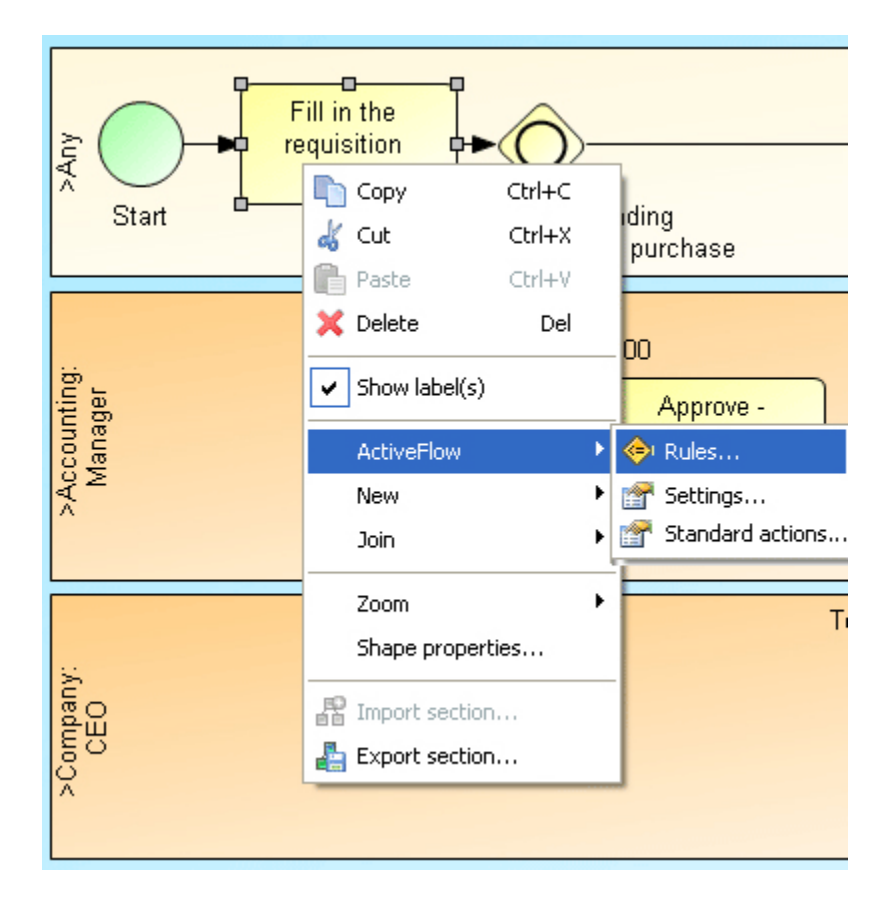

In the "Workspace navigator" tree, right-click the diagram item and select
 ActiveFlow -> Settings...

Fill the name of the workflow

| ActiveFlow workflo  | w settings   |            |        |
|---------------------|--------------|------------|--------|
| Workflow name:      | DemoWorkflow |            |        |
| 🗹 This workflow can | be retracted | On Retract |        |
|                     |              | ОК         | Cancel |

# **Step 6: Workflow wizard**

Based on the workflow form the workflow wizard will generate an **asp** file for each task in the diagram and will copy it in the application directory defined in the <u>Server settings</u> dialog.

In order to run the workflow wizard:

- Right click the diagram item in the workspace navigator
- Select ActiveFlow : **Compile...**

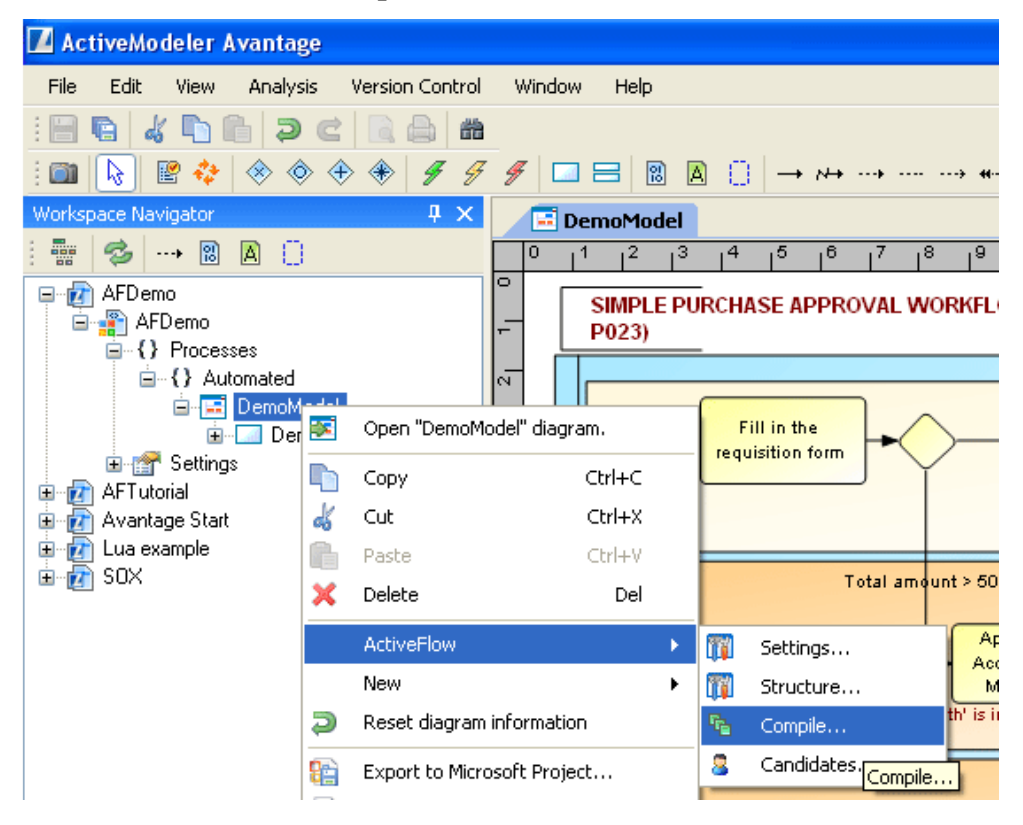

- Make sure the workflow name is filled and the Build All box is checked
- Run the workflow wizard by pressing Generate

| pplication:    | Workflows               |
|----------------|-------------------------|
| Workflow name: | DemoWorkflow            |
| .ocation:      | C:\ActiveFlow\Workflows |

• A progress bar will be displayed, then a dialog called Workflow Setup.

| Workflows                  | Add group       |
|----------------------------|-----------------|
| Entrovorkilow              | Insert workflow |
|                            | Delete          |
|                            | Set inactive    |
|                            | Set active      |
|                            |                 |
|                            |                 |
|                            |                 |
|                            |                 |
| Display inactive workflows |                 |
|                            |                 |

Then press the Close button to continue.

The workflow wizard also performs the following actions:

- Creates the web virtual directory for this project
- Checks for valid settings/values
  - workflow must have a name
- activities must have a caption and a form
- names have valid values
- Checks the "validity" of the map as it is processing it, specifically for the following conditions (the red activities denote an error or warning):
  - a map may have only one start point and one end point

### Note:

In this case the wizard will display a warning message only as a map may have 2 or more physical start/end activities but at workflow execution time there must be only 1 logical start/end point.

# **Step 7: Starting the ActiveFlow engine**

Now that the workflow application was generated with the Compile function we can go on and start using the application. We need to start the ActiveFlow engine for this:

 go to Start ->Programs -> ActiveFlow and start the AFExtension Service Control application. This is a small application used for monitoring the state and settings of the ActiveFlow server (AFExtension.exe). Once you started this, the following icom will be displayed in your application tray, bottom -right of your desktop.

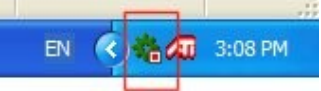

- right click on this icon and select **Settings**. The following dialog will pop up.

| General<br>SMTP server<br>In the case of error,<br>send e-mail to:<br>Check expired forms an<br>robotic activities every<br>Enable debug log<br>ActiveFlow Database<br>Database server | d 0.00 min.       | <b>ActiveFlow</b> |
|----------------------------------------------------------------------------------------------------|-------------------|-------------------|
| Security                                                                                                    | tegrated security |                   |
| C Use Standard se                                                                                                    | curity            |                   |
| Login name                                                                                                    |                   |                   |
| Password                                                                                                    |                   |                   |
| Database name                                                                                                    | ActiveFlow        |                   |
| Extensions (Optional)=                                                                                                    |                   |                   |
| ActiveFlow Web<br>server (intranet)                                                                                                    | AFSERVER          |                   |
| Protocol (intranet)                                                                                                    | http              |                   |
| ActiveFlow Web<br>server (internet)                                                                                                    | AFSERVER          |                   |
| Protocol (internet)                                                                                                    | http              |                   |
| Application name                                                                                                    | Workflows         |                   |
| Application name<br>(integrated security)                                                                                                    | Workflows         | Apply             |
| Robot userID                                                                                                    | robot             | Cancel            |
| Use ActiveDirectory au                                                                                                    | hentication       |                   |
| Show user ID in enquiri                                                                                                    | es pages 🔽        |                   |
|                                                                                                    |                   |                   |

- Fill the fields as in the picture above and click **Apply**.
- Make sure the database server is running.
- Right click on the AFExtension icon and select Start. The icon should change to .

# Step 8: Add users in ActiveFlow

Let's see now how ActiveFlow looks to the end user. Will log in to the ActiveFlow application as an administrator user.

- Open an instance of InternetExplorer and navigate to the following url:

### http://AFSERVER/Workflows

The login page will appear as in the image bellow:

| 🗿 Log in - Microsoft Inte   | rnet Explorer                                  | - 6 🛛            |
|-----------------------------|------------------------------------------------|------------------|
| File Edit View Favorites    | Tools Help                                     | -                |
| 🕞 Back 🔹 🕗 - 💌              | 🖹 🏠 🔎 Search 🤺 Favorites 🚱 😒 婱 🚍 🦓             |                  |
| Address 🕘 http://afserver/W | orkflows/Login.asp                             | 🔽 🛃 Go 🛛 Links 🎽 |
| ActiveFlow                  |                                                | Log in           |
|                             | Please enter your User ID and password User ID |                  |
|                             | Log in                                         |                  |

### Note:

Replace AFSERVER with the name of your web server machine. "Workflows" is the name of the ActiveFlow application we used in our example above.

- Log in using the username/password: Admin/Admin
- Go to the **Administration** page

| ActiveFlow | Mair              | n menu 🏼 🋐 🚳       |             | 🔶 炎 🙆 😣                             |
|------------|-------------------|--------------------|-------------|-------------------------------------|
|            |                   |                    |             | Tom Fisher                          |
|            |                   |                    |             |                                     |
|            | In-tray           | Start new workflow | Enquiries   |                                     |
| -          | ſ                 |                    | <b>~</b>    |                                     |
|            | Special functions | Administration     | Custom page |                                     |
|            |                   |                    |             | Powered by ActiveFlow <sup>TM</sup> |

• Open the **Add new user** page

| ActiveFlow | dministration HomePage 🛛 🛐 🔯 | 2 0 4 % 0 8 |
|------------|------------------------------|-------------|
|            |                              | Admin       |
|            | Change password              | ]           |
|            | Change delegate              |             |
|            | Edit user                    |             |
|            |                              | -           |
|            | Add new user                 |             |
|            | Delete user                  |             |
|            | Organization structure       | ]           |
|            | Groups                       | ]           |
|            | View events                  | ]           |
|            | Set holidays                 | Ĵ           |
|            | Password Policy              | ]           |
|            | Custom Fields                | ]           |
|            | Global Email                 | ]           |
|            | Message Broadcast            | ]           |

Powered by ActiveFlow  $^{\mathsf{TM}}$ 

 Fill the general info about the user then add the user into a role in the Position tab

| ActiveFlow        | Add nev                | v user    | <b>M 🐼 🖉</b> | 0 4 % 0 8                          |
|-------------------|------------------------|-----------|--------------|------------------------------------|
|                   |                        |           |              | Admir                              |
| General Position  | Security Custom Fields |           |              |                                    |
|                   | User ID*               |           |              |                                    |
|                   | Password*              |           |              |                                    |
|                   | Confirm password*      |           |              |                                    |
| Personal data     |                        |           |              |                                    |
|                   | Last name*             |           |              |                                    |
|                   | First name*            |           |              |                                    |
|                   | Title                  |           |              |                                    |
|                   | E-mail                 |           |              |                                    |
|                   | Phone                  |           |              |                                    |
|                   | Preferred language     | English 💌 |              |                                    |
| Bubble-up routing |                        |           |              |                                    |
|                   | Normal route           |           | Browse       |                                    |
|                   | Alternative route      |           | Browse       |                                    |
|                   | Add user               |           |              |                                    |
|                   |                        |           |              | Powered by ActiveFlow <sup>T</sup> |

• Click the Add user button at the bottom of the page

# **Step 9: Assigning the ActiveFlow users to tasks**

After we added the users in the ActiveFlow application, there is one more step before they (the users) are able to use the workflow application.

We need to specify which user is doing a certain job in the sequence of tasks defined in the process diagram.

For this, we have to go back to ActiveModeler Avantage, open the project, and in the WorkspaceNavigator window right click on the diagram item, select **ActiveFlow** ->**Candidates** menu.

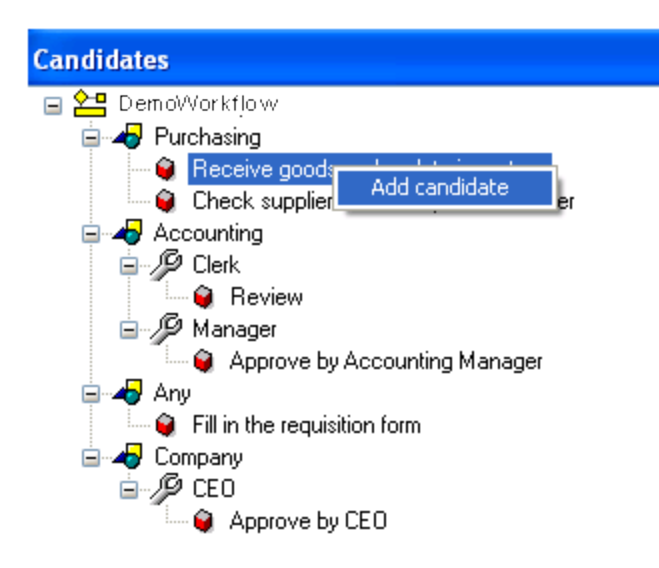

Assign one user to the current task("Approve – Accounting Manager") and then repeat the operation for all the tasks in the process.

# Step 10: Start using the workflow

The users we just added to ActiveFlow in Step 8 can start now using the ActiveFlow application.

- open the url <u>http://AFSERVER/Workflows</u> in the IE browser.(see Step 8)
- log in with any ActiveFlow
- go to **Start New Workflow** page in the main menu and create a workflow form, then submit it. The electronic form will pass from one user to another according to the process definition and the users assigned to each task.

# **ActiveFlow** ワークフロー設計

# 設計時の考慮事項

ActiveFlow ワークフローを設計するために ActiveModeler を使用します。 ActiveModeler 概要の章にワークフロー開発のための基本的なステップ についての説明がありますので参照してください。このセクションでは ActiveFlowの構造と機能について説明します。

ActiveFlow は「ウェブベース」のアプリケーションです。ユーザーはワ ークフローの提出や操作のため、ウェブブラウザが必要です。サーバ ーサイドで、ウェブサーバーはユーザーからの要求を受け取り、 ActiveFlow エンジンはその要求を実現します。

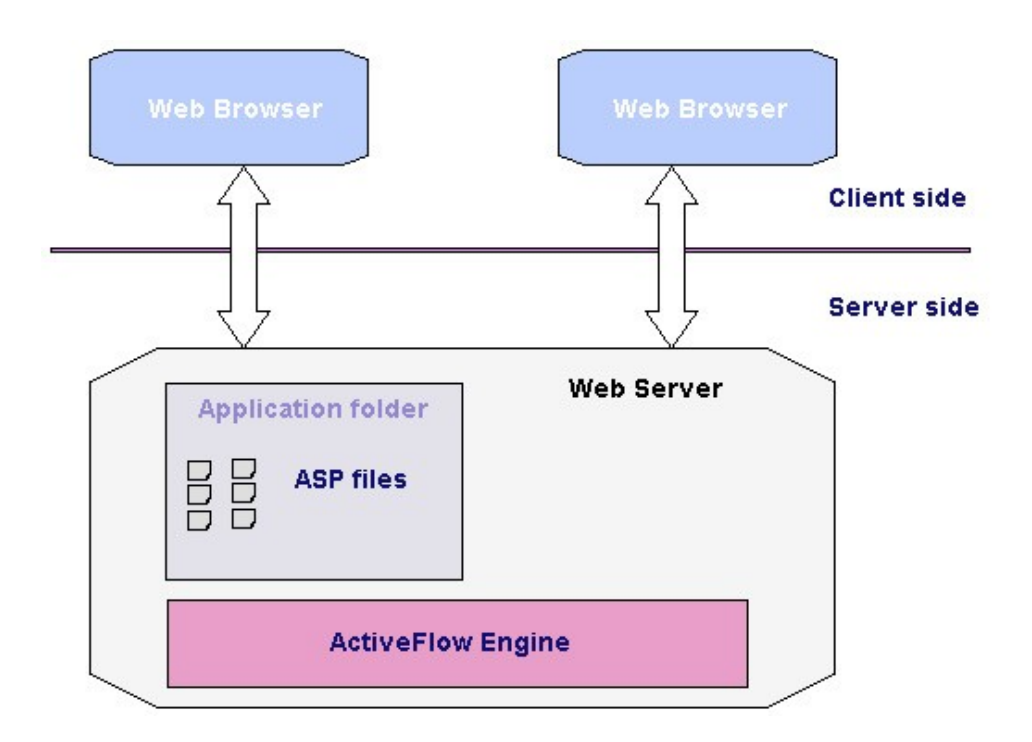
# マップの構成要素(エンティティ)

ActiveModeler を使用して設計者はビジネス プロセスを定義します。以下にワークフローを設計するために必要な要素について説明します。

### アクティビティ

アクティビティは人によって行われるタスクを示します。(ロボットに よるアクティビティの定義も可能ですが、これについては後で説明しま す。)ツールボックスのアクティビティボタンを選択しマップ上をク リックすることで、アクティビティをマップに配置できます。

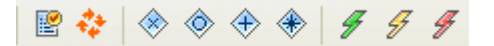

各アクティビティには業務内容の記述と ID が必要です。ActiveModeler は独自の ID を自動的に付与します。設計者はこの ID を変更すること ができますが、 ID はプロジェクト内で一意でなければなりません。

### リンク

リンク線は2つ以上のアクティビティを結合し、アクティビティからア クティビティへとデータを運びます。各リンク線は1つのソースアク ティビティと1つのターゲットアクティビティを持ちます。1つのア クティビティは、複数の流入リンクと流出リンクを持つことができます。 ツールボックスのリンク線のボタンを選択し、マップ上のアクティビテ ィとアクティビティの間をドラッグしてリンク線でアクティビティをつ なぎます。

 $\rightarrow \wedge \rightarrow \cdots \rightarrow \cdots \rightarrow \leftrightarrow \leftrightarrow$ 

ActiveModelerの標準のリンク線では右から左につなぐことはできませんが、「フィードバックリンク」ボタンを使うと右から左へのリンクが可能になります。

ユーザーがフォーム(案件)を新規に開始できる条件は下記の通りで す。

| 開始アクティビティ<br>の状態                | 役割= R (役割名は RoleN)                                          | 役割名 = 任意 または<br>選択なし                      |
|---------------------------------|-------------------------------------------------------------|-------------------------------------------|
| 部門 = <b>D</b>                   | 部門 <b>D</b> および役割 <b>R</b> に属<br>しているユーザーのみワ<br>ークフローを開始できる | 部門 <b>D</b> の任意のユー<br>ザーがワークフロー<br>を開始できる |
| 部門名 = 任意 また<br>は部門が選択されて<br>いない | 部門に関係なく、役割名<br>RoleN に属する任意のユ<br>ーザーがワークフローを<br>開始できる       | 社内全体の任意のユ<br>ーザーがワークフロ<br>ーを開始できる         |

さらに以下の規則も適用されます。

- ユーザーAが開始アクティビティの候補者として設定されているか、開始アクティビティの候補者として設定されているグループGに属している場合、社内の役割に関係なく、またアクティビティが実行される部門/役割に関係なく、ワークフローを開始できます。
- もし、ユーザーAが「External」という名前の役割に属している 場合、ワークフローを開始できません。この制限は、既存のワー クフローにデータ入力をする必要のある社外ユーザーが含まれ ているワークフローなどの場合に有用です。この場合、社外のユ ーザーが新規にワークフローを開始することはできないため、 設計者は「External(または任意の意味のある名前)」という仮 想部門と、「External」という名前の役割を作成する必要があり ます。
- ユーザーの職位レベルは、アクティビティに関連する[ワークフロー]サブメニューの[設定...]ダイアログの[作成者の最低等級]と等しいか、それより高い職位でなければなりません。

# 注:

「Any」および「External」という名前は、部門名および役割名のキー ワードです。

| ctiveFlow Properties          |                    |        |
|-------------------------------|--------------------|--------|
| aeneral Expiry Special Fields | Start restrictions |        |
| Minimum maker hierarchy       | 6 🛟                |        |
| Maker department or role na   | ne                 |        |
| Department name(s)            |                    | 0      |
|                               |                    | ×      |
|                               |                    |        |
| Role name(s)                  |                    | 0      |
|                               |                    | ×      |
|                               |                    |        |
|                               |                    |        |
|                               |                    |        |
|                               |                    |        |
|                               |                    |        |
|                               |                    |        |
|                               | ОК                 | Cancel |

たとえば、上記のアクティビティでは「作成者の最低等級」レベルが 「6」に設定されているため、職位レベル「6」のユーザーはフォーム (案件)を開始できます。また、このユーザーの上司の職位レベルは 「4」で、フォーム(案件)を開始できますが、職位レベルが「7(6よ り低い職位レベル)」のユーザーは、フォーム(案件)を開始できません。

「0」が組織のトップレベルであることに注意してください。

# ワークフローでのサブマップの利用

Active Flow ウィザードは、最上位のマップから ASP コードを生成しま すが、その最上位マップにリンクされたすべてのサブマップの処理も行 います。 例:

最上位マップが次のような場合:

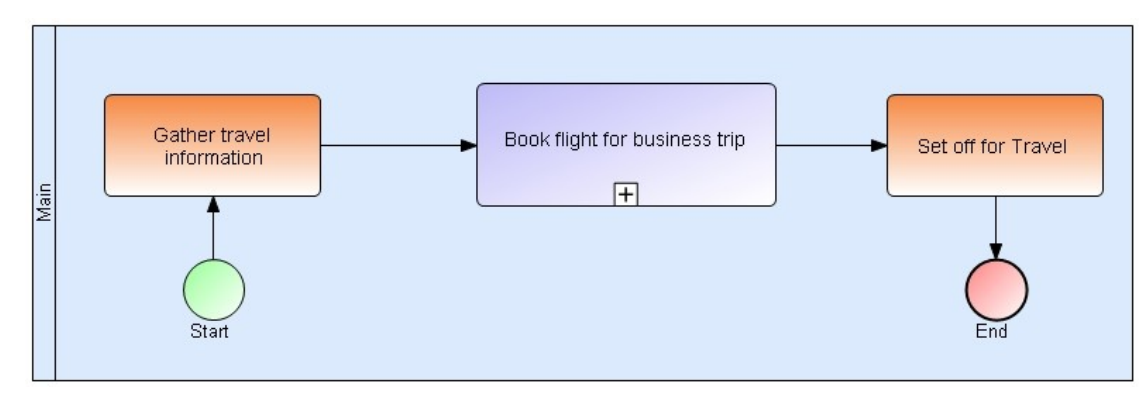

そして、リンクされたサブマップが以下のような場合:

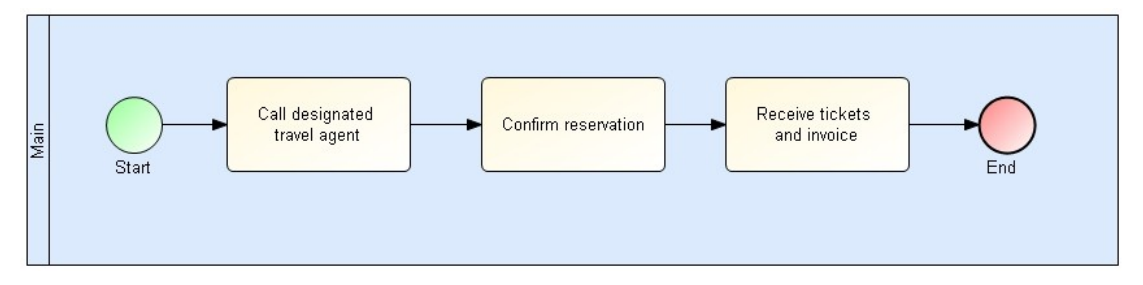

上記に等しいマップは次のようになります。

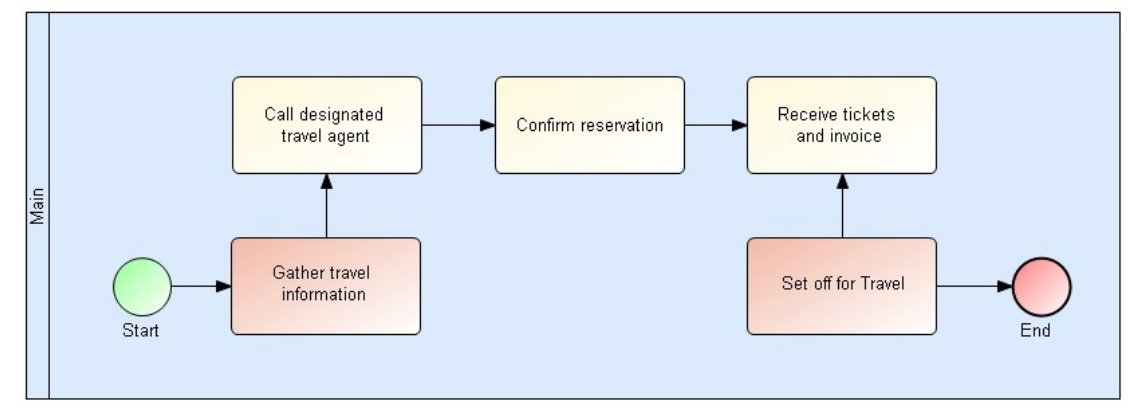

サブマップでの継承:

 ワークフローの結合モード、および、サブマップにリンクされた アクティビティの入力リンク線は、サブマップの最初のアクティ ビティ(流入アクティビティのターゲットアクティビティ)に 継承されます。  ワークフローの出力モード、および、サブマップにリンクされた アクティビティの出力リンク線は、サブマップの最後のアクティ ビティ(流出アクティビティのすぐ前のアクティビティ)に継承 されます。

# サブマップ アクティビティ ID

同じアプリケーションのアクティビティ ID は、すべて一意でなければ なりません。このため、ActiveModeler は以下のような処理を行います。

- アクティビティをマップ画面から他の画面へコピー、貼り付けする場合、ActiveModelerは、コピー、貼り付けされた対象について、新しく一意のアクティビティ ID を割り当てます。
- 2. ユーザーが [名前を付けて保存...]を使ってマップを保存すると、 ActiveModeler は、元のアクティビティ ID の前に下線("\_")を追 加します。

### Submap rules

- A submap must have only one start point and one end point
- There must be only one link from the start event to the start activity

An example of an invalid map design for the ActiveFlow Wizard:

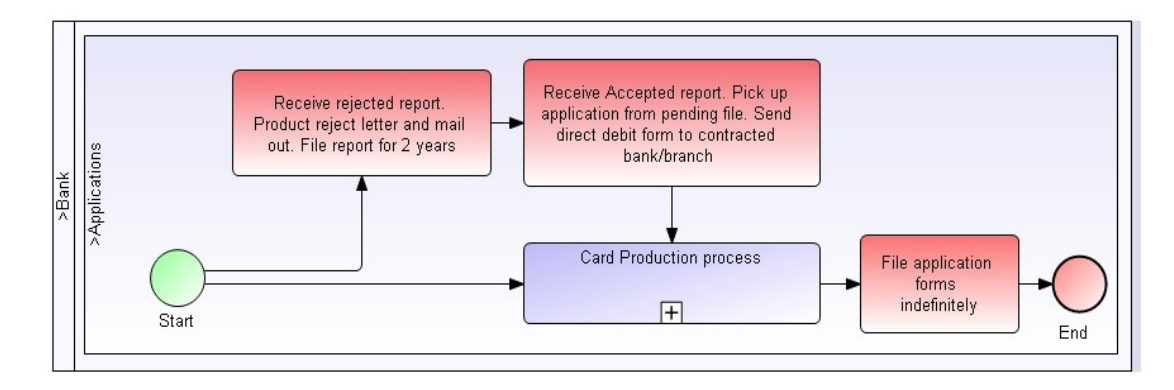

• There must be only one link from the final activity in the submap to the exit event

An example of an invalid map design for the ActiveFlow Wizard:

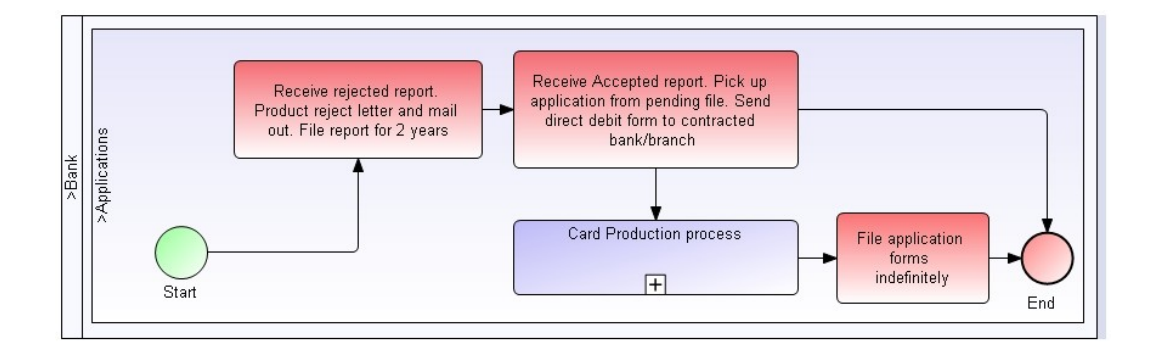

The Wizard ignores start/end events, so no code is generated for these objects. The Wizard considers the **start** activity to be the one that is linked to the input socket. The Wizard considers the end activity to be the one that feeds into the end event.

• The ActiveFlow workflow settings from a submap are overwritten by the ActiveFlow workflow settings of the root map.

# **ActiveFlow**の機能

上記のようなエンティティを使用して、ワークフローマップは以下の ビジネスロジック機能を提供します。

# 分岐と結合

プロセスマップはアクティビティの集まりで構成されています。2つの 基本的な結合と、2つの基本的な分岐があります。この4つの組合せを 使って、どんなに複雑なワークフローでも表現することができます。

### <u>OR-分岐/OR-結合</u>

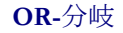

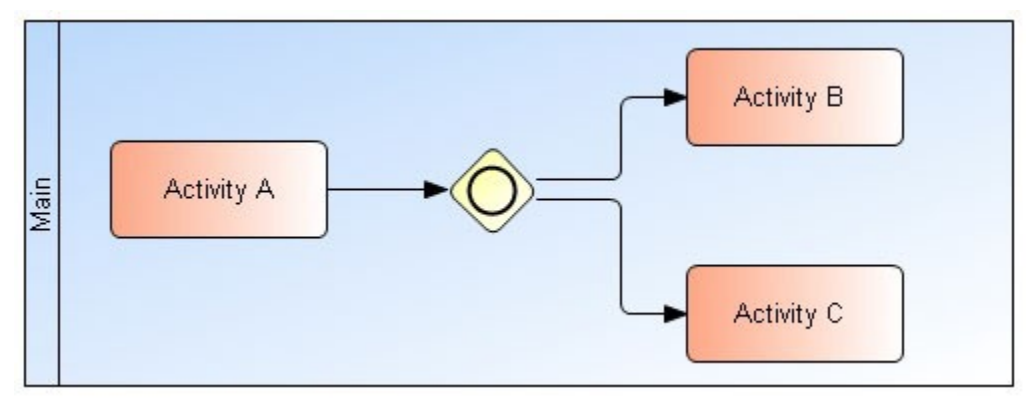

この分岐を使って、トランザクション処理やデータベース処理などの結 果をもとに、フロー(処理の流れ)を変えることができます。

この定義をするには、設計者は「アクティビティA」の「ワークフロー ルール」プロパティの「処理ルール」に VBScript または JScript でスク リプトロジックを追加する必要があります。詳細については <u>ワークフ</u> ロールール ウィザードを参照してください。

### **OR-**結合

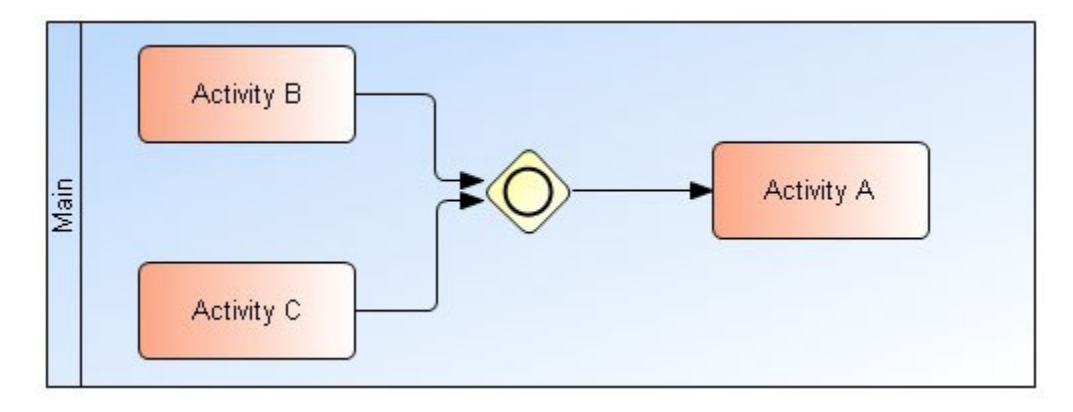

OR-結合は最も単純な結合方式です。「アクティビティA」または 「アクティビティB」の処理が「アクティビティC」に流れます。 OR-結合は、前のアクティビティからの OR-分岐と必ず一対になります。

# AND-分岐/AND-結合

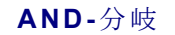

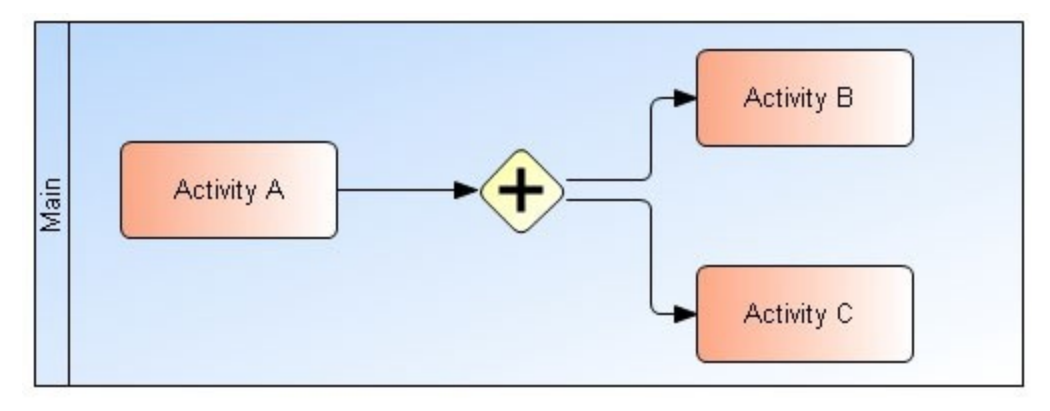

大変よく見られるワークフローの形です。「アクティビティA」は AND-分岐し、「アクティビティB」と「アクティビティC」の両方に 流れます。

AND-結合

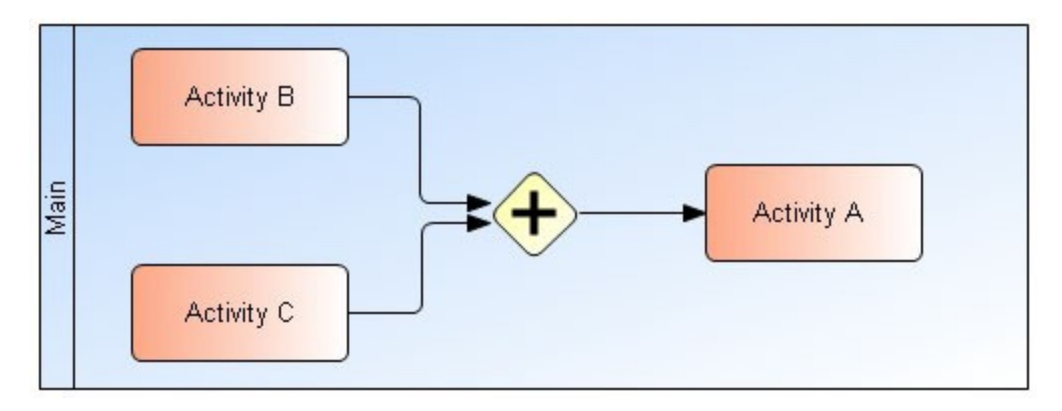

複数分岐した案件がすべて完了した時点で、次の結合したアクティビティにフローが流れることを「AND-結合」(または待合せ結合)と言います。この結合では、「アクティビティA」と「アクティビティB」の処理が完了するまで「アクティビティC」へは流れません。

「AND-結合」では、必要な人員の割り当てができない場合などに結合のアクティビティで待合せるため、キューを作る結果となりボトルネックが発生します。

ActiveModeler ではボトルネックのアクティビティを強調するため、 「AND-結合」のアクティビティを太い縁線で表します。

重要: ワークフローが AND-結合する2つの開始アクティビティを持つ 場合(非定形マップ)、フォームのコピー機能を使用したときに予期し ない結果となる可能性があります。

### COMPLEX-SPLIT/ COMPLEX-JOIN

ActiveFlow ではもう1つ「BA タイプ」という種類の分岐/結合の形態を 提供しています。「OR-分岐」が1つのリンク線にしか出力できないの に対し、このタイプの分岐では、1つ以上のリンク線への出力が可能で す。「BA-分岐」と「BA-結合」は、AND-分岐/AND-結合の複合分岐 の数がフォームにより変わる場合に使用されます。 設計者はどの出力リンク線にフローを流すかを「処理ルール(On Transition Condition 関数)」に VBScript で記述しておきます。詳細につ いては <u>ワークフロー ルール ウィザード を</u>参照してください。

# 例

下記の例では、「開始アクティビティ(Start activity)」の分岐モードは 「BA-分岐」で、「最終アクティビティ(Final activity)」の結合モードは、 「BA-結合」です。

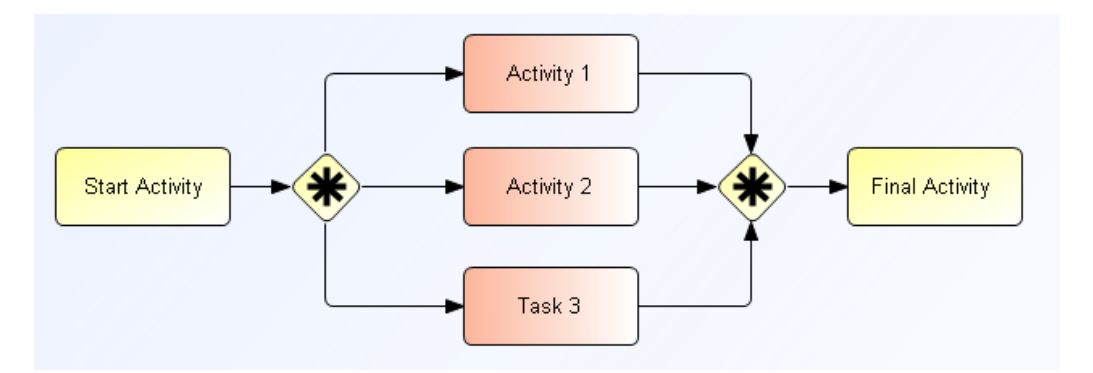

「開始アクティビティ」では、案件のフォーム内の「数量」という項目の 内容に従って次にどのアクティビティに流すかを決定します。このアル ゴリズムは、値が10より小さい場合リンク線は「L1」、値が10より大 きい場合はリンク線は、「L2」と「L3」です。

# 制限

順応性のある分岐ですが、下記のような制限があります。

- BA-結合が解決するまで次の BA-分岐ができません。
- BA-分岐からの出力リンク線とBA-結合への入力リンク線は同数 でなければなりません。
- BA-分岐とBA-結合の間でマップの分岐はできません。
- BA-分岐とBA-結合の間で分岐は必ず対応する結合と一緒に分岐 を閉じます。

下記の例1、例2、例3は、誤ったプロセスマップの例です。

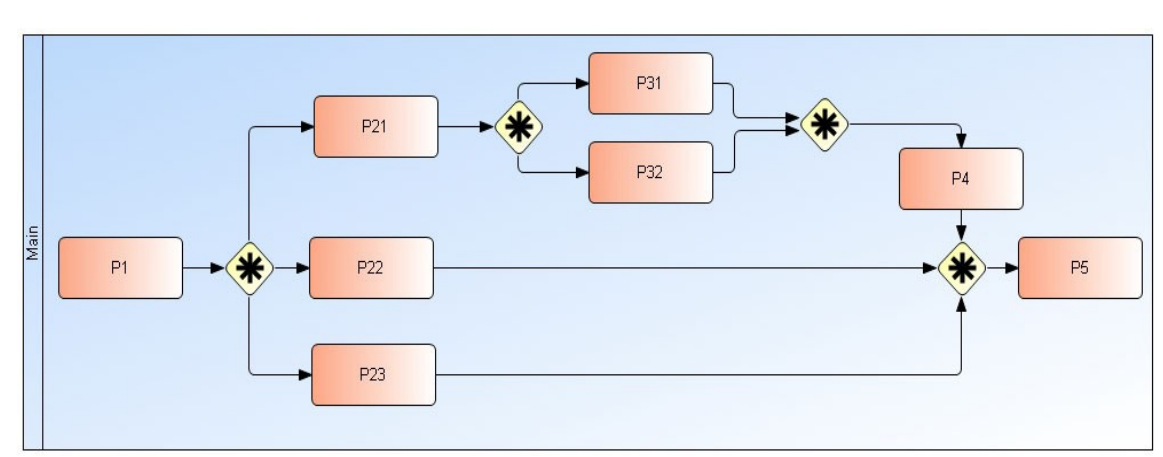

仮定 BA-分岐: P1とP21 BA-結合: P4とP5

マップのエラー

P1のBA-分岐はP21のBA-分岐の前に閉じていません。

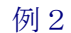

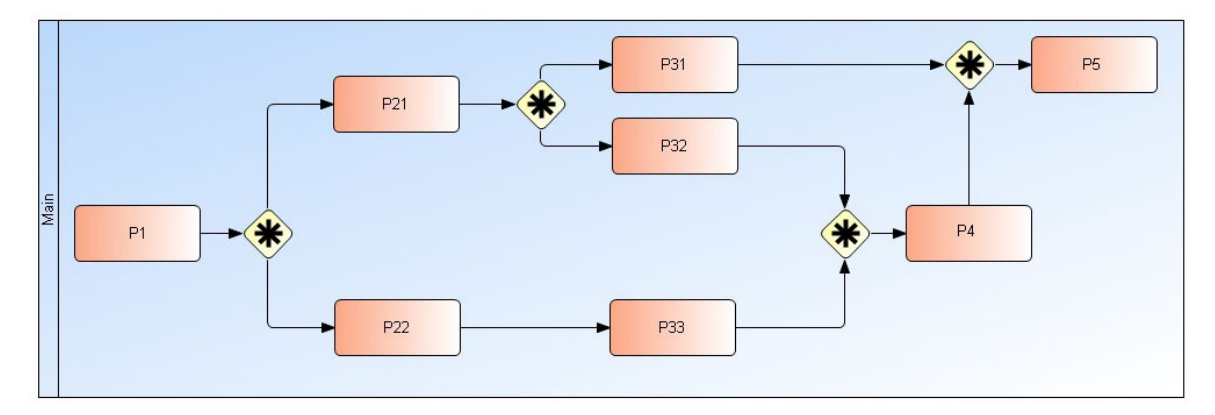

仮定 BA-分岐: P1 BA-結合: P4 AND-分岐: P21 AND-結合: P5

例1

### マップのエラー

アクティビティは P21 で分岐します(メッセージ全部が BA-結合に合流 しません)

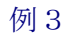

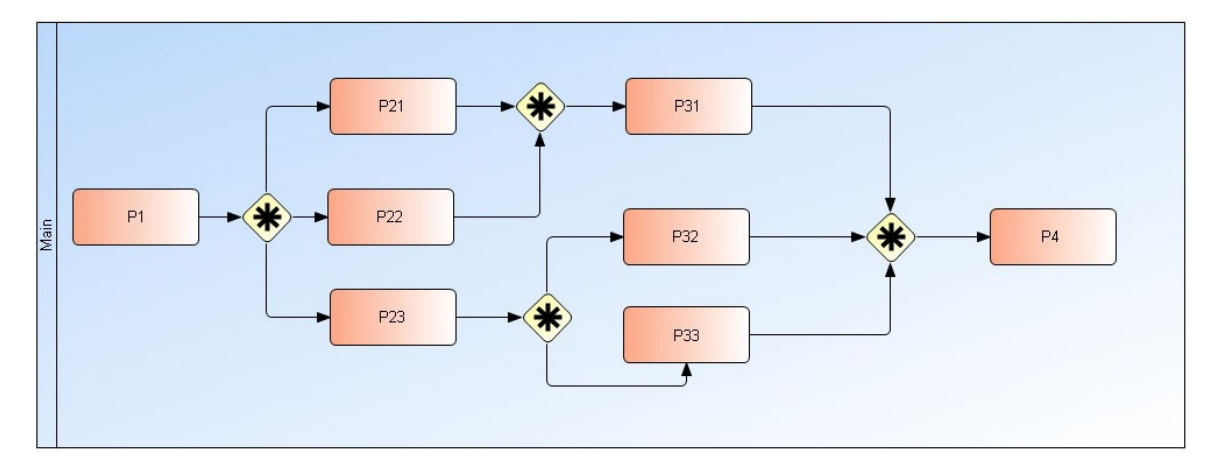

仮定 BA-分岐: P1 BA-結合: P4 AND-分岐: P23 AND-結合: P31

マップのエラー

P23 の AND-分岐は P4 の BA-結合の前に閉じません。また、P31 の AND-結合に対応する AND-分岐がありません。

AND-分岐とAND-結合の代わりにOR-分岐とOR-結合であった場合にも、上記の例は正確ではありません。

# 作業割当て

ActiveFlow では、作業がユーザーに割り当てられます。ここでは作業を ユーザーに割り当てるいくつかの方法について説明します。

- 直接割当 (候補設定)
- バブルアップルート
- グループ配信
- ワークフロープール

直接割当 (候補設定)

| Candidates                                                                                                    |           |    |        |
|----------------------------------------------------------------------------------------------------|-----------|----|--------|
| Purchase requisition     Accounting     Approve - Accounting     Approve - Accounting     Add     Add     Add     Add     Add     Add     Add     Add     Add     Add     Add     Add     Add     Add     Add     Add     Add     Add     Add     Add     Add     Add     Add | candidate |    |        |
|                                                                                                    |           |    |        |
| <u>.</u>                                                                                                    |           |    | Þ      |
|                                                                                                    | C         | ок | Cancel |

プロセスマップの各アクティビティに対し、次の作業を行う可能性が あるターゲットの候補を設定する必要があります。候補の受信トレイに あるジョブ数に基づき、ActiveFlow エンジンは、実行時にそのジョブを 割り当てる実際のユーザーを選択します。

アクティビティに候補を割り当てるために、設計者はActiveModelerの 候補設定を使用します。

ActiveModeler のプロジェクトメインメニュー、または左側のプロジェ クトツールバーから [候補...]を選択します。ワークフローの組織構造 とマップのアクティビティが表示されます。組織構造ツリーのアクティ ビティを右クリックすると、以下のようにワークフロー処理のための候 補者が表示されます。

| Full Name | User ID | Department  | Role     | Show users    |
|-----------|---------|-------------|----------|---------------|
| Almond M. | almond  | Human Resur | Manager  | 00            |
| Dan S.    | dan     | Accounting  | Clerk    | O Show groups |
| Long G.   | long    | IT          | Manager  |               |
| Marco J.  | marco   | IT          | Engineer | View all      |
| Paul T.   | paul    | Any         | Any      | - 43613       |
| Ray S.    | ray     | Human Resur | Clerk    |               |
| Scott C.  | scott   | Human Resur | Clerk    |               |
| Smith A.  | smith   | Accounting  | Manager  |               |
|           |         |             |          |               |
|           |         |             |          | Add           |
|           |         |             | >        | Cancel        |

設計者は1 つのアクティビティに対し、複数のユーザーを候補として設定できます。また、ユーザーのグループを指定することもでき、この場合には ActiveFlow エンジンはそのグループのすべてのユーザーを候補として認識し、 その中から一人のユーザーを選択します。

### <u>注:</u>

このタイプのルートの場合、作業は一人のユーザーのみに割り当てることが 重要です。

### バブルアップ ルート

ワークフローでは、次のプロセスに行く前に部門内での承認を得る必要 のある場合がよくあります。このような場合、案件を作成するユーザー とそのユーザーの部門内での職位によりワークフロー実行時の承認の段 階が異なります。

バブルアップルートとは、作成者からスタートした承認のパスが、部門 内の職位レベルに従って自動的に上位に上っていくことを意味していま す。バブルアップ ルートは論理的に次のように表現できます。

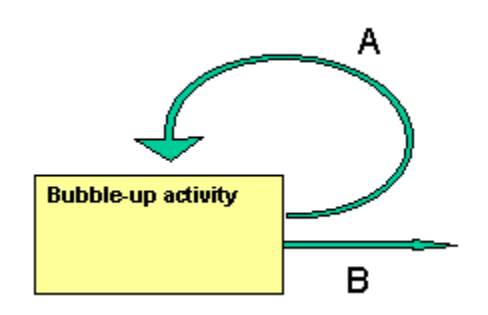

各ユーザーは次の2つのルート属性を持っています。

- 標準ルート
- 代替ルート

バブルアップする場合に、どのユーザーがフォームを受け取るかがそれ ぞれのルートに定義されています。

ActiveModeler は、バブルアップを終了させる方法として、次の2つのブレークポイントを提供しています。

- ログインしたユーザーが一定の役職を持っている場合、または
- ログインしたユーザーが一定の職位レベルを持っている場合

これらのアイテムもユーザーの属性です。

ActiveModeler では、バブルアップルートのプロパティは部門の属性の 一つで、部門に属するすべてのアクティビティは、その部門に定義され たバブルアップルートをたどります。ルートを設定するには、マップ の部門線上を右クリックし、表示されたワークフローメニューから [バブルアップ許可設定...]を選択します。下記のダイアログボックス が表示されます。

ワークフローの設計者は、このダイアログを使ってバブルアップの終了 条件とバブルアップ ルートのタイプを選択します。

| Holiday.Pool 99.Stores.Finished Goods Storeman:Bubble up aut              | × |
|---------------------------------------------------------------------------|---|
| Termination Rule                                                          |   |
| Stop when authorizer's title is                                           |   |
| Stop when authorizer's hierarchy level number is equal to or greater than |   |
| Forwarding rule                                                           | - |
| Route: Security:                                                          |   |
| Alternate path 1 💌                                                        |   |
|                                                                           |   |
| ✓ Use Bubble-up authorization                                             |   |
| OK Cancel                                                                 |   |

### 重要!

システム管理者またはユーザーのどちらかが、標準ルートまたは代替ル ート値を設定する責任を持ちます。これらの値はバブルアップルート を使用するすべてのワークフローで使われます。

### グループ配信

アクティビティに対しグループを割り当て、グループのすべてのメンバーに案件を流すことをグループ配信と呼びます。

このタイプのルートを設定するには、グループ処理に関連するアクティ ビティの動作を有効にする必要があります。アクティビティ上を右クリ ックして、ワークフローメニューから[設定...]を選択します。「設定」 ダイアログの[グループ配信]チェックボックスを選択します。

また、候補は候補管理にあるグループでなければなりません。グループ をアクティビティに追加するには、プロジェクトメインメニュー、ま たは左側のプロジェクトツールバーから[候補...]を選択します。プロ セスマップに関連する組織構造とアクティビティが表示されます。下記

| ActiveF | low Pro     | perties                           | × |
|---------|-------------|-----------------------------------|---|
| General | Expiry      | Special Fields Start restrictions |   |
|         |             |                                   |   |
|         |             |                                   |   |
| Activ   | ity Setting | JS                                |   |
|         | Group AN    | ID                                |   |
|         | Enable B    | ulk Action                        |   |
|         | Pooled      |                                   |   |
| Wor     | kFlow We    | ebForm                            |   |
| Pa      | th          |                                   |   |
|         |             |                                   |   |
|         |             |                                   |   |
|         |             |                                   |   |
|         |             |                                   |   |
|         |             | OK Cancel                         |   |
| のようフ    | コンリ・        | ー構造の画面上で選択するアクティビティ上を右クリック        | ク |

します。

| Candidates                                                                                                    |    |     | (    | × |
|----------------------------------------------------------------------------------------------------|----|-----|------|---|
| Purchase requisition     Accounting     Accounting     Approve - Accounting     Add candidate     Add candidate     Company     Any     Purchasing |    |     |      |   |
| ▲                                                                                                    |    |     |      | • |
|                                                                                                    | ок | Can | icel |   |

そして[候補追加]を選択し、[グループ表示] ラジオボタンをオンに します。グループを選択し、[追加]ボタンをクリックして選択したグ ループをアクティビティに参加させます。

| Group name            | Description                  | O Show users     |
|-----------------------|------------------------------|------------------|
| Engineers<br>Managers | IT Engineers<br>All Managers | Show groups      |
|                       |                              | r View all users |
|                       |                              |                  |
|                       |                              | Add              |
| <                     |                              | Cancel           |

下記はグループ配信が含まれるプロセスマップの一例です。

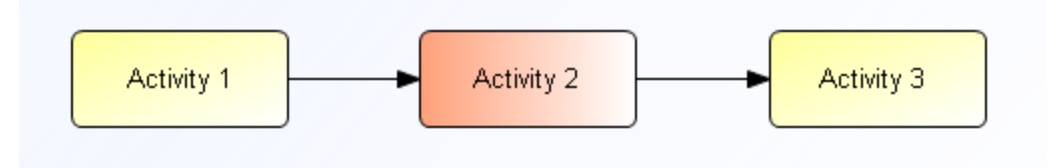

この例では、「アクティビティ2」で「グループ配信」チェックボック スが選択され、グループ「G1」のメンバー全員が候補者となっていま す。そして、「アクティビティ1」からの案件は、グループ「G1」の アクティブなメンバー全員に送信されます。最後のアクティビティ(ア クティビティ3)は、グループのメンバー全員が案件を転送したときに 「承認待ち」の状態となります。グループ「G1」のすべてのユーザー から最後の「アクティビティ3」までの流れは、AND-結合と同等の処 理になります。 制限

このタイプのルートには下記のような制限があります。

- アクティビティ2は、1つの入力リンク線と1つの出力リンク線 を持たなければなりません
- アクティビティ3は、1つの入力リンク線のみを持ち、「グループ配信」チェックボックスが選択されていないことが必要です (「グループ配信」の次に「グループ配信」はできません。)

このような3つのアクティビティで「グループ配信」機能の一単位を形成します。プロセスマップには、必ずこの組合せで表示されることが必要です。

### ワークフロー プール

この機能を使って、ユーザーはジョブを「ワークフロープール」に送 信できます。この「プール」はマップのアクティビティに設定され、同 じ部門/役割を持つユーザーであれば誰でもこのプールからジョブを取 り出して処理することができます。プールされたアクティビティが部門 の「Any」という役割に割り当てられている場合、すべてのユーザーが このジョブをプールから取り出すことができます。

<u>注:</u>

「Any」はActiveFlowのキーワードです。

案件をプールするには、プールするアクティビティの属性を設定します。 ActiveModelerのアクティビティからワークフローサブメニューの[設 定...]を選択し、[プール]チェックボックスをチェックします。

| ActiveFlow Prope   | rties                           |        |
|--------------------|---------------------------------|--------|
| General Expiry Sp  | ecial Fields Start restrictions |        |
|                    |                                 |        |
|                    |                                 |        |
| Activity Settings- |                                 |        |
| Group AND          |                                 |        |
| 🗖 Enable Bulk      | Action                          |        |
|                    |                                 |        |
| Pooled             |                                 |        |
|                    |                                 |        |
| ─ WorkFlow WebF    | orm                             |        |
| Path               |                                 |        |
| Fam                |                                 |        |
|                    |                                 |        |
|                    |                                 |        |
|                    |                                 |        |
|                    |                                 |        |
|                    |                                 | Cancel |
|                    |                                 |        |

# **Bulk action**

It is often not appropriate to examine each workflow item "one by one". For instance, an Accounting department may not need to check each expense workflow individually as approval has already been granted by the issuing departmental manager. However, the accounting department may need to check certain key fields and these can appear in the line item. Approval can be for the whole screen, for selected line items and the actual whole form can be examined (and optionally approved or rejected if required) by clicking on the line item.

The ActiveFlow "Bulk action" feature enables the above scenario. A workflow designer can easily enable the Bulk action functionality for an activity. This means an end user can examine for approval/rejection all the forms associated with that activity in a line item bulk mode.

In order to enable the Bulk action attribute for an activity, right click on the activity in ActiveModeler Avantage, and select **ActiveFlow-> Settings...** . In the **ActiveFlow Properties** dialog box check the **"Enable Bulk action"** checkbox.

| ActiveF | low Pro     | operties       |                    |      |        | × |
|---------|-------------|----------------|--------------------|------|--------|---|
| General | Expiry      | Special Fields | Start restrictions |      |        |   |
|         |             |                |                    |      |        |   |
| Activ   | vity Settir | ngs            |                    |      |        |   |
|         | Group A     | ND             |                    |      |        |   |
|         | Enable I    | Bulk Action    |                    |      |        |   |
|         | Pooled      |                |                    |      |        |   |
| Wo      | rkFlow W    | /ebForm        |                    |      |        |   |
| Pa      | ith         |                |                    | <br> |        |   |
|         |             |                |                    |      | ]      |   |
|         |             |                |                    |      |        |   |
|         |             |                |                    |      |        |   |
|         |             |                |                    | OK   | Cancel |   |

# Example:

From the ActiveFlow In-tray screen, select the *Waiting forms* category on the left side of the screen. Click the double arrow icon at the right side of the *Waiting forms* to expand the list. Select the workflow activity from the list. The list of items for Bulk action is then displayed as shown in the image below:

| ActiveFlow                                                                                            | In-tray                                                                                  | IN IN IN IN IN IN IN IN IN IN IN IN IN I                                                                                                    |
|----------------------------------------------------------------------------------------------------|------------------------------------------------------------------------------------------|----------------------------------------------------------------------------------------------------|
| Waiting forms(9)<br>▷ Holiday Request - Holiday Request(5)<br>▷ Holiday Request1 - Holiday Request(4) | Approve Number of items found: 4 Title 1 Request1 2 V Request2 3 V Request4 4 V Request3 | Smith A.<br>Received A Maker<br>5/8/2008 11:50:40 AV Dan S.<br>5/8/2008 11:50:52 AV Dan S.<br>5/8/2008 11:51:42 AV Paul T.<br>5/8/2008 11:51:50 AV Paul T. |
| Returned(0)<br>View forms as delegate(0)<br>Cc(0)<br>Hold(0)<br>Filter                                | 8                                                                                        |                                                                                                    |

When displaying the list of items for Bulk action, ActiveFlow can also display in read-only mode field values from the form. Please check the <u>Special fields</u> section in order to find out how to specify these.

# **Special fields**

Quite often it is necessary to make a search in the ActiveFlow database depending on a field value in the form. For example, a financial controller might want to see all the approved Travel Expenses forms with a total amount greater than 250 USD.

In order to implement such a functionality, ActiveFlow has the concept of "Special fields".

The Special fields can be used in 2 different ways:

- In the Bulk action approval list from the In-tray page. A user can see the values in the form without opening each form which is a very useful productivity feature.
- As a search restriction in the In-tray and Enquiry pages

The Special fields can be defined using the *Special fields* tab from the **ActiveFlow Properties** dialog (right click on an activity and choose *ActiveFlow->Settings...*).

In the Special fields properties dialog, the designer will need to specify the following:

| Special Field attribute | Value                                                                                                    |
|-------------------------|----------------------------------------------------------------------------------------------------|
| Description             | A meaningful description of the field. The<br>description will be displayed as heading in<br>the Bulk approval list and in the list of<br>Special fields in the search by value section<br>of the In-tray or Enquiry pages. |
| Field Name              | The name of the field from the form attached to the activity.                                                                                                    |
| Туре                    | The type of the value stored in that field (if<br>the field may contain strings and numbers,<br>set it to string).                                                                                                    |
| Bulk                    | Checked if the special field is to be used for displaying values in the Bulk approval list.                                                                                                    |
| Search                  | Checked if a search can be performed based on this field.                                                                                                    |

In the example below, the designer defined a searchable field. Also the user selects to perform Bulk action, so the values from this field will be displayed in the Intray page.

| ActiveFlow Properties 🛛 🛛 🔀             |                    |           |  |  |  |  |
|-----------------------------------------|--------------------|-----------|--|--|--|--|
| General Expiry Special Fields           | Start restrictions |           |  |  |  |  |
| © ×                                     |                    |           |  |  |  |  |
| Description Field name Type Bulk Search |                    |           |  |  |  |  |
| Total Value                             | Total Value        | Integer 💌 |  |  |  |  |
|                                         |                    |           |  |  |  |  |
| <u>.</u>                                |                    |           |  |  |  |  |
|                                         |                    |           |  |  |  |  |
|                                         |                    |           |  |  |  |  |
|                                         |                    |           |  |  |  |  |
| -                                       |                    |           |  |  |  |  |
|                                         |                    |           |  |  |  |  |
|                                         |                    |           |  |  |  |  |
|                                         |                    |           |  |  |  |  |
|                                         |                    |           |  |  |  |  |
|                                         |                    |           |  |  |  |  |
|                                         |                    |           |  |  |  |  |
| OK Cancel                               |                    |           |  |  |  |  |

The Special fields might be used in the:

■ In-tray page from ActiveFlow

Click on the double arrow icon at the right side of the *Waiting forms* to expand the list. Select the workflow from the list.

The items for Bulk action and the "Total Value" special field are displayed on the right side of the page.

| ActiveFlow                                                                                              | In-tray                             | ۲ ۲ ۲ ۲ ۲ ۲ ۲ ۲ ۲ ۲ ۲ ۲ ۲ ۲ ۲ ۲ ۲ ۲ ۲ |
|----------------------------------------------------------------------------------------------------|-------------------------------------|---------------------------------------|
|                                                                                                    |                                     | Smith A                               |
| Waiting forms(9)                                                                                        | Approve<br>Number of items found: 5 |                                       |
| <ul> <li>Holiday Request - Holiday Request(5)</li> <li>Holiday Request1 - Holiday Request(4)</li> </ul> | Title                               | Total Value Received 🗠 Maker          |
|                                                                                                    | 1 🗖 Request1                        | 10 5/8/2008 11:38:39 AV Dan S.        |
|                                                                                                    | 2 🔽 Request2                        | 20 5/8/2008 11:38:58 AM Dan S.        |
|                                                                                                    | 3 🗖 Request3                        | 12 5/8/2008 11:40:39 AM Paul T.       |
|                                                                                                    | 4 🗹 Request4                        | 15 5/8/2008 11:40:39 AM Paul T.       |
| Returned(0)                                                                                             | 5 Z Request5                        | 30 5/8/2008 11:43:33 AM Dan S.        |
| View forms as delegate(0)                                                                               |                                     |                                       |
| Cc(0)                                                                                                   |                                     |                                       |
| Hold(0)                                                                                                 |                                     |                                       |
| Filter 🖄                                                                                                |                                     |                                       |
| Maker                                                                                                   |                                     |                                       |
| ALL 💌                                                                                                   |                                     |                                       |
| Restrict search by form value(s)                                                                        |                                     |                                       |
| Total Value 💙 > 💙 10                                                                                    |                                     |                                       |
| Add Delete   And Or                                                                                     |                                     |                                       |
|                                                                                                    |                                     |                                       |
| Apply filter                                                                                            |                                     |                                       |

If you want to further restrict the list of forms currently displayed, you can filter the list using the "Form field value" filter. This is available only for waiting and pool type forms.

Enquiry page from ActiveFlow

The Special fields might be used in the Enquiry page as a search restriction.

| tiveFlow |                                   | Enquiries                       | <b>1 1 1 1 1 1 1 1 1 1</b> |
|----------|-----------------------------------|---------------------------------|----------------------------|
|          | Enguiry type Wait                 | ing V Display                   |                            |
|          | Selection                         | Use user ID search key          |                            |
|          | Maker Approver Maker department   | Smith A. Browse Current user    |                            |
|          | Search restriction                |                                 |                            |
|          | Vorkflow                          | Holiday Request Browse          |                            |
|          | Workflow No                       |                                 |                            |
|          | Title contains                    |                                 |                            |
|          | Form contains                     |                                 |                            |
|          | Period                            | From: 2008/5/6 📰 To: 2008/5/6 📰 |                            |
|          | <ul> <li>Form value(s)</li> </ul> | Total Value > > Contract Action | ld<br>⊙ And<br>⊖ Or        |
|          | Display departments               |                                 |                            |
|          | Export to Excel                   |                                 |                            |

Select the Enquiry type field and a workflow in the *Workflow* field. After that you can choose a search restriction in the *Form values(s)* field.

### Notes:

1) As Special fields are associated with an activity, they can be used (in the In-tray or Enquiry pages) only if an activity/workflow is selected.

2) If the **Bulk** checkbox is checked for a property in the **ActiveFlow Properties** dialog, it means the associated field will be displayed in the Bulk In-tray for that activity.

3) In order to use the **Search** function in the In-tray and Enquiries page the designer has to define the searchable fields for all incoming activities.

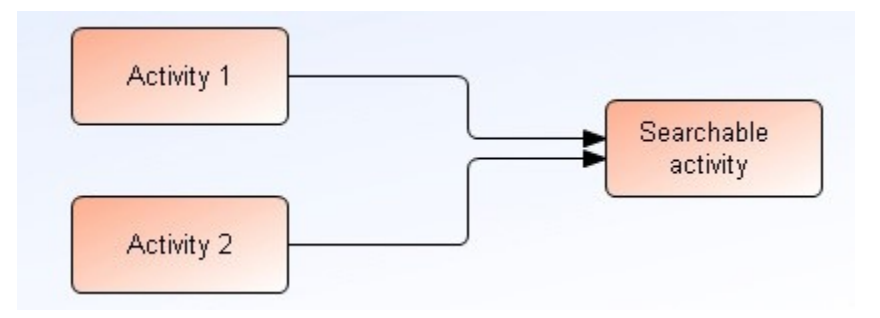

In the above example, if the designer wants to enable a search by *Total* for the activity called "Searchable activity" in the *In-tray* and Enquiries, the designer must add Special fields properties for each of the incoming activities: Activity 1 and Activity 2 as below:

| ActiveFlow Pr  | operties       |                    |             |          | ×        |
|----------------|----------------|--------------------|-------------|----------|----------|
| General Expiry | Special Fields | Start restrictions |             |          |          |
| © ×            |                |                    |             |          |          |
| Description    |                | Field name         | Туре        | Bulk     | Search   |
| Total Value    |                | Total              | Integer 🛛 🗠 | <b>~</b> | <b>V</b> |
|                |                |                    |             |          |          |
|                |                |                    |             |          |          |
|                |                |                    |             |          |          |
|                |                |                    |             |          |          |
|                |                |                    |             |          |          |
|                |                |                    |             |          |          |
|                |                |                    |             |          |          |
|                |                |                    |             |          |          |
|                |                |                    |             |          |          |
|                |                |                    |             |          |          |
|                |                |                    |             |          |          |
|                |                |                    |             |          |          |
|                |                |                    |             |          |          |
|                |                |                    |             |          |          |
| OK Cancel      |                |                    |             |          |          |

# **IMPORTANT NOTE !**

Defining the searchable fields for an activity means that the user can search for those values **sent** from that activity.

### 有効期限設定

この機能を使用して、いつアクティビティを処理する(警告メールを送る/承認する)かを制御することができます。 有効期限日は、設計者がワークフローの設計時に、または有効期限日 (ExpireDateDTC)を使用してフォーム実行時にユーザーが指定できます。

ジョブの有効期限が切れると、ActiveFlow コンポーネントは、ワークフ ロー設計者によって指定されたアクションを自動的に数回実行します。 実行から次の実行までの間は指定された時間だけ待機し、その後2つ目 のアクションを実行します。

指定できるアクションは以下のとおりです。

- 警告の E メールを送信する
- ジョブを承認する
- 作成者に差戻す
- 前者に差戻す
- 否認する

また ActiveFlow は、ワークフローの有効期限切れジョブを一時的に無効 にする仕組み(API)を持っています。この機能は、複数ジョブのうち の少なくとも1つが承認された後にのみ並行ジョブが期限れとなること が条件の AND-分岐の場合に特に有用です。

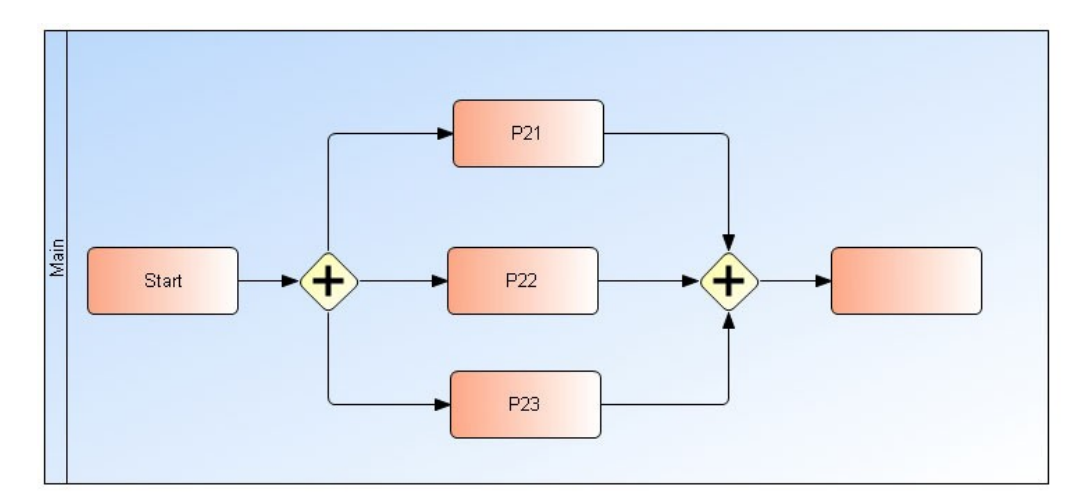

上記の例では、マップは有効期限機能を設定して作成されています。 特別な条件として、有効期限切れ前に並行アクティビティの少なくとも 1つが承認される必要があります。

この場合、作成者が開始アクティビティからワークフローを流すとき、 ワークフロー設計者は処理ルール機能でこの特定なワークフローの有効 期限機能を無効にしておくことができます。したがって、この特定なワ ークフローでは、P21、P22、P23のいずれかのアクティビティが承認さ れたときに、ワークフロー設計者が有効期限機能を有効にすると、残り のジョブが ActiveModeler の設定に従って期限切れになります。詳細に ついては、「API」の章の SetExpireFlag 機能をご覧ください。

有効期限切れのジョブを処理する ActiveFlow コンポーネントは、バック グラウンドで動き、ActiveFlow データベースを時々チェックするアプリ ケーションです。詳細については、「拡張機能」の章の ActiveFlow エク ステンション サービス をご覧ください。

<「設計時」に有効期限を設定する>

ワークフロー設計者は、マップの各アクティビティについて、有効期限 とジョブの有効期限が切れたときに実行する一連のアクションを指定す ることができます。

ActiveModelerのアクティビティ上で右クリックして該当するメニューを 選択し、[ワークフローの有効期限設定]ダイアログで、設計者はこの 機能に必要な値を指定することができます。

| ActiveFlow Properties                                                                                                    |
|----------------------------------------------------------------------------------------------------|
| General Expiry Special Fields Start restrictions                                                                                                 |
| Period to wait before commencing Action 1<br>Wait 3 Business days 0 Hours 0 Minutes                                                              |
| Action 1<br>Do Send warning message<br>Retrying up to 3 times<br>Wait 6 hours between retries<br>Taut of the warning message to be cent by email |
| Theremis an expired job in your Intray                                                                                                    |
| Send notification also to user's supervisor (normal route)                                                                                       |
| Also send notification to this address admin@company.com                                                                                         |
| Save Exit                                                                                                    |

### 各設定項目の説明

- アクション1を開始するまでの待ち時間: 営業日、時間または分で指定することができます。

- アクション1:1回目のアクションを指定、警告メール送信指定の時 は再トライの回数と再トライの時間間隔の指定可能

- アクション2:2回目のアクションを指定

- Eメールで送信される警告メッセージのテキスト : 警告メール送信指 定の時にメール受信者に送る警告メッセージの内容

以上の設定が終わったら [OK] ボタンを押して設定を完了します。

### <u>注:</u>

-設計者が待機期間に「0」営業日を指定した場合、ジョブはユーザーの受信トレイに入るとすぐに有効期限が切れます。

- 「アクション1」は少なくとも1回実行されるので、設計者が「再ト

ライの回数」に「3」を指定すると、「アクション1」は(その間ジョ ブが処理されなければ最大で)4回実行されます。

- アクティビティを有効期限切れにしない場合は、「アクション 1」に 「なし」を指定し、営業日を「0」に設定します(いずれの値もデフ ォルトです)。

- 「アクション1」で「警告メール送信」を選択する場合、設計者は

「ユーザーの上司にも警告メールを送信する(標準ルート)」および/ または「次のアドレスにも通知のメールを送信する」についても考慮し ます。

ワークフローの設計者/管理者は、ActiveFlowの「管理ツール」の「休日設定」を使用し、特別な休日の指定をする必要があります。月曜日から金曜日は営業日、週末は休日とみなします。

<「実行時」に有効期限を設定する>

有効期限日(ExpireDateDTC)を使用して、実行時に有効期限日を設定 することができます。

重要:

この設定は、次のユーザーに送られたジョブがいつまでに処理されなけ ればならないかを指定するもので、ワークフロー全体が最終的に承認さ れるべき日を指定するものではありません。

実行時、ユーザーは、次のユーザーがいつまでにジョブを処理するべき かの日にちのみを指定し、実行されうるアクションを指定することはで きません。これらは、設計時に設計者が指定しなければなりません。

# <u>注:</u>

1) 実行時に指定される有効期限日は、設計時に指定された値より優先 されます。

例:

- 設計者が、あるアクティビティに対し関連するジョブが8営業日後に 有効期限切れとなるよう指定し、ユーザーが実行時(2004年10月29日) に、そのジョブが2004年11月1日(3営業日後)までに処理されるよ う指定した場合、このジョブは2004年11月1日午前0時に有効期限切 れになります。

2)AND-結合の場合、有効期限日は最も最近の日付となります。

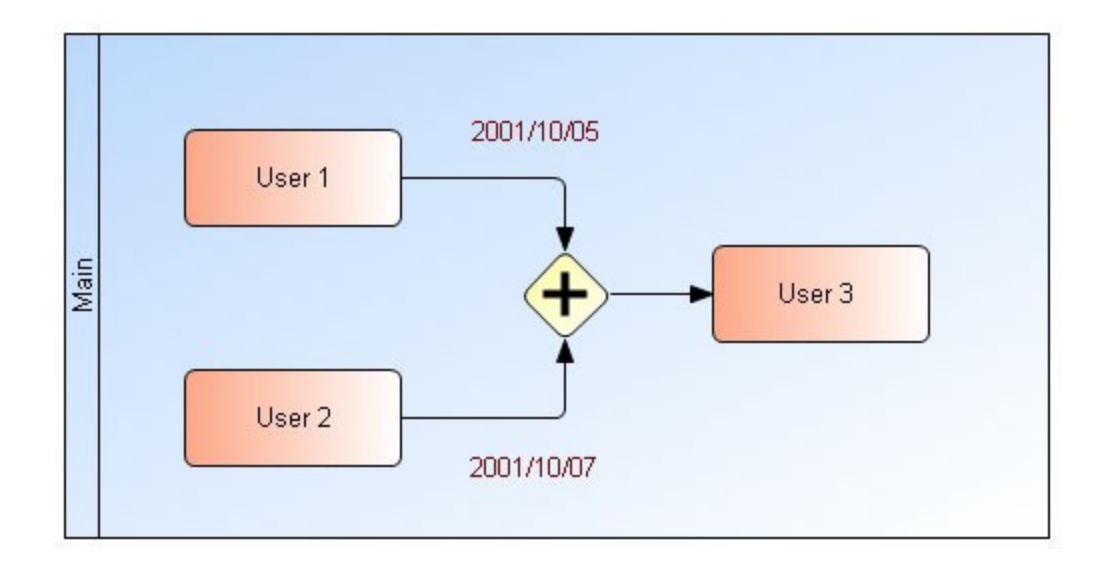

上記の例で、「ユーザー1」が「ユーザー3」に送られるジョブの有効 期限日として実行時に2001年10月5日を指定し、「ユーザー2」が 2001年10月7日を指定した場合、「ユーザー3」のワークフローフォー ムは2001年10月7日に期限切れとなります。

3) 差戻されたジョブは有効期限切れにはなりません。

# キャンセル ワークフロー

この機能を使って、ワークフローの作成者が先に提出したワークフロー をキャンセルすることができます。この機能はマップと関連しているた め、この機能を有効にするには、マップ上を右クリックして「ワークフ ロー」メニューから[設定...]を選択します。

| ActiveFlow workflow settings   |            |
|--------------------------------|------------|
| Workflow name: Travel Expe     | nses       |
| This workflow can be retracted | On Retract |
|                                | OK Cancel  |

[オプション] セクションで「ワークフローの引戻し可能」チェックボ ックスをチェックします。また、ワークフローをキャンセルした場合に 実行しなければならないアクション(外部データベースを更新するなど) がある場合、ActiveFlow はユーザー自身がカスタム コードを書き込める 場所を提供しています。コード入力には[引き戻し時...] ボタンをクリ ックします。

| Retraction  | n Script | S                |           | $\mathbf{X}$ |
|-------------|----------|------------------|-----------|--------------|
| Pre retract | Retract  | Associated files |           |              |
| OnPreRetra  | ct=True  |                  |           |              |
|             |          |                  |           |              |
|             |          |                  |           |              |
|             |          |                  |           |              |
|             |          |                  |           |              |
|             |          |                  |           |              |
|             |          |                  |           |              |
|             |          |                  |           |              |
|             |          |                  |           |              |
|             |          |                  |           |              |
|             |          |                  | OK Cancel |              |

<u>キャンセル前</u>-ActiveFlow エンジンが ActiveFlow データベースからデー タを削除する前に実行させるコードを書きます。 ActiveFlow API 関数 GetSentFieldValue を利用して、ワークフローのフォーム項目データを取 出すことができます。この関数が False を返却した場合、 ActiveFlow は ワークフローをキャンセルするアクションを取消します。

<u>キャンセル後</u>-ActiveFlow エンジンが ActiveFlow データベースからデー タを削除した後に実行させるコードを書きます。この関数が False を返 却した場合、ActiveFlow は ActiveFlow データベースから削除したすべて のデータを元に戻します。

注: この段階で ActiveFlow データベースにはすでにデータが存在しないため、API 関数 GetSentFieldValue は使用できません。

<u>関連ファイル</u>-設計者は外部ファイルをインクルードしたり、グローバル変数を定義したりするために、このセクションを使用します。グローバル変数は、キャンセル前とキャンセル後関数の間で使用可能です。

# 例:

<% ' define the global variables dim bNotifyClients bNotifyClients = True %> <!--#INCLUDE FILE="CustomCode/AccountingAPI.asp"-->

# <u>注</u>:

- 作成者がワークフローをキャンセルした場合、それまでにその案件に関った(承認、否認)すべてのユーザーに通知メールが送信されます。
- 既にアーカイブされたワークフロー(最終承認又は否認)をキャンセルすることはできません。

# ルール ウィザードメイン ダイアログ

アクティビティシェイプ上を右クリックし、メニューから [ルール…] を選択すると、ルールダイアログのメインダイアログが表示されます。 初めてそのアクティビティに対して [ルール…] コマンドを実行した場 合は、ルールダイアログはブランクとなります。ルール ウィザードは、 ActiveModeler のアクティビティ実行時に Web サーバー (IIS) によって 実行されるサーバー サイド スクリプト コード (VBScript) を生成しま す。ルール ウィザードは、クライアント サイドスクリプト コードは生 成しません。普通、クライアント サイドのコードは、ユーザーの HTML エディタを使って作成されます。

| ワークフロー ルール ウィザ・トド     ・・・・・・・・・・・・・・・・・・・・・・・・・・・・・・・・・・・・                                                                                                 |                                                         |
|----------------------------------------------------------------------------------------------------|---------------------------------------------------------|
| Rule name 0                                                                                                    | <ul> <li>・・・・・・・・・・・・・・・・・・・・・・・・・・・・・・・・・・・・</li></ul> |
| エクスホペートルール     インホペートルール       If     前処理者は作成者       アクティビティ TestPeocess2 のターゲット候補を候補 pie に設定       Else       アクティビティ TestPeocess2 のターゲット候補を候補 kimura(に設定 | ルニルの編集<br>―――――――――――ーーーーーーーーーーーーーーーーーーーーーーーーーー         |
| 参考 VB SCRIPT                                                                                                    | ーー・リファレンス 編集<br>ーーー・VBScriptの表示                         |

ルールダイアログには、6つのタブが用意されています。6つのタブ はそれぞれ ActiveFlow のフォームトランザクションのために必要な標 準ハンドラーです。基本となるハンドラーは、「入力ルール」、「処理ル ール」および「出力ルール」で、ワークフロートランザクションにおけ る WfMC の基準に広く準拠しています。他の3つのハンドラーは、バ ッチ処理のためのものです。バッチ処理は、フォームをグループ選択し、 一括処理することのできる ActiveFlow のパワフルな機能の一つです。基 本のハンドラーと同様、バッチ処理のための、「入力ルール」、「処理 ルール」そして「出力ルール」の定義ができます。

ダイアログのタイトルバーには、「アクティビティ [ACTIVITY\_ID] ワー クフロールール」というような形でメッセージが表示されます。 「ACTIVITY\_ID」は、プロセスモデル内でアクティビティを見分ける一 意の文字列です。デフォルトで ActiveModeler は「{574EB462-EEA9-42F4-8C40-04B52780802D}」というような形式の文字列を割り当てます。(上 記のイメージでは、ダイアログのタイトルは ID の名称を変更したため 「TestProcess2」となっています。)アクティビティがワークフローと関 係している場合、「SALES\_ORDER\_ENTRY」あるいは 「EXPENSE\_REQUEST\_FORM」などのように、ユーザーに親しみやす い ID に割り当てなおすほうが通常は良いでしょう。トランザクション 実行のために生成された ASP (Active Server Pages または .asp) のファイル 名が部分的にアクティビティ ID から構成されるため、アクティビティ ID はワークフローにおいて、大変に重要なものです。また、アクティ
ビティ ID は、ターゲットを指定するために、ワークフロー エンジン サーバー サイドコードにも利用されます。

ルール ウィザード コントロール

ルールリスト:

ルールリストは、選択されているタブ(ハンドラー)に対して定義され ているすべてのルールのリストを表示します。リストは、Rule Name 0、Rule Name 1、Rule Name 2 というような形式で表されます。たとえ ば、削除、変更、または、移動というような、ルールにアクションを適 用するには、最初にマウスでルールを選択する必要があります。各ハン ドラーのタブにはその関連ハンドラーに作成されているルールの数を表 示します。

ルール記述:

ルール記述リストは、各ルールに含まれているステップの展開式を表示 します。ステップには、そのルール内で実行される個別のアクションが 含まれています。条件およびアクションを調べたり変更したい場合は、 そのルールをダブルクリックするか [ルール編集] ボタンをクリックし ます。

[新規ルール]ボタンは、「ルール編集」ダイアログを表示します。「ル ール編集」ダイアログで、ルールに含めるロジックとステップを定義で きます。

[ルール削除] ボタンは、選択したルールを削除します。

[ルールを上/下へ移動]ボタンは、選択したルールをルールリストの 上/下へ移動します。このボタンで、ルールの順番を変更できます。

[ルール編集] ボタンは、「ルール編集」画面を表示します。この画面 で、ルールの条件およびアクションの定義ができます。

[VB SCRIPT] ボタンは、ハンドラーに対してすでに生成されたサーバ ーサイドスクリプトコードの画面を表示します。この画面は閲覧専用 で、コード変更はできませんので注意してください。スクリプトを追加 したい場合は、「ルール編集」ダイアログからカスタムスクリプトをル ールに追加します。「ルール編集」画面を呼び出す場合は、そのルール をダブルクリックして表示します。

[インポートルール] ボタンは、「.rule」ファイルを選択する「ファ イルオープン」ダイアログを表示します。選択ルールの内容はカレン トタブの中にインポートされます。 [エクスポート] ボタンをクリッ クして「.rule」拡張子ファイルにルールをエクスポートできます。

[エクスポート ルール] ボタンは、「.rule」ファイルに名前を付けて保存する「ファイルセーブ」ダイアログを表示します。選択されたルールは指定されたファイルに XML 形式でエクスポートされます。

[参考] ボタンは、ワークフローに含まれる「.asp」ファイルを指定す る画面を表示します。このセクションの最後にこのオプションについて の詳細を説明します。 [OK] ボタンをクリックすると、「ルール ウィザード」が閉じ、プロ セスモデルのアクティビティを更新します。

[キャンセル] ボタンを押した場合は、アクティビティのルール変更を 行わずに、「ルール ウィザード」が閉じます。

ルール編集ダイアログ

「ルール編集」ダイアログで、ルールに含まれる条件およびアクションの定義と編集ができます。「ルール編集」ダイアログを表示するには、 「ルールリスト」からルールを選択し、[ルール編集]または[新規ル ール]ボタンをクリックします。

| 条件              | リスト                                 |                    | 選択ルー    | ル条  | 件追加                      | ルール               | /の名称                   | 編集可能                  | なルール | レいイパーリング | 7) |
|-----------------|-------------------------------------|--------------------|---------|-----|--------------------------|-------------------|------------------------|-----------------------|------|----------|----|
| 🔁 17            | 行の条件                                |                    |         |     |                          |                   |                        |                       |      |          | ×  |
| ルールの            | 名称                                  | Rule name 0        |         |     |                          |                   |                        |                       |      | × + +    | .  |
| -1-10           | D条件を選択                              |                    |         | [   | lf                       |                   |                        |                       |      |          | 4  |
| カレント:<br>フォーム(  | ユーザーのフロル<br>Dフィールトを値                | №ティ<br>[と比車交       |         |     | 前処理者は<br>Then            | <u>作成者</u> —      |                        |                       | ]    |          |    |
| 前処理             | 豊者が作成者。<br>ユーザーが作成                  | または承認者<br>就者または承認者 |         |     | アクティビティエ                 | <u>estPeocess</u> | <mark>2</mark> መターケット( | 侯補を候補 <u>pie</u> (こ設) | 宦    |          |    |
|                 |                                     |                    |         | _   | Else<br>アクティビティ <u>T</u> | estPeocess        | <mark>2</mark> መターケット( | 宾補を候補 <u>kimura</u>   | に設定  |          |    |
|                 |                                     |                    |         |     |                          |                   |                        |                       |      |          |    |
| -1-10           | Dアクションを選打                           | R                  |         |     |                          |                   |                        | ルールの                  | 記述   |          |    |
| E メール:<br>カスタマイ | 送信先アドレス<br>(ス <sup>°</sup> VBScript | ξ.                 |         | 1   |                          |                   |                        |                       |      |          |    |
| 出力の<br>以後の      | ンク = リンク ID<br>)すべてのルール             | 処理を止め、返す           |         |     |                          |                   |                        |                       |      |          |    |
| ルーナイン<br>ワークフロ  | /グタイブをタイ〕<br>1ー終了<br>いままま、/=        | 712変更              |         | Ł   |                          |                   |                        |                       |      |          |    |
| 8-59            | 1時補を1時補1                            | ご設定                |         |     |                          |                   |                        |                       |      |          |    |
|                 |                                     |                    |         |     |                          |                   |                        |                       | ок   | キャンセル    |    |
| 7:              | クションリス                              | (F                 | false条件 | D7: | クションのえ                   | 3加<br>3           | true                   | 条件のアクション              | の追加  |          |    |

「ルール編集」ダイアログには可能な条件およびアクションのリストを 定義します。ある条件またはアクションの選択と「条件の追加」、 [ture 条件のアクションの追加] または [false 条件のアクションの追加] ボタンを押して新たなルールを作成することができます。 選択されたアクションまたは条件は、ルールの記述画面上のハイパーリ ンクをクリックすることで編集できます。選択されたアクションまたは 条件の削除、上または下へ移動することも可能です。 たとえば、すべての条件を追加すると、「ルールの記述」欄に次のよう なステートメントが生成されます。

If カレント ユーザーの<u>プロパティ</u> And フォームのフィールドを値と比較

<u>And</u>前処理者が<u>作成者または承認者</u> <u>And</u> カレント ユーザーが<u>作成者または承認者</u>

ハイパーリンクのように見えるテキストの部分がハイパーテキストで す。下線部分をクリックするとウィザードが変更や確認のためのダイア ログを表示します。たとえば、「<u>And</u>」をクリックすると、下記の 「AND/OR」ダイアログが表示されます。

| 🗟 AND/OR           |    |   | (     | × |
|--------------------|----|---|-------|---|
| 「リンクの条件 —<br>「 And |    |   |       | 1 |
| C Or               |    |   |       |   |
|                    | ок | 1 | キャンセル | 1 |
|                    | OK |   | キャンセル |   |

選択を「Or」に変更すると、記述画面の表示は次のようになります。

If カレント ユーザーの<u>プ ロパティ</u> Or <u>フォームのフィールドを値と比較</u> And 前処理者が<u>作成者または承認者</u> And カレント ユーザーが<u>作成者または承認者</u>

ルールのコンビネーションが「And」から「Or」に変わっています。

ルールの条件

 フォームフィールドを値と比較した場合 このタイプのルールで、指定した HTMLのフォームフィールド の値のテストをすることができます。照合の結果により、ワーク フローのアクションを条件付きで実行できます。このルールを有 効にするには、付随する html フォームがアクティビティに添付 されていなければなりません。(詳しくは、ActiveModeler ユーザ ーガイドの「関連文書」をご参照ください。)

2.

| HTML項目タイプ                           |                                                                                  |                                                                 |                             |                                            |  |
|-------------------------------------|----------------------------------------------------------------------------------|-----------------------------------------------------------------|-----------------------------|--------------------------------------------|--|
|                                     | 🧟 フィールド、値、比較の選択                                                                  |                                                                 |                             |                                            |  |
| フィールド名 —<br>比較演算子 —<br>値 —<br>条件式 — | 77~ルト <sup>×</sup><br>StoreCode<br>上東交<br>= ・・・・・・・・・・・・・・・・・・・・・・・・・・・・・・・・・・・・ | カスタム フィールト*  ② 整数   ③ 文字列   〇 チェッウ ボッウス   〇 ラジオ ボタン   〇 セレクトリスト | And 追加<br>Or 追加<br>()<br>削除 | — ANDを追加<br>— ORを追加<br>— 括弧を追加<br>— 条件式を削除 |  |
|                                     | 1                                                                                | ОК                                                              | <u>++&gt;+</u>              |                                            |  |

上記のフィールド参照ダイアログの目的は、指定した HTML フィール ドの値をもとに、複合条件の記述を行えるようにすることです。次はそ の例です。

If <u>StoreCode="1234" and Amount > 50000</u>

Then

<u>出力リンク = Ltest1</u>

E メール送信先 <u>アドレス</u>

これは、ActiveModelerのアクティビティに添付された HTMLのフォームに定義されているすべてのフィールド名を表示するドロップダウンリストです。

「フィールドタイプ」で、フィールドに含まれるデータのタイプを指定することができます。たとえば、編集ボックスは数値または文字列で 置き換えることができるためあいまいです。フィールドタイプを指定し、 このあいまいさを解決します。

- ・ 整数 フィールドは整数を含みます。
- 文字列-フィールドは文字列に置き換えられます。テキストエリアボックスは、複数の行を含んでいることがあるので注意してください。行は、「vbCrLf」で区切られます。
- チェックボックス フィールドは、ブール値です。
- ラジオボタン フィールドは、関係のあるラジオボタン グループ からの値を含みます。値のフィールドが、ラジオボタンを認識し ます。
- セレクトリスト-ドロップダウンリスト(コンボボックス)タイプのコントロールからのセレクションを含みます。

比較フィールドは、次の比較演算子の ドロップダウン リストを含みます。

| 演算子 | 説明                                     |
|-----|----------------------------------------|
| =   | 同等。値が比較項目と等しい場合、"True"を返す              |
| <>  | 同等でない。値が比較項目と等しくない場合、"True"を返す         |
| >=  | 大きいか同等。値が比較項目より大きいか等しい場合、"True"<br>を返す |
| <   | 小さい。値が比較項目より小さい場合、"True"を返す            |
| <=  | 小さいか同等。値が比較項目より小さいか等しい場合、"True"<br>を返す |

ActiveFlow は、設計者のフォーム内からは見えないフィールドを利用す ることができます。これらのフィールドは、Webサーバーで実行され ているクライアントコード、または aspコードによってダイナミックに 作成されたものです。たとえば、下記のクライアントサイドコードは、 Value1、Value2、Value3などと指名されたカスタムフィールドのシリー ズを作成します。このカスタムフィールドと比較する場合は、[カス タムフィールド]チェックボックスを「ON」にします。

<SCRIPT language=JScript > for(i = 0; i <10; i++){ document.write("<BR>New value <input name='Value'+i>"); }

</SCRIPT>

値のフィールドは、実行時に、HTML フォームのフィールドに含まれ ているデータの値と比較されます。

[削除] ボタンで、記述フィールドで選択した記述またはにリストされ ている複合記述の最初の行を削除します。

[Or 追加] ボタンは、フィールド/値の記述に対し論理的な OR テキ ストを追加します。

If <u>Amount > 50 or ExpenseKind = "V2" or LastName = "Smith"</u> Then  $E / - \nu 送信先 <u>7 / v </u>$ 

[And 追加] ボタンは、フィールド/値の記述に対し論理的な AND テキストを追加します。

If <u>Amount > 50 and ExpenseKind = "V1" and LastName = "Smith"</u> Then E メール送信先 <u>アトドレス</u>

[()] 括弧ボタンは、記述に括弧を挿入します。「IF」 「OR」「AND」とこのボタンを組み合せて使用することで、複雑な条 件付きのロジックを構築することができます。

## If <u>(LastName = "Caninski" and Amount >50</u>) or ExpenseKind = "V3" Then E メール送信先 <u>アドレス</u>

| 🗟 ユーサ <sup>*</sup> ーのプロパティ選択 🛛 🔀                  |                                      |
|---------------------------------------------------|--------------------------------------|
| 7℃口パ <sup>•</sup> ティ<br><del>職位<br/>上較</del><br>= | ー ブロバティ選択<br>ー オペレータ種類選択             |
| 值                                                 | ━━━━━━━━━━━━━━━━━━━━━━━━━━━━━━━━━━━━ |
| ок <u></u> ++уъи                                  |                                      |
| <b>福 ユーサ</b> シーのフロハティ選択                           | 9                                    |

2. カレント ユーザーのプロパティの場合

οк

このタイプのルールは、カレントフォームをオープンしたユーザーの プロパティを調べ実際の値と比較します。ASP セッションオブジェク トのいくつかの項目が、ログインしているユーザーのプロパティに合わ せ、ワークフローエンジンによって自動的に設定されます。処理ハン ドラーから、この情報にアクセスすることができます。ユーザーが受信 トレイからフォームを開くと、ユーザー ID、職位、役割、部門など、 ログインしているユーザーについての情報がそのフォームに含まれてい ます。詳細については、ActiveFlow API ガイドの [UserObject] をご覧 ください。「ユーザーのプロパティ選択」ダイアログで、これらのプ ロパティをもとにフォームの処理を行うことができます。

キャンセル

ドロップダウン リスト

フロハ<sup>®</sup>ティ 職位 職位 ユーサ<sup>s</sup>ー ID

タイトル 部門 ID 役割 ID

| プロパティ | 比較内容                                      |
|-------|-------------------------------------------|
| 職位    | ユーザーの職位と値のフィールドに入力された職位の数<br>値を比較します      |
| ユーザー  | ユーザー ID と値のフィールドに入力されたユーザー ID<br>を比較します   |
|       | で比較しより                                    |
| タイトル  | トルを比較します                                  |
| 部門 ID | ユーザーの所属する部門と値のフィールドに入力された<br>部門 ID を比較します |
| 役割 ID | ユーザーの役割と値のフィールドに入力された役割 ID を<br>比較します     |

3. 前処理者が作成者または承認者の場合

このルールを使って、案件の前処理者(送信者)がフォームの作成者ま たは承認者かどうかによって条件付きで処理を実行することができます。 ActiveFlow は、ユーザーを作成者と承認者という2つのカテゴリーに分 類します。作成者とは、ブランクのフォームに入力をするユーザー(例、 昇給申請書に記入する従業員は「作成者」)です。承認者とは、作成者 によって入力された情報をその後にチェックするユーザーまたはその代 理人です。

| 🔁 作成者また                    | は承認者 |       |
|----------------------------|------|-------|
| - 適当な値を設<br>● 作成者<br>● 承認者 | ĉ    |       |
|                            | ок   | キャンセル |

4. カレント ユーザーが作成者または承認者の場合

このルールを使って、ログインをしているユーザーがフォームの作成者 または承認者かどうかによって条件付きで処理を実行することができま す。このテストは、カレントユーザーを対象としている以外は、「前 処理者が作成者または承認者の場合」と同じものです。 ルール アクション

設計者はアクションリストからアクションを選択してから「true 条件の アクション追加」ボタンまたは「false 条件のアクション追加」ボタン を押してルールを追加します。

「true 条件のアクション追加」ボタンは、条件の真条件にアクションを 追加します。「true 条件のアクション追加」ボタンで追加されたアクシ ョンは条件又はルールに追加された条件に会った時に実行されます。尚、 「false 条件のアクション追加」ボタンで条件の偽条件に追加されたアク ションは定義された条件に会ってない時に実行されます。

ルールに条件が選択されていない場合、設計者はただ「true 条件のアク ション追加」ボタンのみで追加できます。このようなアクションはいつ も実行され、毎回ルールに含まれているハンドラーとして実行されます。

以下に有用なアクションについて説明します。

1. 出力リンク = リンク *ID* 

このアクションは、トランザクションの方向を管理します。リンクを選 択すると、そのリンクによって接続されている ActiveModeler マップの アクティビティにトランザクションが進みます。ルール ウィザードは、 リンク ID に従って処理をすすめます。これらの ID は、

「L{1A0D06FA-0068-4927-8070-A88AF299D542}」というような ActiveModelerによって自動的に割り当てられた文字列です。文字列はプ ロセスモデル内で一意のもので、「名前を付けて保存…」、またはリン クしているアクティビティにコピー/貼り付けした場合には、自動的に 変更されます。

リンク線を選んでから、「プロパティ」ツールバーから「ID」を選択 すると、ActiveModelerのリンク ID を変更することができます。また、 「リンク線の選択」ダイアログは、「リンク線の見出し」を括弧内に表

示するので、対象となるリンク線を簡単に見つけることができます。

| 🗟 リンク線の 選択                                                                                | × |  |  |  |
|-------------------------------------------------------------------------------------------|---|--|--|--|
| リンク線の選択                                                                                   | _ |  |  |  |
| ✓ L{85DC09AF-650F-4FB1-AB28-8CE2786B90BE} () □ L{99A3D780-2667-45D6-8586-3A50E1E13264} () |   |  |  |  |
| 選択されたリンク                                                                                  |   |  |  |  |
| L{85DC09AF-650F-4FB1-AB28-8CE2786B90BE}                                                   |   |  |  |  |
| OK キャンセル                                                                                  |   |  |  |  |

複数の選択をした場合、ワークフロー エンジンは、選択されたそれぞ れのリンクにフォームを送信します。

2. Eメール送信先アドレス

このアクションで、指定されたEメールアドレス宛てにEメールが送信 されます。件名、本文、および添付ファイルを指定できます。たとえば、 ユーザーが存在しない、疑わしい経費申請が行われたなど、処理中に特 定の状況が起きたときに、関係するユーザーにEメール通知をする場合 などに利用できます。

| 🗟 Eメール送                     | 信 🛛 🔀 |
|-----------------------------|-------|
| ユーザー ID:<br>メールアドレス:<br>件名: |       |
| 添付<br>本文:                   |       |
|                             |       |
|                             | OK    |

「Eメール送信」のダイアログでは、ActiveFlow ユーザー ID を「ユーザ ー ID」フィールドに、Eメールアドレスを「メールアドレス」のフィ ールドに入力する必要があります。[添付] ボタンをクリックすると、 ActiveModeler が実行されているコンピュータにあるファイルが表示され ます。実行時に、ルール ウィザードによって生成されたコードが W eb サーバーのあるコンピュータ上で実行されます。対象となる添付ファイ ルがワークステーション上にある場合、サーバー上にそのファイルやデ ィレクトリが存在しないため、添付ファイルが見つからないことがあり ます。添付ファイルのスペックが正確にパスを指定するように、次のよ うな UNC (Universal Naming Code) パス名のスペックを利用することがで きます。

file:\\ComputerName\SomeDirectory\SomeFile.TXT

## **3. VBScript** カスタマイズ

このアクションで、ルールのアクション中にインラインで実行できる VBScript カスタム ステートメントを作成することができます。たとえ ば、売上書を処理したときに、バックエンドシステムの売上データベー スの更新が必要となる場合などです。

| - | 🧖 カスタム VB Script 編集                                                                                                    | ×     |
|---|----------------------------------------------------------------------------------------------------|-------|
|   | 'Set target candidate to the appropriate user<br>Dim AF_UserID<br>AF_UserID = upIObj.Form("UserID")<br>Set crtTarget = crtObject.LinksArray.Item(0)<br>crtTarget.User =AF_UserID |       |
|   | ОК                                                                                                    | キャンセル |

4.以後のすべてのルール処理を止め、(返却値)を返す

このアクションで、この時点で関連ハンドラーのルールアクションを 終結し、返す値(True,False)を設定して関連ハンドラーを終了します。 ActiveFlow はこの返す値に基づいて、[True]の場合は次のハンドラー へと処理をすすめるか、または[False]の場合はすべての処理をこの時 点で中止するかを判断します。

5. ルーティング タイプ変更

このアクションで、ActiveFlow で使われるルーティングのメカニズムを ダイナミックに変更することができます。バブルアップ ルーティング または自動候補選択を切り替えることができます。

| 🚰 ル - テ ィング タイフ*           | × |
|----------------------------|---|
| レーティング・タイフ <sup>◦</sup> 選択 |   |
| OK ++>721                  | , |

6. ワークフロー終了

このアクションで、ワークフローが終結し、案件が完了されます。

7. ターゲット候補設定

このアクションで、ログインをしているユーザーが案件を提出したとき、 その案件を受信トレイに受け取る人またはロボットの候補を直接指定す ることができます。普通、ActiveFlowは、システムが自動的に案件の受 信者を選ぶ、自動候補選択アルゴリズムを使用します。このアクション で、このメカニズムを無視し、特定の候補を直接指定することができま す。

| 🧟 ターグット候補の設定    |            |
|-----------------|------------|
| アクティビティ         |            |
| TestPeocess2 () | •          |
| 候補 ID           |            |
| pie             |            |
|                 |            |
|                 | OK ++>>tul |

よほどの理由がない限り、自動候補選択を無視することはお勧めできま せん。自動候補選択は、作業中の仕事量をもとに候補者に効率的に作業 量を割り当てるシステムだからです。

参考

ActiveFlow はルール ウィザードに定義されたルールの Visual Basic スク リプト コードを [ワークフロー ウィザード] の時に自動で生成します。 このスクリプトはワークフロー ウィザードがマップ上の各アクティビ ティを「\$アクティビティ名.asp」ファイルに生成するときにコピーされます。

ワークフロー設計者は、自分のアプリケーションで色々な処理のため、 ルールをVBスクリプトコードで記述します。このような使用者定義ス クリプトは、普通1つ以上のアクティビティについて共通であり、関数 またはサブルーチンのスクリプトをそれぞれのルールにコピーするかわ りにファイルに保管しておいて再利用することができます。 再使用スクリプトを含むファイルは[ルールウィザード]の[メインダ イアログ] 画面にある [参考] ボタンでルールにインクルードします。 設計者はボタンを利用して「参考」の追加、編集または削除ができます。 「参考」は再使用スクリプトを含むファイルのパスです。基本パスは [ActiveFlow 設定...]ダイアログの [ASP アウトプットディレクトリ]に定義 したパスです。 例:

| 🤕 リファレンス編集(インクルードファイル) |    |
|------------------------|----|
| D:\Flows\\             | _  |
| ✓vbs.asp<br>Xvbs2.asp  |    |
|                        | 追加 |
|                        |    |
|                        | 削除 |
|                        |    |
|                        | or |
|                        |    |
|                        |    |

各「参考」が追加されているため、Include 宣言は生成「.asp」ファイル の頭に追加されます。上の例で見ると以下のようなラインが生成

「.asp」ファイルに追加されます。

<!-- #INCLUDE FILE="vbs.asp" -->

<!-- #INCLUDE FILE="vbs2.asp" -->

各「参考」の左側のアイコンはパスまたはファイル名が正しいかどうか を示します。

この例では、「緑のチェック」はこの「参考」が"D:\flows\vbs.asp"の存在するファイルを「参考」にするという意味です。

尚、赤のサインは2番目の「参考」が"D:\flows\vbs2.asp"の存在しない ファイルを「参考」にするということを示すので「vbs2.asp」ファイル を正しい場所にコピーするか、この「参考」を削除するかの判断が必要 です。

# **ActiveFlow Standard Actions Dialog**

This dialog allows the workflow designer to set pre-defined actions for each activity. The events for which you can set these pre-defined actions can be grouped into 2 categories: actions triggered when the form receives the target activity and actions triggered when the user actions a form.

Below is the list of events:

- Received executed when the form reaches the next activity following the approval of the current activity.
- Receive returned executed when the form reaches one of the previous activities (the maker activity or the previous ones) following the return action of the current activity.
- Approve executed when the user approves the current activity.
- Return executed when the user returns the current activity.
- Reject executed when the current user rejects the current activity.

For these events you can define the following actions:

1. Send email / Send direct link email

These 2 actions are similar: both will send a notification email but the second one will also generate internally a token used for user authentication.

You can customize the content of the mail subject and body and if you want to include certain values you can use the following constructions:

| Tag                                                                              | Description                                                                                                    |
|----------------------------------------------------------------------------------|----------------------------------------------------------------------------------------------------|
| <af_value name="fieldName/"></af_value>                                          | Inserts the value of a form field.                                                                                                   |
|                                                                                  | E.g. To insert the form title, you should write                                                                                      |
|                                                                                  | <af_value name="_AFFormTitle/"></af_value>                                                                                           |
|                                                                                  | To insert the value of a field called TotalValue you would write                                                                     |
|                                                                                  | <af_value name="TotalValue/"></af_value>                                                                                             |
| <af_directlink_intranet></af_directlink_intranet>                                | Inserts a URL which can be used by the Intranet users to access the form.                                                            |
|                                                                                  | Eg. To create a <u>click here</u> type of link you should write the following:                                                       |
|                                                                                  | <a href="&lt;AF_DirectLink_Intranet/&gt;">click<br/>here</a>                                                                         |
| <af_directlink_intranet_integrat<br>ed/&gt;</af_directlink_intranet_integrat<br> | Inserts a URL which can be used by Intranet users using integrated authentication to access the form.                                |
|                                                                                  | Eg. To create a <u>click here</u> type of link you should write the following:                                                       |
|                                                                                  | <a and="" states="" states<="" td="" test=""></a>                                                                                    |
|                                                                                  | href=' <af_directlink_intranet_integrated></af_directlink_intranet_integrated> '>cli<br>ck here                                      |
| <af_directlink_internet></af_directlink_internet>                                | Inserts a URL which can be used by Internet<br>users to access the form. Obviously the<br>network settings must allow this approach. |
|                                                                                  | Eg. To create a <u>click here</u> type of link you should write the following:                                                       |
|                                                                                  | <a href="&lt;AF_DirectLink_Internet/&gt;">click<br/>here</a>                                                                         |

To define these standard actions right-click on an activity and select the *ActiveFlow Standard Actions...* menu.

| ActiveFlow Standard Actions      |               |
|----------------------------------|---------------|
| Receive Receive returned Approve | Return Reject |
| 💿 New 🎲 Edit 🗙 Delete            |               |
| Name                             | Туре          |
|                                  |               |
|                                  |               |
|                                  |               |
|                                  |               |
|                                  |               |
|                                  |               |
|                                  |               |
|                                  |               |
|                                  | OK Cancel     |
|                                  |               |

Then select the tab associated with the desired event and press the **New...** button. Enter the action name (it must be unique for an activity) and the actual action.

| Standard act   | ions settings                  |        |
|----------------|--------------------------------|--------|
| Select name    |                                |        |
| Name<br>Action | Notify the maker<br>Send email | ~      |
|                | < Back Next > Finish           | Cancel |

For sending an email notification the action settings dialog is as below:

| Standard actions                                                                              | s settings 🛛 🔀                                                                                   |  |  |
|-----------------------------------------------------------------------------------------------|--------------------------------------------------------------------------------------------------|--|--|
| Select subject and format<br>Select the subject of the email and the file containg the format |                                                                                                  |  |  |
| Subject<br>Email format                                                                       | Your request ( <af_value name="_AFFormTitle/">) has been a<br/>MakerNotification.html</af_value> |  |  |
|                                                                                               | < Back Next > Finish Cancel                                                                      |  |  |

You can specify the email subject and also you can specify a form value in it (e.g the form title). The email format is defined as an Html document. This is to allow

both to nicely formatted emails using HTML (a text-area control would make the email body hard to control) and to create larger emails.

The next step (and final for the *Send email* action) is to define the destination of the email notification.

| Standard actions settings                                 |                     |
|-----------------------------------------------------------|---------------------|
| Select the targets<br>Select the destination of the email |                     |
| 🗿 Add 🛛 💢 Delete                                          |                     |
| Target                                                    | Name                |
| Maker<br>Manager<br>Supervisor                            |                     |
| K Back N                                                  | ext > Finish Cancel |

The table below shows the actions and targets allowed for each type of event/operations.

| <b>Event/Operation</b> | Permitted action | Target                                |
|------------------------|------------------|---------------------------------------|
| Received               | Send email       | Approver, Approver's delegate,        |
|                        |                  | Approver's manager, Approver's        |
|                        |                  | supervisor, Custom email              |
|                        | Send email link  | Approver, Custom email                |
| Receive returned       | Send email       | Approver, Approver's delegate,        |
|                        |                  | Approver's manager, Approver's        |
|                        |                  | supervisor, Custom email              |
|                        | Send email link  | Approver, Custom email                |
| Approve                | Send email       | Maker, Current approver's manager,    |
|                        |                  | Current approver's supervisor, Custom |
|                        |                  | email.                                |
| Return                 | Send email       | Target user(s), Custom email.         |
| Reject                 | Send email       | Maker, Current approver's manager,    |
| ·                      |                  | Current approver's supervisor, Custom |
|                        |                  | email.                                |

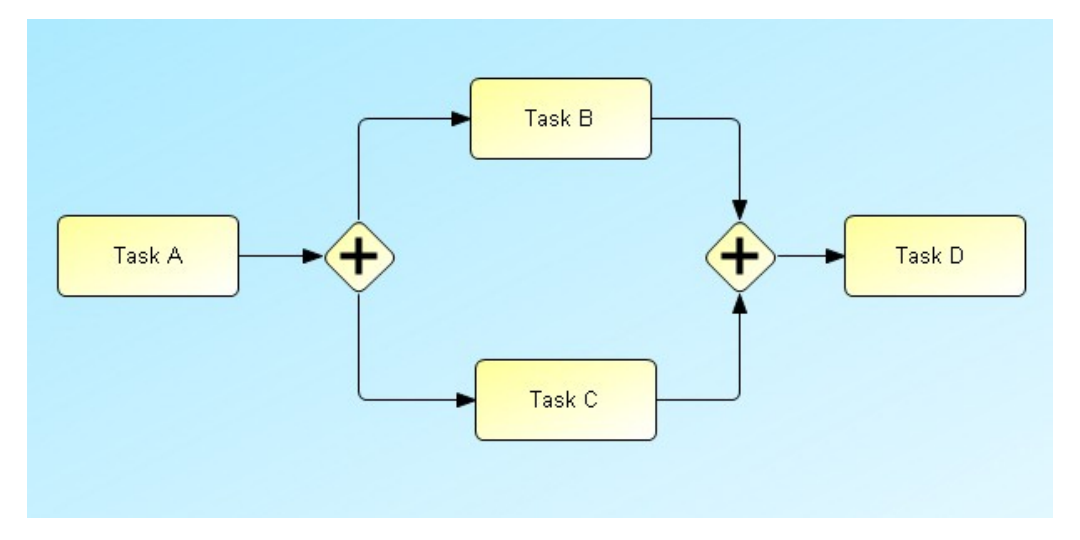

**Example:** Let's consider the example below:

If you want to notify the users of tasks B and C that they got a new form when the user submits the form at TaskA, you have to select both tasks (Task B and Task C) and add an action *Send email* for the event *Received* having as target the *Approver*.

On the other side, if you want to notify the user for tasks B and C when the user returns the form at Task D, you have to define the action *Send email* for the action *Return* at activity Task D and set as target the *Target users*. Another option is to define the action *Send email* for the event *Receive returned* for tasks B and C and setting as target the *Approver*.

This design might look confusing to some workflow designers but it allows a greater flexibility such as to send the email notification only to the user handling Task B.

# Eメール通知

下記のアクションがとられると、ActiveFlow エンジンは、そのワークフローに関ったすべてのユーザーに自動的にE-メールで通知します。

- 最終承認または否認
- 作成者または前の処理者への返却
- キャンセル (引戻し)

E-メールには、次の情報が含まれています。

- ∎ 日付
- フォームを処理したユーザーの姓名
- ワークフロー名
- フォームの件名
- コメント

# ワークフロー フォーム

ActiveFlow フォームはユーザーがワークフロー データを入力したり、表示したりできる HTML ドキュメントです。ワークフローの一部である 個々のアクティビティは [組込みフォーム] を持っていなければなりま せん。紙ベースの帳票に代わり Web の画面で表示させます。

たとえば、プロセスマップに注文を受けるアクティビティがあるとしま す。このようなアクティビティの組込みフォームは、顧客名、注文細目 などの記入欄のある注文書です。

ワークフロー ウィザードを実行すると、自動的に組込みフォームから (<Form> と </Form> の間の) データをコピーして結合し、アクティ ブサーバー ページ (.asp) ファイルを生成します。アクティブ サーバー ページ (.asp) ファイルはワークフロー システム処理を制御します。

下記の基本的なルールに従ってワークフローのフォームを作成します。

- 1. フォームには必ず「提出(サブミット)」ボタンが含まれている ことが必要です(HTML コントロール タイプ: submit)。
- フォームで使うすべてのスクリプトは <Form> と </Form> タ グの間に定義しなければなりません。タグの外側のスクリプトは 生成した出力 ASP ファイルに含まれません。
   注:外部ファイルにすべてのスクリプト(クライアントまたは サーバー)を定義し、フォームでそのファイルをインクルードす ることを勧めます。
- 3. 基本の AvtiveFlow 機能を制御するため、次のような ActiveFlow DTC を使用します。
  - ワークフローの件名
- 4. 保留
- 5. フォームに外部ファイル添付
- 6. 差戻し/否認
- 7. Cc
- 8. 有効期限設定
- 9. 優先ジョブ設定
- 10.フォームは重複するコントロール名を含むことができません。正 しいワークフローの作成ができなくなる可能性があるからです。 通常 HTML エディタは、唯一のコントロール名を自動的に作成 します。ただし、エディタ(たとえば FrontPage)によっては、 コピー、貼り付けした時に重複したコントロール名を作成するこ とがあります。FrontPage では、貼り付けたコントロールに新し い ID を与えないため、付け替える必要があります。ウィザード

の次期バージョンでは、コンパイル時に重複するコントロール名をチェックできる予定です。

11.フォームは「onsubmit」イベントハンドラーを含むことができま せん。ウィザードがクライアント側のコードに「onsubmit」イベ ントハンドラーを挿入します。クライアント側のコードについ ての詳細は、ワークフローのカスタマイズの<u>クライアント妥当</u> 性検証/カスタマイズ をご覧ください。

コントロール命名と

ワークフロー ソフトウェアはフォームの HTML コントロール名と ID にいくつかの制限を定めています。ワークフロー システム用のフォー ムを作成する時、コントロール名と ID に注意してください。下記のテ ーブル表で説明します。

| HTML<br>コントロール         | 外観 | ID 値 | 名称             | コメント                                                                                                    |
|------------------------|----|------|----------------|----------------------------------------------------------------------------------------------------|
| 単なるボタン                 |    | 任意   | *button*       | 名称には必ず [button] という文<br>字列を含みます                                                                                  |
| 提出ボタン                  |    | 任意   | *submit*       | 名称には必ず [submit] という文<br>字列を含みます                                                                                  |
| リセットボタン                |    | 任意   | any            |                                                                                                    |
| ファイル アップロー<br>ド コントロール |    | 任意   | *_stdfile*     | 名称には必ず [_stdfile] という<br>文字列を含みます                                                                                |
| チェックボックス               |    | 任意   | *checkbo<br>x* | 名称には必ず [checkbox] という<br>文字列を含みます                                                                                |
| ラジオボタン                 |    | 任意   | *radio*        | 名称には必ず [radio] という文<br>字列を含みます。同じグル<br>ープ(相互に排他的な)<br>のラジオボタンは必ず同<br>じ名称を持ちますが、個々<br>のラジオボタンは必ず違<br>う値属性を持っています。 |
| 選択リスト                  |    | 任意   | 任意             |                                                                                                    |
| 1行テキストボック<br>ス         |    | 任意   | 任意             |                                                                                                    |
| スクロール テキスト<br>ボックス     |    | 任意   | 任意             |                                                                                                    |

## フォームフィールド仕様

コントロールの命名制限については上記のテーブル表に表示されていま す。

ActiveFlow はフィールド ID を使いませんが、HTML 仕様ではフォーム のコントロール ID は一意のものでなくてはならないとされています。 ActiveFlow では、同じグループのラジオボタン コントロールを除き、フ ォームの個々のコントロールは独自の名前を持つ必要があります。

下記の名称はActiveFlowの内部キーワードとして使うものですので、フォームのコントロール名としては使用できません。

| _AFFormTitle                 | _AFRRComments                   | _AFRejectReturn | _AFSubmitReturnP |
|------------------------------|---------------------------------|-----------------|------------------|
| _AFSubmitReturnM             | _AFSubmitReject                 | _AFRR           | _AFFileList      |
| _ATTCHFILE <number></number> | _AFSendFwdAttch                 | _AFCCNameList   | _AFApprove       |
| _AFFiles                     | _AFCc                           | _AFSelCcUser    | CcUserSelBtn     |
| CleanBtn                     | SendCcBtn                       | _AFCCList       | _AFCCComments    |
| _AFSelUser <number></number> | _AFSelUserBtn <number></number> | _AFExpireDate   |                  |

また、フォームの作成者は、下記のキーワードを JavaScript または VBScript 関数の関数名として利用できません。

| AF_UserID                    | AF_CrtRole            | AF_CrtDepartment | AF_CrtHierarchy |
|------------------------------|-----------------------|------------------|-----------------|
| AF_CrtFirstName              | AF_CrtLastName        | AF_CrtFullName   | AF_CrtTitle     |
| AF_MakerDeputiesList         | AF_LanguagePreference | _AFSetAction     | _AFOpenFile     |
| _AFSetUser <number></number> | DisableSend           | CcSel            | confirmSubmit   |
| SubmitHandler                | CleanList             | PreFlight        | itsParameter    |
| IsNumericData                | ValidateAlert         | ValidateControl  | AFMessage       |
| CheckRejectReturn            | PreValidate           |                  |                 |

# <u>重要</u>:

フォーム設計は非常に重要です。ワークフロー導入が成功するかどうか は、フォームのデザインがユーザーフレンドリーであるかどうかにも よります。フォームの色使いや項目の自動チェックなどが、エンドユー ザーに大きなインパクトを与えるからです。

# デザインタイムコントロール (DTC)

ワークフローのフォームに特定の機能を加えるために、ワークフローの 設計者は Microsoft Visual Interdev を利用して DTC (デザイン タイム コ ントロール)を追加します。ActiveFlow DTC をフォームのデザインに利 用する前に Visual Interdev に登録する必要があります。登録方法は、[ツ ール]メニューの [ツールボックスのカスタマイズ...]をクリックし、 「デザインタイム コントロール」または「ActiveX コントロール」タブ から必要な ActiveFlow の DTC コンポーネント("AFControls"コントロー ル)をチェックして [OK] ボタンを押して登録します。 使用方法は、ルールボックスから必要な DTC をマウスで選択してフォ ームに設定します。

## フォームタイトル DTC

フォームの設計者はフォームタイトル DTC を利用して、個々のフォームにフォーム名(タイトル)を与え、そのタイトルを編集可能にするかどうかを定義できます。

| JobTitle Properties     | × |
|-------------------------|---|
| 7オームダイトル DTC            |   |
| □ フォームの題名は編集できます        |   |
| OK キャンセル 適用( <u>G</u> ) |   |

タイトルは、作成者のフォーム(最初のアクティビティのフォーム)では[編集可能]に設定し、承認者用のフォームでは[編集不可]に設定します。実行時に DTC がページに挿入した [タイトル テキスト エリア]のコントロールの寸法は Visual Interdev の設計時 DTC の寸法と同じになります。

## 例:

次のサーバーサイドコードは、ユーザーのタイプ(作成者または承認者)に従ってどのように項目を活性化または非活性化させるかを示して

## います。

```
<%

nIsMaker = GetCurrentUserType

if(nIsMaker = 0) then

%>

<!-- ここに FormTitle DTC を追加して項目を編集可能に設定します。 -->

<%

else

%>

<!-- ここに FormTitle DTC を追加して項目を取込専用に設定します。 -->

<%

end if

%>
```

## 保留フォーム DTC

保留フォーム DTC は、フォームに単純な HTML ボタンを挿入します。 実行中に DTC によってページに挿入されたボタンの寸法(サイズと幅) は設計時の DTC の寸法と同じです。フォームの設計者は、この DTC を 使って、ユーザーが案件を保留し、保留リストに保存するためのボタン をフォームに追加できます。

## ユーザー DTC

ユーザー DTC は、フォームに単純な HTML ボタンを挿入します。実行 中に DTC によってページに挿入されたボタンの寸法(サイズと幅)は 設計時の DTC の寸法と同じです。

このボタンを押すと、ユーザー名にいたるまでの組織構造を記述するダイアログが表示されます。フォームの設計者はDTC プロパティページを使って、どのユーザーを表示するかを管理できます。

| Us | serHierarchy Properties                                                              | × |
|----|--------------------------------------------------------------------------------------|---|
|    | ューザー DTC                                                                             |   |
|    | 」<br>コントロール インデックス 0<br>▼ すべてのユーザーを表示 (現在の部門で上位の階層レベル番号を持つ<br>ユーザーのみ表示するため、チェックをはずす) |   |
|    | ユーサ <sup>ペ</sup> ーID コントロール user ID                                                  |   |
|    | ユーサ <sup>w</sup> ー姓名コンロール user Name                                                  |   |
|    |                                                                                      |   |
| -  | OK Cancel Apply                                                                      |   |

このプロパティページで設計者は必ず下記の項目を設定します。

- コントロールインデックス:フォームに複数のユーザーDTCがある場合、フィールドに唯一の名前を与えるために使います。フォームの各フィールドは独自の名前を持たなければなりません。 インデックスは自動的に0から始まるので、フォームに1つだけユーザーDTCがある場合は0を使います。
- ユーザー ID コントロール:選択したユーザー ID を置く場所の コントロール名です。隠されたフィールドの場合もあります。 ActiveFlowのエンジンまたはサーバー側スクリプトにデータを転送するために使います。
- ユーザー姓名コントロール:選択したユーザーの氏名(姓と名) を受け取るコントロール名です。

コントロールは、組織内すべてのユーザー、または、ユーザーと同じ部 門で上位の職位レベルを持っているユーザーのみを表示するよう設定で きます。

例:

フォーム設計者は、作成者がフォーム実行時に次のターゲットを選択で きる機能を持つ関数をフォームの中に追加できます。 この場合、フォーム設計者は1つの隠し(hidden)タイプ項目(この例 では userID)と1つの読み取り専用の入力項目(この例では userFullName)を追加します。ユーザーDTC プロパティページでこ れらの項目値を適切な入力ボックスに入れる必要があります。 ActiveModeler 設計者はターゲット候補を設定するため、<u>ワークフロー</u> <u>ルール ウィザード</u>を利用してカスタマ コード セクションに SetTargetUser と GetFormValue API を使用して入力ルール (OnPreCondition) または 処理ルール (OnTransitionCondition) 関数に新 しいアクションを定義します。

## Dim sTargetUser

sTargetUser = GetFormValue("userID")
SetTargetUser sTargetUser, <activeLinkID>

この場合、ActiveFlow エンジンはデータベースからの既存の候補を無視し、フォームの実行時に設定されたユーザー ID を候補として設定します。

## ファイル添付 Ex DTC

ファイル添付 Ex 機能には3つの特徴があります。

- フォームに新しいファイルを添付します
- ■現在のユーザーまたは以前のユーザーが添付ファイルを削除できます
- 現在のユーザーまたは以前のユーザーがファイルが表示/ダウン ロードできます

ファイル添付 Ex DTC では、これらの特徴を6つの組合せで使用することができます。コントロールは以下のように表示されます。

| J:¥Work¥Presentation.doc 参照 |    |
|-----------------------------|----|
| Brochure.ppt                | 追加 |
| ۲. E                        | 削除 |

新規ファイルの添付

ファイル添付 Ex DTC を使用して、ユーザーは、フォームに任意の数のファイルを添付することができます。

[参照…]ボタンを押すと、共通のファイル選択ダイアログが表示されま す。このダイアログには、ユーザーがファイルを選択できる、ローカル のディレクトリ構造が表示されます。ネットワーク経由でアクセス可能 な任意のファイルも選択することができます。共通ファイル選択ダイア ログでは、1つのファイルしか選択できません。現在のユーザーによっ て添付されたファイルは、リストボックスに太字で表示されます。ファ イルにカーソルを合わせると、現在のユーザーによってファイルが添付 されている場合はファイルのパスを示すツールチップが、以前のユーザ ーからファイルを受け取っている場合は「received」というツールチッ プが表示されます。ファイル選択後、ユーザーは[追加]ボタンを押し てファイルをリストに追加する必要があります。

<u>ファイルの削除</u>

添付ファイルはすべてリストボックスに表示されます。[削除]ボタ ンを押すと、選択したファイルを削除することができます。複数ファイ ルを選択することもできます。SHIFTキーを押しながらマウスをクリッ クするか、SHIFTキーを押しながら矢印キー(上向き/下向き)を押すと、 最初に選択したファイルから最後に選択したファイルまでを連続して選 択することができます。CTRLキーを押しながらマウスをクリックする と、リスト内のファイルを選択または選択解除することができます。

以前のユーザーによる添付ファイルの表示/ダウンロード

ローカルコンピュータでファイルの種別がわかる場合は、ユーザーは ファイルをダブルクリックすると新しい Internet Explorer ブラウザウィ ンドウで内容を参照することができます。ファイルは、Internet Explorer の保存機能を使用して保存が可能です。ローカルコンピュータでファ イル種別が不明の場合は、[ファイルのダウンロード]ダイアログが表 示されるので、ユーザーはローカルコンピュータでのファイルの保存 場所を選択します。

ワークフロー設計者は、この DTC のプロパティ ページを使用して、以下の機能を使用可能にできます。

- ファイルの追加、削除及び参照可能-これによりユーザーは、新しいファイルの添付、あるいは以前のユーザーまたは自分自身が添付したファイルの削除、すべての添付ファイルのプレビューまたはダウンロードを行うことができます。
- 2. 受信ファイル以外のファイル追加、削除及び参照可能-以前のユ ーザーによって添付されたファイルはリストボックスに表示さ れません。ユーザーは新しいファイルの添付、新たに添付された ファイルの削除とプレビューを行うことができます。
- 新規ファイルの追加及び削除とファイルの参照可能-これにより ユーザーは、新しいファイルの追加とそのファイルの削除、ある いは以前のユーザーまたは自分自身が添付したファイルのプレビ ューまたはダウンロードを行うことができます。
- ファイルの削除及び参照-これによりユーザーは、以前のユーザーが添付したファイルの削除、プレビュー、ダウンロードを行うことができます。[追加]ボタンは表示されません。
- ファイル参照のみ-ユーザーは以前のユーザーが添付したファイ ルのプレビューまたはダウンロードを行うことができます。[追 加] および [削除] ボタンは表示されません。
- 添付ファイル転送-実行時にコントロールは表示されません。以前のユーザーから次のユーザーへ添付ファイルを転送するのみです。

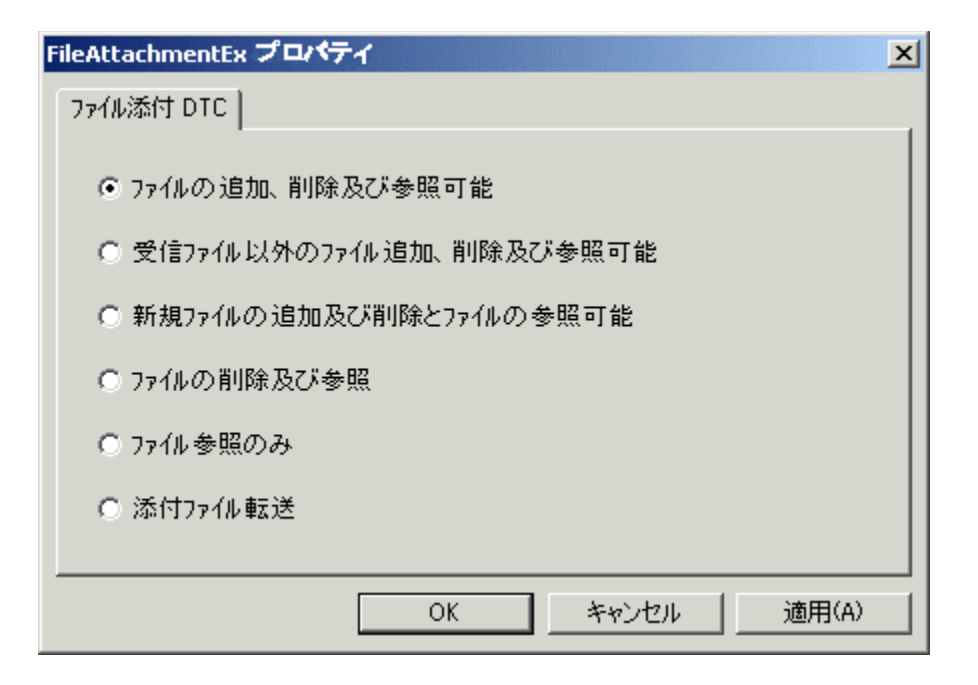

1 つのフォームには、1 つのファイル添付 Ex DTC のみ含めることができます。

実行時に表示されるリストボックスのサイズは、DTCのリサイズによって変更することができます。DTCの幅の最小サイズは、170ピクセル(オプション1、2、3、4)または100ピクセル(オプション5)です。高さの最小サイズは70ピクセルです。

## 否認/差戻しDTC

否認/差戻しDTCは、ユーザーがフォームを作成者または前処理者に 差戻したり、あるいは否認することができるようにするためのボタンを フォームに追加します。このDTCのプロパティページで、フォームの 設計者はどの機能をフォームに含めるかを選択して、コメントの見出し に使うテキストを指定します。下記の2つのラジオボタンで作業モード を選択します。

| RejectReturnControl Properties                                                              | ×              |
|---------------------------------------------------------------------------------------------|----------------|
| 否認/差戻し DTC                                                                                  |                |
| コメント 見出し 「否認/差戻しコメント                                                                        |                |
| <ul> <li>⑦ アクション ボタン</li> <li>☑ 否認ボタン</li> <li>☑ 前者に差戻しボタン</li> <li>☑ 作成者に差戻しボタン</li> </ul> |                |
| © コメントのみ                                                                                    |                |
| OK キャンセル ジ                                                                                  | 適用( <u>A</u> ) |

アクションボタン:このラジオボタンを選択すると、チェックボックス をオン/オフして現在の画面で許可する機能を指定できます。たとえば、 ある画面での否認を禁止したい場合、[否認ボタン]のチェックボックス をオフにします。こうすると、画面のフォーム上に2つのボタンだけが 表示され、ユーザーはフォームを(作成者または前処理者に)差戻すこ とができますが、否認はできません。

コメントのみ:このラジオボタンを選択すると、画面には否認/差戻し の理由が書かれた(読み出し専用モードで)テキストフィールドだけが 表示されます。作成者用の画面にはこのプロパティを選択するようにし ます。

注:バブルアップアクティビティに添付されたフォームが否認/差戻し DTCを持っている場合には、必ず[アクションボタン]を選択します。 この場合、同じフォームがバブルアップで使われ、作成者にも否認と差 戻しのボタンが表示されます。作成者がこれらのボタンを使った場合に は、エラーメッセージが表示されます。

プロパティが上記の図のように設定されている場合、画面には下記のようなコントロールが含まれます。

否認/差戻しコメント

|         | • |
|---------|---|
| 否認      |   |
| 作成者に差戻す |   |
| 前者に差戻す  |   |

ユーザーがフォームを否認できないようにするには、<u>否認 DTC</u> チェッ クボックスをオフにします。 この場合、ユーザーには下記のコントロ ールが表示されます。

否認/差戻しコメント

|             | $\nabla$ |
|-------------|----------|
| 作成者に差更す     |          |
| TPARE CELEV |          |
| 前者に差戻す      |          |

コントロール(テキストフィールドとボタン)の幅は設計時のDTCの 幅と同じです。

## Cc 操作 DTC

CC 操作 DTC を使って、設計者はフォームに CC 関数を追加できます。 このコントロールを使って、フォームのコピーを CC リストから [参照] ボタンによりユーザーを選択し、選択したユーザーに送信できます。 処理者はフォームを承認する前に [C C リストにのみ送信] ボタンを使 って、 CC リストのユーザーにフォームを送信します。この場合、ユー ザーは後でフォームを再び開くことができます。

## □ CC 使用可能

| <u>oo リスト</u> | 参照         |
|---------------|------------|
|               | OC リスト クリア |
|               | COUNTEのみ送信 |
| ०० व४७५       |            |
|               |            |

実行時に DTC によってページに挿入されたコントロールの幅は設計時の DTC の幅と同じです。

## 有効期限日 DTC

設計者はこの DTC を使って、次の承認者に送られたジョブの有効期限 日の指定をユーザーが行えるようにできます。 DTC は単純に、ページ に\_AFExpireDate というフィールドとカレンダーを表示するボタンを挿 入します。

|--|--|

# <u>注:</u>

有効期限日は次の承認者にのみ適用され、フォーム設計者は1ページに 1つの DTC しか追加できません。

## 優先ジョブ DTC

ワークフローの設計者は、優先ジョブ DTC を挿入して、ユーザーが送 信するジョブの優先度の設定方法を指定することができます。

| JobPriority Properties                                                                       | × |
|----------------------------------------------------------------------------------------------|---|
| ジョブプライオリティプロパティページ                                                                           |   |
| <ul> <li>○ スタティックフ<sup>*</sup>ライオリティ<br/>通常</li> <li>● ダ*イナミックフ<sup>*</sup>ライオリティ</li> </ul> |   |
| OK Cancel Apply                                                                              |   |

DTC プロパティページで、以下の2つから選択します。

- ダイナミックプライオリティ: ユーザーが、実行時にジョブの優先度の設定・変更をすることができます。
- スタティックプライオリティ:ジョブの優先度は、設計者が 適当なレベルをリストボックスから選択して、設計時に決定され ます。

## カレンダー DTC

カレンダー DTC を挿入すると、ユーザーは ActiveFlow 標準のカレンダ ーコントロールを使って日付を選択することができます。 設計者は、DTC プロパティページで、以下のようにコントロール名を 指定する必要があります。

| DateControl Properties |             |        | ×     |
|------------------------|-------------|--------|-------|
| 目付DTCプロパティページ          |             |        |       |
| 日付項目名                  | PaymentDate |        | _     |
| 読取専用にする                |             |        |       |
|                        |             |        |       |
|                        |             |        |       |
|                        |             |        |       |
|                        |             |        |       |
|                        | ОК          | Cancel | Apply |

フォームにある以下のようなカレンダー アイコンをクリックして、カ レンダーを表示します。

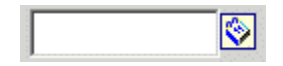

# ワークフロー設定

# ワークフローの構造

ActiveModelerを使い、ワークフローをツリー構造で表示します。ワークフローの構造を定義する前に「ワークフロー設定」ページでワークフローのプロパティを設定する必要があります。ActiveModelerを使いマップ上の任意の位置で右クリックし、[ワークフロー]サブメニューの[設定...]を選択すると、下記の「ActiveFlow 設定」ダイアログボックスが表示されます。

| ActiveFlow workflow settings   |            |
|--------------------------------|------------|
| Workflow name: Travel Exper    | ises       |
| This workflow can be retracted | On Retract |
|                                | OK Cancel  |

設定項目を以下に説明します。

| Workflow name                   | The name of the specific workflow within the application.                                                                            |
|---------------------------------|----------------------------------------------------------------------------------------------------|
| This workflow can be<br>retract | If TRUE then the form in this workflow can be retract<br>by the maker. For more details please check the Cancel<br>workflow section. |

Having the workflow name defined is time to place it within the workflows hierarchy. To do so right-click on a diagram in Workspace Navigator and select **Structure settings...** under the **ActiveFlow** menu.

| ワーウフローのセットアッフ*                        |           |
|---------------------------------------|-----------|
| ワークフロー階級                              |           |
| □-① VirtualCompany<br>□-① 一般          | ゲルーフ。追加   |
|                                       | ワークフロー挿入  |
| □ □ □ □ □ □ □ □ □ □ □ □ □ □ □ □ □ □ □ | 削除        |
|                                       | 非アクティブにする |
|                                       | アクティブにする  |
|                                       | 全件検索ロケイン  |
|                                       |           |
|                                       |           |
|                                       |           |
| ▶ インアウティファ ワークフローを表示                  |           |
| 現在のワークフロー 旅費交通費                       |           |
| 閉じる                                   |           |

「ワークフローのセットアップ」ダイアログで、グループ内のワークフ ローの整理をしたり、「ワークフロー階級」にある既存のワークフロー の削除/挿入をすることができます。「ワークフロー階級」のトップに あるのはアプリケーションですが、この最上位に位置する項目の編集お よび移動はできません。

ワークフローが不要になった場合、そのワークフローを無効にする必要 があります。無効にすると、新規ワークフローの開始ページが表示され なくなります。無効なワークフローは、異なるアイコンで表されます。

現在のワークフローのみが削除可能である点に注意してください。 /全件検索ログイン]ボタンを使用すると、設計者は <u>全件検索</u>レポート で使用されるワークフローグループの ID を定義することができます。

重要!

「ワークフロー階級」から実行中の処理を含んだワークフローが削除されると、実行中のすべてのフォームへのアクセスができなくなり、受信 トレイおよび検索画面に表示されるデータが不正確なものとなります。 適切なマップ上でワークフロー ウィザードを実行し、「ワークフロー 階級」に削除したワークフローを挿入するまで、フォームを再び表示す ることはできません。

また、実行中のフォームを含むアクティビティを削除した場合にも同様 の現象が起こります。この場合には、削除されたものと同じ ID を持つ アクティビティをマップに置き、再度ワークフロー ウィザードを実行 するまで、関連するすべてのフォームにアクセスすることができません。

# <u>注:</u>

「ワークフローのセットアップ」ダイアログはモーダルではないため、 ダイアログが表示される前に他のアプリケーションを実行するとダイア ログの画面はバックグランドでアクティブとなり、「ワークフローのセ ットアップ」ダイアログを閉じるまで、ウィザードを継続することがで きなくなりますので注意してください。

## 全件検索

ActiveFlow 検索の基本ルールは次のように定義できます。

- ユーザーは自分が作成または承認したすべてのフォームを検索できます。
- ユーザーは同じ部門で現在ログインしたユーザーより低い階層( 0は最高レベル)のユーザーが作成または承認したすべてのフォ ームを検索できます。

ActiveFlow 全件検索は上記のルールを拡張して、ある ID とパスワード を持ったグループに検索を許容した機能です。すべてのユーザーはこの グループの ID とパスワードを入力することで、このグループに割り当 てられたすべてのワークフローを制限なしに検索できます。

全件検索グループは、「ワークフローのストラクチャ設定」ページの [全件検索ログイン]ボタンを押して定義します。

| 全件検索ロゲイ                                                                             | ۷                                             |      |
|-------------------------------------------------------------------------------------|-----------------------------------------------|------|
| ID                                                                                  | all                                           | 新規   |
| パスワート*                                                                              | ****                                          | 肖山珍余 |
| 内容                                                                                  | <u>_</u>                                      | 編集   |
| 、<br>ワークフロー階級                                                                       | _                                             |      |
| □ <sup>1</sup><br>□ <sup>1</sup><br>□ <sup>1</sup><br>□<br>□ <sup>1</sup><br>1<br>□ | ICompany<br>般<br>開購入請求<br>於費交通費<br>当<br>低~暇申請 |      |
|                                                                                     | 選択しているゲルーフを追加                                 | 1    |
| 購入請求<br>旅費交通費                                                                       |                                               |      |
|                                                                                     | 閉じる                                           |      |

設計者がワークフローグループにワークフローを追加または削除した い場合、設計者は、ワークフローグループの ID とパスワードを入力し、 「Enter」キーを押します。「ワークフロー階級」でワークフローをダ ブルクリックするとそのワークフローグループにワークフローが追加さ れます。ワークフローリストで項目をダブルクリックすると、ワーク フローが削除されます。 右上の [新規]、 (削除]、 [編集] ボタンを使用すると、ユーザーがワーク
フロー グループ ID を管理 (新規追加、記述変更、パスワード、削除) することができます。

| ワークフローグルーフ*IDを設う | Ē     |
|------------------|-------|
| ID               | all   |
| ハ°スワート*          | ****  |
| パスワードを確認         | ****  |
| 内容               |       |
| All workflows    |       |
| ОК               | キャンセル |

# ワークフローのカスタマイズ

#### クライアント サイド

このセクションでは、設計者がユーザー画面に表示されるフォームの体 裁を制御するための、ActiveFlowをカスタマイズする方法について説明 します。

#### フォーム ロード イベント

クライアント ブラウザにフォームがロードされる時、ActiveFlow は次の ことを行います。

 現在のユーザーの属性についての JavaScript グローバル変数を初 期化します。ActiveFlow には次のようなグローバル変数が用意さ れています。

| AF_UserID             | 現在ログインしているユーザーのユーザ<br>ー ID                                            |
|-----------------------|-----------------------------------------------------------------------|
| AF_CrtFirstName       | 現在ログインしているユーザーの名                                                      |
| AF_CrtLastName        | 現在ログインしているユーザーの姓                                                      |
| AF_CrtFullName        | 現在ログインしているユーザーの名前<br>(ActiveFlow の言語により<姓 + 名> ま<br>たは <名 + 姓>になります ) |
| AF_CrtTitle           | 現在ログインしているユーザーのタイト<br>ル(役職)                                           |
| AF_CrtHierarchy       | 現在ログインしているユーザーの職位                                                     |
| AF_CrtDepartment      | 現在ログインしているユーザーの部門リ<br>スト(<,>で区分)                                      |
| AF_CrtRole            | 現在ログインしているユーザーの役割リ<br>スト(<,>で区分)                                      |
| AF_LanguagePreference | 現在ログインしているユーザーの言語                                                     |
| AF_CrtGroupName       | 現在ログインしているユーザーの所属グ<br>ループ リスト( <tab>で区分 .</tab>                       |
| AF_MakerDeputiesList  | 現在ログインしているユーザーが代理作<br>成者になっている作成元ユーザーのリス<br>ト( <tab>で区分)</tab>        |

■ フォームの項目にフォーム項目値を設定します。

 SetDefaultValues 関数を呼び出します。設計者はこの関数の中で ワークフローを制御できます。(例:ユーザーの職位によってフ オーム項目を有効/無効/表示/非表示にする、項目に規定値を設 定するなど)。SetDefaultValues() 関数をワークフローフォーム の <form></form> タグの間に定義して設定します。 以下のようなロジックを定義してフォームの外に作っておき、フ ォームでインクルードして使用することをお勧めします。

<script language="JavaScript" src="Include/MyScripts.js"></script> <script language="JavaScript"> function SetDefaultValues() { InitWorkflow\_A(); } </script>

設計者はクライアントサイドとサーバーサイドスクリプトの組合せを 使用して、ワークフローを制御することもできます。作成者のフォーム で特定のフォーム項目を読み取り専用にする場合などに、このような組 合せを使用できます。

```
<script language="JavaScript">
var bIsMaker;
<%
nUserType = GetCurrentUserType
if(nUserType = 0) then
%>
bIsMaker = True;
<%
else
%>
bIsMaker = False;
<%
end if
%>
</script>
```

設計者は外部ファイルに上記のようなコードを定義しておき、そのファ イルをフォームの中にインクルードすることができます。

<!--#INCLUDE FILE="<file\_path>"-->

このようにして、他のワークフロー作成にもコードを再利用することができます。

フォームがロードされる時、ウェブブラウザはカスタムグローバル変数 bIsMaker を適切な値で初期化します。そして、設計者はフォーム項目を読み取り専用にするために作った InitWorkflow\_A() 関数を呼び出すことができます。

サーバー サイド関数リストについての詳細は、<u>ActiveFlow API</u>の章をご 覧ください。

#### ワークフロー進行状況の表示

ActiveFlow は、ワークフロー フォームにそのワークフローの進行状況を 表示できるフレームワークを提供します。設計者は以下の2つの方法で これを具現できます。

- ワークフロー進行状況をフォームの中にリスト形式で表示する
- ワークフローマップのイメージを表示し、各アクティビティ毎 に進行状況を表示する

フォームの中のリスト形式 - ワークフロー フォームの特定の場所に ActiveFlow が提供する FlowStatus.asp ファイルをインクルードします。

<!--#INCLUDE FILE="FlowStatus.asp"-->

このインクルードファイルは、フォームに次のような項目を表示します。

ワークフロー マップのイメージ - ワークフロー フォームの特定の場所 に ActiveFlow が提供する ViewWorkflowStatus.asp ファイルをインクルード します。

<!--#INCLUDE FILE="./HTMLMaps/ViewWorkflowState.asp"-->

これにより、フォームにリンクが挿入され、そのリンクをクリックする と ActiveFlow はプロセスマップのイメージを表示します。マップでは、 実行された各アクティビティがハイライト表示されます。

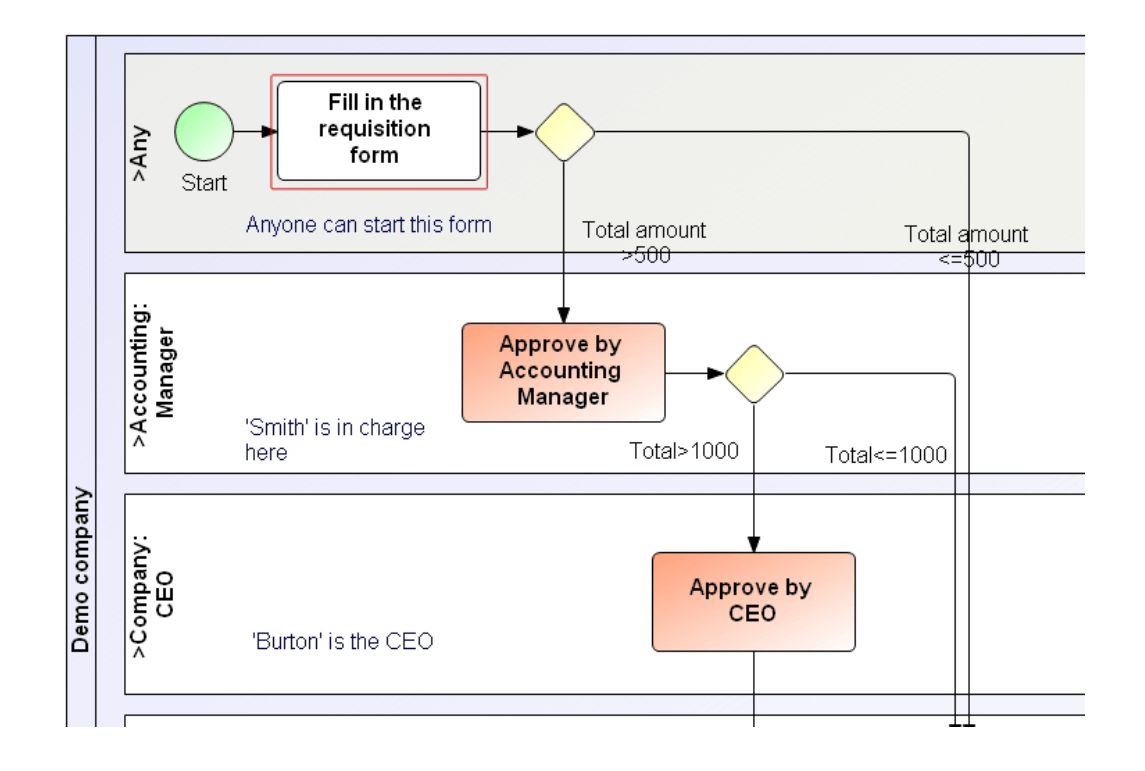

#### フォーム提出イベント

フォームが提出される時、ActiveFlow は次のことを行います。

- ワークフローウィザードで「案件提出時に確認する」チェックボックスがチェックされている場合、提出確認メッセージを表示します。
- FormValidation 関数を呼び出します。この関数で設計者はフォーム項目の妥当性を検証するためのカスタマイズができます。(例:必須項目の入力確認、入力値が許容範囲内かどうかの確認など)JavaScript 関数 FormValidation()を ワークフローフォームの<form></form>タグの間に定義します。以下のようなロジックを定義してフォームの外に作っておき、フォームでインクルードして使用することをお勧めします。

```
<script language="JavaScript" src="Include/MyScripts.js"></script>
<script language="JavaScript">
function FormValidation() {
ValidateWorkflow_A();
}
```

```
,
</script>
```

 FormValidation 関数が True を返却すると、ActiveFlow フレーム ワークはある一定の内部処理を行った後、データをサーバーに送 ります。他の場合は提出を中止します。

#### <u>注:</u>

- 1. フォームはユーザーが提出ボタンまたは「Enter」キーを押した 時に提出されます。
- 2. すべてのグローバル変数はフォームが提出された時に有効になり、 FormValidation 関数で使用可能になります。

#### サーバー サイド

このセクションでは、標準の ActiveFlow ページのいくつかをカスタマイズする方法について説明します。

#### カスタム ページ

ワークフローの設計者は、カスタムレポートの開発、あるいは、他の htmlページや外部アプリケーションへのリンク提供を行う必要がある 場合があります。よくある例は、ワークフローが外部データベースを使 用時に設計者がそれを参照し、結果を htmlページに表示しなければな らないケースです。 ActiveFlow は、フォームの設計者がそのようなカス タマイズされたページを指定できるメカニズムを提供します。

「プロジェクト点検」ダイアログの「サーバー設定」タブを選択し、ユ ーザーは [カスタムページ]項目にそのファイルを指定することがで きます。

| ActiveFlow Settings              | $\mathbf{X}$                              |
|----------------------------------|-------------------------------------------|
| Servers Database Application     |                                           |
| Application name:                | Workflows                                 |
| Application location:            | C:\ActiveFlow\Workflows                   |
| Attachments web folder:          | Attach_Inflight                           |
| Attachments disk location:       | C:\ActiveFlow\Attachments\Attach_Inflight |
| Archived attachments web folder: | Attach_Archieved                          |
| Archived attachments location:   | C:\ActiveFlow\Attachments\Attach_Archived |
| Custom page:                     | C:\ActiveFlow\Workflows\CustomReports.asp |
| Custom initialization:           | C:\ActiveFlow\Workflows\GlobalInit.asp    |
| Language:                        | English                                   |
|                                  |                                           |
|                                  | OK Cancel                                 |

そのようなファイルが指定されると、ワークフロー ウィザートは指定 ファイルとタグの間のすべてのコードをアプリケーションディレクト リにある CustomPage.asp ファイルにコピーします。ファイルが指定され ていない場合、ActiveFlow は標準ファイルを使用します。 通常この標準ページには、他の外部 asp または html ページすべてへの リンクのリストが含まれています。

#### カスタム イニシャライズ

ワークフローのルーティングでサーバー サイド スクリプトを使用する 場合(ワークフロールール ウィザード を参照してください)は、外部 に VB スクリプト ファイルを定義しておくことをお勧めします。こうす ることで、ワークフロー間でコードを再利用することができます。 ActiveFlow フレームワークを使用すると、設計者はすべてのグローバル 変数およびワークフローに必要な関数を含むファイルを指定することが できます。

「プロジェクト点検」ダイアログの「サーバー設定」タブを選択し、ユ ーザーは [カスタム イニシャライズ]項目にそのファイルを指定する ことができます。

| ActiveFlow Settings              | $\mathbf{X}$                              |
|----------------------------------|-------------------------------------------|
| Servers Database Application     |                                           |
| Application name:                | Workflows                                 |
| Application location:            | C:\ActiveFlow\Workflows                   |
| Attachments web folder:          | Attach_Inflight                           |
| Attachments disk location:       | C:\ActiveFlow\Attachments\Attach_Inflight |
| Archived attachments web folder: | Attach_Archieved                          |
| Archived attachments location:   | C:\ActiveFlow\Attachments\Attach_Archived |
| Custom page:                     | C:\ActiveFlow\Workflows\CustomReports.asp |
| Custom initialization:           | C:\ActiveFlow\Workflows\GlobalInit.asp    |
| Language:                        | English                                   |
|                                  |                                           |
|                                  | OK Cancel                                 |

# ActiveFlow エクステンション

ActiveFlow エクステンションは、次のような特定のジョブを実行するアプリケーションです。

- 期限処理
- 自動承認ジョブ (ロボットユーザー)
- ユーザーの受信トレイに新しいジョブが届いたときの通知処理
- ActiveFlow エクステンションとの外部インターフェイス提供

### ActiveFlow エクステンション サービス

このサービスはActiveFlow インストール時に自動で設置され、次のジョブを実行します。

- 期限設定 ダイアログに定義されたルールによる期限処理の制御
- <u>ロボット</u> ユーザーに割り当てられているジョブの自動承認
- クライアントの 受信トレイ通知 アプリケーションについての応答処理

サービス時、このアプリケーションはユーザーインターフェイスを持っていません。実行パラメータ(ActiveFlow サーバー、アプリケーション、または、ロボットユーザーなど)は「AFExtensionsCtrl.exe」という 制御アプリケーションによって設定されます。ワークフロー管理者はこの制御アプリケーションを利用して、サービスの開始/中止などができます。

ワークフローインストーラはこの制御アプリケーションのショートカットをスタートメニューにインストールします。 実行中は次のようなアイコンがタスクバーに表示されます。

#### 🔏 11:14 AM

アイコンを右クリックすると次のようなサブメニューが表示されます。

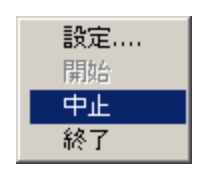

ワークフロー管理者は [開始/中止] を押してサービスの状態を制御で きます。または、コントロールパネルの管理ツール - サービス アプリ ケーションを利用してサービスを 開始/中止 することもできます。サー ビスのパラメータ変更が必要な時は、 [設定...]を選択します。次のよ うな設定ダイアログが表示されます。

| General                                            |                     |            |
|----------------------------------------------------|---------------------|------------|
| SMTP server                                        |                     | ActiveFlow |
| In the case of error,<br>send e-mail to:           |                     |            |
| Check expired forms ar<br>robotic activities every | nd 0.00 min.        |            |
| Enable debug log                                   | V                   |            |
| - ActiveFlow Database<br>Database server           | AFSERVER\SQLEXPRESS |            |
| Security<br>Use Windows in                         | ntegrated security  |            |
| 🔘 Use Standard s                                   | ecurity             |            |
| Login name                                         |                     |            |
| Password                                           |                     |            |
| Database name                                      | ActiveFlow          |            |
| -Extensions (Optional)-                            |                     |            |
| ActiveFlow Web<br>server (intranet)                | localhost           |            |
| Protocol (intranet)                                | http                |            |
| ActiveFlow Web<br>server (internet)                | localhost           |            |
| Protocol (internet)                                | http                |            |
| Application name                                   | Workflows           |            |
| Application name<br>(integrated security)          | Workflows           | Apply      |
| Robot userID                                       | robot               | Cancel     |
| Use ActiveDirectory au                             | thentication        |            |
| Show user ID in enquir                             | ies pages 🛛 🗖       |            |

ダイアログ設定は分かりやすく、レジストリから設定値が見つからない 場合(通常、アプリケーションが最初に実行されたときなど)には、自 動的に表示されます。

「適用」ボタンで設定値がレジストリに書き込まれます。この変更はサ ービスを再起動した後、有効になります。「キャンセル」ボタンで変更 を取り消します。

#### 注:

- ActiveFlow エクステンションサービスは、クライアントの「受信トレ イ通知」アプリケーションとの通信に 1973 ポートを使用しています。 ワークフローの開発者はこのポートを他のアプリケーションに使用する ことはできません。

- 制御アプリケーション(AFExtensionsCtrl.exe)は設定ツールですので、 常に稼動させる必要はありません。必要なときに実行し、設定が終了し たら閉じてください。

# ロボット ユーザー

プロセス マップでアクティビティが自動的に実行される必要がある場合があります。

また、ビジネスフローによってはエンドポイントが一つとは限らず、それらに基づいてワークフローを実装するためには、設計者は、最終アクティビティを追加して、候補として「ロボット」を設定する必要があります。(AFInterface.dll)

#### 重要:

設計者は、ワークフローマップのすべての自動アクティビティについて、候補として同じ「ロボット」ユーザーを設定する必要があります。

自動ジョブを承認させるためには、<u>ActiveFlow エクステンション サー</u> ビスサーバーが稼動し、設定が有効になっている必要があります。

注: 「robot」ユーザーは、単に ActiveFlow のユーザーの一人です。 ActiveFlow エクステンション サービスは、「ロボット ユーザー ID」項 目に定義されたユーザーのすべての承認待ちフォームを自動的に承認し ます。

# 受信トレイ通知

「受信トレイ通知」アプリケーション(AFIntray.exe)はユーザーの受信 トレイを定期的にチェックする独立アプリケーションです。受信トレイ にあるジョブ数が増えた場合に、通知メッセージボックスを表示します。

クライアントアプリケーションが各クライアントコンピュータにイン ストールされている必要があり、最初の実行時に、ユーザーは、 ActiveFlow ユーザー名、ActiveFlow サーバー名、および受信トレイ確認 の間隔値を入力しなければなりません。

以上の入力が終わったら [適用] ボタンを押して設定を完了します。

| ActiveFlow 受信トレイ確 | 2      | ×            |
|-------------------|--------|--------------|
| ActiveFlow ユーザー名  | suzuki | 33 IM        |
| ActiveFlow サーパー   | AFSrv  | - Activeliow |
| 受信トレイ確認の間隔        | 1 分毎   |              |
|                   | 法田     | 40-7 I       |
|                   | 旭田     |              |

実行時、アプリケーションがタスクバーにアイコンを表示します。

🎸 13:58

このアイコンにマウスを合わせると、下記のような受信トレイ通知のポ ップアップ メニューが表示されます。

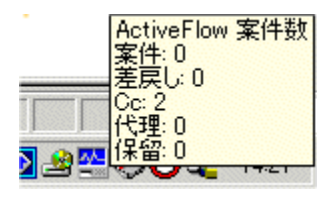

アイコンをダブルクリックすると、上記のような「ActiveFlow 受信トレ イ確認」ダイアログが表示され、ユーザーは設定を変更することができ ます。

注: ユーザーが Windows にログオンしたときに、アプリケーションが スタートします。 受信トレイ通知アプリケーションは、ActiveFlow 情報プロバイダ アプリケーションと通信するためにポート 1973 を使用します。したがって開発者は他のアプリケーションでこのポートを使用しないようにする必要があります。

# ActiveFlow 仮想クライアント

仮想クライアントは、ActiveFlow データベースからのデータを入力/解 凍するために、外部アプリケーションがActiveFlow エンジンと接続でき るようにする ActiveX オブジェクトです。インターフェイス オブジェク トは、インターネット ブラウザの振舞いと類似しており、ウェブ サー バーに接続してリクエストをサブミットすることができます。さらに、 仮想クライアント アダプタは、ActiveFlow エクステンション サービス サーバーに接続することができます。

仮想クライアント オブジェクトは、以下のアクションを行うことがで きます。

- ユーザーのために待機ジョブのリストを取得する
- あるジョブのフィールド値を取得する
- 既存フォームを処理する
- 新しいワークフローを開始する

#### <u>注:</u>

上記アクションのいずれかを行う前に、インターフェイス オブジェク トは ActiveFlow にログオンしている必要があります。

#### 初期化

ActiveFlow アダプタの使用に際し、API 呼び出し前にいくつかのプロパ ティを初期化しておく必要があります。初期化が必要なプロパティは以 下のとおりです。

| プロパティ         | 説明                   |
|---------------|----------------------|
| AFServer      | ActiveFlow サーバー名     |
| AFApplication | ActiveFlow アプリケーション名 |

#### ΑΡΙ

| 関数                             | 注釈                                                                                                    |
|--------------------------------|----------------------------------------------------------------------------------------------------|
| Login(username, password)      | ほかの ActiveFlow ユーザー同様、<br>ActiveFlow 仮想クライアントも ActiveFlow<br>システムにログオンしなければなりませ<br>ん。 有効な ActiveFlow ユーザー名とパス<br>ワードが必要です。<br>ログインに成功すると True を、そうでな<br>ければ False を戻します。 |
| GetJobsList()                  | <u>AFJobItem</u> オブジェクトを含む辞書オブジ<br>ェクトを戻します。                                                                                                    |
| GetJobFields(jobItem)          | 有効な <u>AFJobItem</u> オブジェクトを入力パ<br>ラメータとし、キーとしてフィールド名、<br>項目として適切なフィールド値を持つ辞<br>書オブジェクトを戻します。                                                                            |
| AddField(fieldName,fieldValue) | 新しいワークフローを開始するために、<br>設計者は <fieldname,fieldvalue> のリスト<br/>をセットする必要があります。</fieldname,fieldvalue>                                                                         |
| ClearFields()                  | すべての組の <fieldname,fieldvalue> を削<br/>除します。</fieldname,fieldvalue>                                                                                                    |
| StartNewWorkflow(activityID)   | activityID は開始アクティビティの有効な<br>ID でなければなりません。 これを使用す<br>る前に、 <fieldname,fieldvalue> を初期化<br/>する必要があります。</fieldname,fieldvalue>                                             |
| HandleJob(jobItem)             | 指定したジョブに関連するフォームをサ<br>ブミットします。                                                                                                    |

#### <u>注:</u>

1) GetJobFields 関数は、現行ジョブのフィールド値で既存のフィールド 値を上書きします。

2) フィールド名の値は、アクティビティに関連するフォームのフィールド名に一致する必要があります。

3) ジョブの戻し/拒否について、以下のフィールドをセットする必要があります。

| アクション    | フィールド名 | 値          |
|----------|--------|------------|
| 作成者に戻す   | _AFRR  | _AFReturnM |
| 前の処理者に戻す | _AFRR  | _AFReturnP |
| 否認する     | _AFRR  | _AFReject  |

この場合も、フィールド「\_AFRRComments」はコメントで初期化される必要があります。

#### AFJoBITEM オブジェクト

AFJobItem オブジェクトにはジョブの詳細が含まれています。

| Property   | Туре | Remarks                                                                                  |
|------------|------|------------------------------------------------------------------------------------------|
| ActivityID | 文字列  | マップアクティビティの ID です。                                                                       |
| Date       | 文字列  | ジョブがユーザーの受信トレイに入った<br>日付です。                                                              |
| FlowID     | 文字列  | 作成者から最終承認者に対するワークフ<br>ローを識別する一意の ID です。<br>ActiveFlow エンジンによって内部的に使用<br>され、変更することはできません。 |
| JobID      | 文字列  | ジョブを識別する一意の ID です。<br>ActiveFlow エンジンによって 内部的に使<br>用され、変更することはできません。                     |
| JobTitle   | 文字列  | _AFFormTitle フィールドの値を含んでい<br>ます (FormTitle DTC を参照してください)。                               |
| Туре       | 整数   | ジョブのタイプです。<br>0 - 待機中<br>1 - 戻された                                                        |
| Workflow   | 文字列  | ワークフロー名です。                                                                               |

#### 仮想クライアント サンプル プロジェクト

この章は、COM オブジェクトの使用を理解しているアプリケーション 開発者を対象にしています。サンプルアプリケーションは、ActiveFlow システムとのデータの送受信を行うために VirtualClient オブジェクトが どのようにして使用されるかを示しています。このアプリケーションは Visual Basic 6.0 を使用して開発されました。

ActiveFlow インストーラは、このアプリケーションを ActiveModeler\Examples\VirtualClient フォルダにインストールします。

#### 設定

1. アクティビティと出力ディレクトリに添付されたファイルのパスが適切な場所を指していることを確認してください。

2. VCSample.mdb データベースを使用している「VCSample」という名前の ODBC DSN をセットしてください。

3. ワークフロー ウィザードを実行します。もしアプリケーション仮想 ディレクトリがセットされない場合は、それを作成して「VCSample」 という名前をつけてください。

3. AFInterface.dll が登録されていることを確認してください。

4. AFInfoProvider.exe が ActiveFlow サーバー上で動いており、設定が正しいことを確認してください。

デフォルトで、サンプルデータベースには以下のユーザーがあります。

| ユーザー ID | パスワード |
|---------|-------|
| admin   | demo  |
| user1   | demo  |
| user2   | demo  |
| user3   | demo  |

アクティビティの候補は以下のとおりです。

user2:チェック

user3:承認

user1 はフォームを発行し、user2 はそれをチェックし、user3 は最終的に 承認します。

VB ディレクトリには、Visual Basic のサンプル プロジェクトが含まれています。

| Se AF Virtual Client                |                                                                                                    |
|-------------------------------------|----------------------------------------------------------------------------------------------------|
| ロケイン<br>ユーザー ID<br>パスワート・<br>ジョブ・一覧 | ActiveFlow サール <sup>®</sup> ー<br>「localhost」<br>アフ <sup>®</sup> リカーション<br>「VCSample<br>アクティビ <sup>®</sup> ティ |
|                                     | pStart<br>新規ワークフロー開始                                                                                         |
| 7ォーム項目                              | 受信礼/確認                                                                                                    |
|                                     | 7才-心項目取得                                                                                                    |
|                                     | 終了                                                                                                    |

グローバル変数:

vc- VirtualClient インターフェイス オブジェクト oJobsList- 現在ログオンしているユーザーのジョブ リスト(AFJobItem オブジェクト)を含む辞書オブジェクト

関数:

ログイン - ActiveFlow システムにログオンする 新規ワークフロー開始 - 以下のフィールド値を持つ新しいワークフロー を作成する \_AFFormTitle = "Form #<crtNo>" FieldN = <crtNo> FieldS = "random number <random number>" crtNo は現在サブミットされているフォームです。 受信トレイ確認 - 現在ログオンしているユーザーの待機ジョブの詳細 (ワークフロー - フォームタイトル - 日付)を[ジョブー覧] ボックス に表示します。 フォーム項目取得 - 現在選択されているジョブのフィールドを<フィー ルド名 = フィールド値>の組合せで表示します。

# ワークフロー講習

この講習セットは、新たに ActiveFlow を導入するスタッフのために記述 されています。

ActiveFlow を利用して、ワークフローを最大限に早く作成する方法を示 すことを目的としています。

この講習セットはActiveModeler についての基本的な知識を持っている ことを前提にしています。

まず、ワークフローを作成する前に、必ず一つの ActiveModeler のプロ ジェクトを作成する必要があります。 プロジェクトは自動化されたビジネス プロセスのリポジトリとして使 用されます。これは以下の1番目に説明します。

この講習セットに使っているすべてのマップとフォームは ActiveModeler\KAISHA-Tec\ActiveFlom\AFTutorialの下に存在します。 尚、この講習に出ている各ワークフローのHTMLコードは自分のプロ ジェクトディレクトリにHTMLファイルとしてコピーして使用する事 で、より早く作業ができます。

以下の講習セットがあります。

各リンクをクリックすると、それぞれの詳細内容が表示されます。

| 1. <u>ActiveModeler プロジェクト</u><br>の講習 | ここでは以下のステップ別に作業方法<br>を案内します。                                                                                                    |
|---------------------------------------|----------------------------------------------------------------------------------------------------|
|                                       | - ActiveModeler/ActiveFlow デ<br>ータベースの作成<br>- 組織構造の作成<br>- ActiveFlow ユーザーの追加<br>- ワークフロー サーバー プロ<br>パティの設定                                   |
| 2. <u>休暇申請ワークフロー</u>                  | このワークフローではバブルアップル<br>ートについて説明します。<br>ビジネスプロセス概要:<br>ある社員が休暇申請書を作成し、提出<br>します。このフォームは承認のため、<br>該当部門の上司に廻ります。最後に休<br>暇処理のため、人事部の休暇担当者に<br>廻ります。 |

# **1. ActiveModeler project tutorial**

Here we describe the steps to create the workflow project. This is repository of required information and has to be created only once. It will contain global information about the organization structure, ActiveFlow server settings and the workflow maps themselves. After creating the project, the designer can proceed to creating the actual workflows.

### Step 1 - Create the project file

Select **File** : "**New project ...**" to create a new project Specify the project name. In our example here, we choose the name "**AFTutorial**" and the path D:\Projects\. You can choose another path.

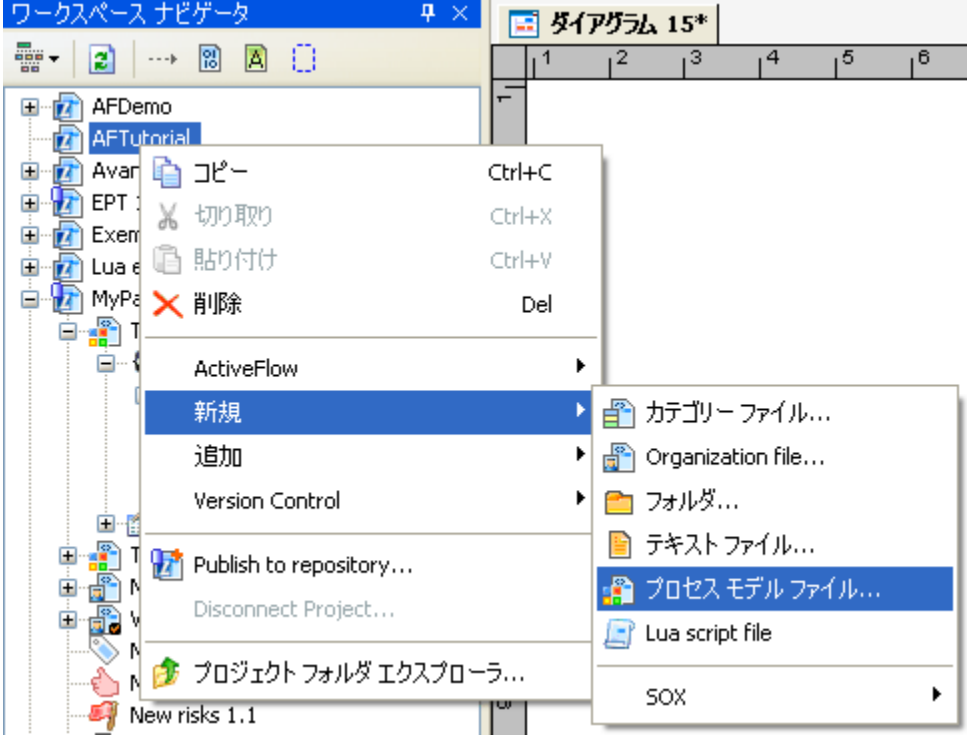

Then right click on the project item and select **New.->Process model file.** Specify the name for this.

#### Note:

The project contains 3 folders: AsIs, ToBe and Automated. Please consult the ActiveModeler documentation for more details regarding their usage. We will be putting the workflows in the Automated folder.

#### Note:

- You can use different values for the project name and the DSN but it is a good practice to keep them the same.
- The project wizard automatically creates an ActiveFlow superadmin user. The userID is "Admin" and password "Admin".

#### **Step 2 - Create the organization structure**

When the project has been created it is necessary to define the organization structure, i.e. the departments, roles and the users.

```
ワークスペース ナビゲータ
                               ₽ ×
                                      📑 ダイアグラム 15*
2
          멚
                 A
                                                    13
                                                          14
                                                                      16
                                                                5,
                                         1
                                               2
  👘 AFDemo
+
   AFTutorial
     Av( 눩 🗠 –
+
                                    Ctrl+C
   🔊 EP1
          Ж
             切り取り
                                    Ctrl+X
   😰 Exe
÷
   🙋 Lua
         🗈 貼り付け
                                    Ctrl+V
÷
擾 Myl
         🗙 削除
                                      Del
   ē 📳
      Ė
             ActiveFlow
            新規
                                             🕋 カテゴリー ファイル...
            追加
                                             骨 Organization file...
                                             🛅 フォルダ...
             Version Control
                                             📔 テキスト ファイル...
          z
            Publish to repository...
   Ē
                                             🕋 プロセス モデル ファイル...
             Disconnect Project...
   Ē
                                             📄 Lua script file
            プロジェクト フォルダ エクスプローラ...
                                                SOX
                                                                      ۲
        New risks 1.1
                                    100
```

#### CREATING A NEW ORGANIZATION FILE FOR THE PROJECT

- 1. Right click on the project item and select New->Organization file
- 2. Call it **Organization** for now
- 3. Then right click on the new organization item, select **New.** and add organization items like departments and roles.

Use the Add Dept... and Add Role... buttons from the right side of the screen to add departments and roles. Under a department you can define another

department(s) and/or roles. For each department and role insert the code using the Properties Browser.

次の部門または役割を追加して新たなストラクチャを作成します。

```
部門名 コード
Any CD-ANY
経理部 CD-ACC
IT部 CD-IT
人事部 CD-HR
営業部 CD-SALES
```

| 役割名  | 部門名 | コード          |
|------|-----|--------------|
| Any  | Any | CR-ANY       |
| ロボット | Any | CR-ROBOT     |
| 担当   | 経理部 | CR-CLK-ACC   |
| 管理   | 経理部 | CR-MGR-ACC   |
| 開発   | IT部 | CR-ENG-IT    |
| 管理   | IT部 | CR-MGR-IT    |
| 担当   | 人事部 | CR-CLK-HR    |
| 管理   | 人事部 | CR-MGR-HR    |
| 担当   | 営業部 | CR-CLK-SALES |
| 管理   | 営業部 | CR-MGR-SALES |

#### CREATING THE ACTIVEFLOW DATABASE

Right-click on the project item and then select ActiveFlow -> Database wizard..

#### Creating a new database

■ Right-click the project item then select ActiveFlow -> Database wizard..

| Workspace Navigator    |                |                |                      |     |
|------------------------|----------------|----------------|----------------------|-----|
| ···· D                 |                |                |                      |     |
| AFDemo                 | у              | Ctrl+C         | ]                    |     |
|                        |                | Ctrl+X         |                      |     |
| 🕒 Pas                  | te             | Ctrl+V         |                      |     |
| 🗙 Del                  | ete            | Del            |                      |     |
| Act                    | iveFlow        | ۰.             | m Project settings   |     |
| Nev                    | N              | •              | 👔 Database wizard    |     |
| Ado                    | ł              | •              |                      |     |
| 🎲 Exp                  | lore project f | folder         | -                    |     |
|                        |                |                |                      |     |
| Create ActiveFlow D    | atabase        |                |                      |     |
| This action will creat | e a new Activ  | veFlow databas | e                    |     |
| Organization root nar  | ne: Comp       | bany           |                      | 7   |
| SQL Server name:       | AESE           |                |                      |     |
| Convertier             |                |                |                      |     |
| Security:              |                |                |                      |     |
| O Use Windows inte     | grated securi  | ty             |                      |     |
| 💿 Use Standard SQI     | L Server secu  | urity          |                      | _   |
| Login name:            | sa             |                |                      |     |
| Server passwo          | rd: ******     |                |                      |     |
| Database name:         | AFT            | utorial        |                      |     |
| Database location:     |                |                |                      | ] [ |
| Database language:     | Engli          | sh             | ~                    |     |
| e anaesto fanguago.    |                |                |                      |     |
|                        |                | Cr             | eate database Cancel |     |

#### Notes:

The **Database location** must be the local path where the database files are saved on the SQL server machine. Ask the server administrator for details.

Next we need to export the organization from the modeler to the database using **"Export to database..."** function. Right click on the organization structure to do this as follows:

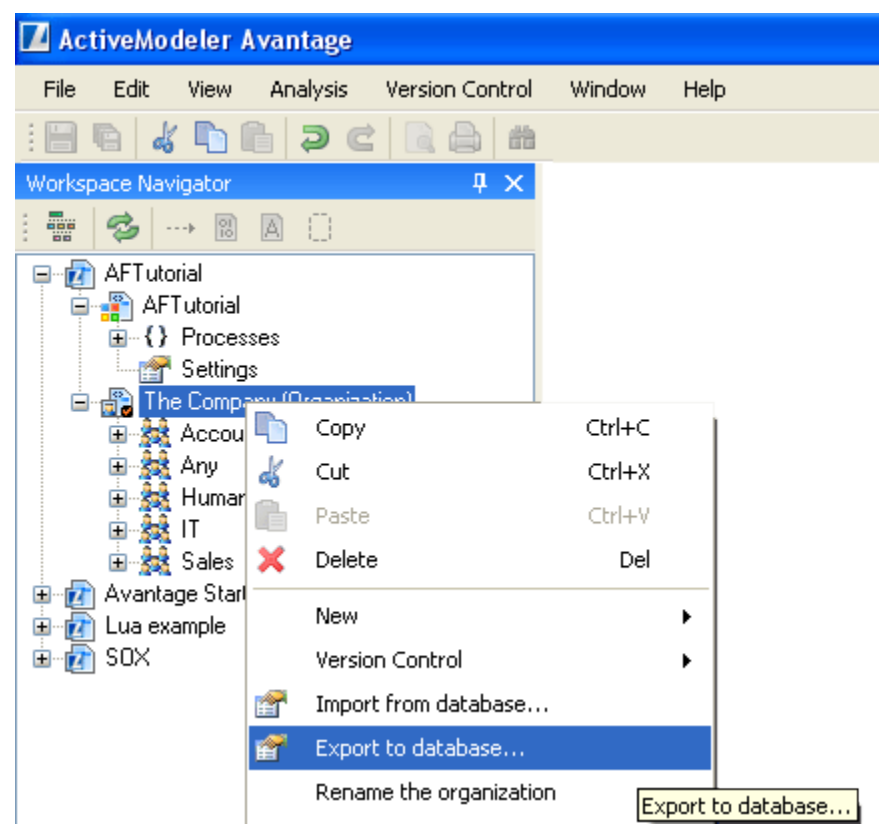

#### ステップ 3 - ActiveFlow ユーザーの追加

ActiveModeler を使用して上の組織構造を作成した後、ActiveFlow ユーザーを追加する必要があります。ここでは、バッチアドミンツールを使ってこの作業を行います。このツールについての詳細は、「ActiveFlow ユーザーガイド」のバッチアドミンツールセットを参照してください。

In the *D*:\*Projects*\*AFTutorial* directory create a text file AddUsers.txt with the following data:

<ACTIVEFLOW LOAD USERS>

'paul','demo','Paul','T.','CR-CLK-ACC','Clerk', , ,1,0,80, ,0,'dan',0, , , , 'dan','demo','Dan','S.','CR-CLK-ACC','Clerk', , ,1,0,60, ,0,'smith',0, , , , 'smith','demo','Smith','A.','CR-MGR-ACC','Manager', ,1,0,50, ,0, ,0, , , , 'marco','demo','Marco','J.','CR-ENG-IT','Engineer', ,1,0,70, ,0,'long',0, , , , 'long','demo','Long','G.','CR-MGR-IT','Manager', ,1,0,50, ,0, ,0, , , , 'ray','demo','Ray','S.','CR-CLK-HR','Clerk', , ,1,0,80, ,0,'almond',0, , , , 'scott','demo','Almond','M.','CR-MGR-HR','Manager', ,1,0,50, ,0, ,0, , , ,

A complete description of the file format can be found in the Load users section of the Batch admin documentation.

| ■、パッチアトミン ツールセット                                                                                                    |                                    |
|----------------------------------------------------------------------------------------------------|------------------------------------|
| 接続情報<br>データベース名 AFTutorial<br>ユーザー ID                                                                                                    | 切断                                 |
| ∧°スワート*                                                                                                    | 終了                                 |
| ActiveFlow                                                                                                    | <u>₹17</u>                         |
| Image: Second system       Image: Second system       Image: Second system <td< td=""><td></td></td<> |                                    |
| d: [Applications]                                                                                                    | •                                  |
| メッセーシ                                                                                                    |                                    |
| 7ァイルで見つかったオペレーション:<br>部門追加<br>役割追加<br>ユーサ〜追加                                                                                                    | ロクウァイル表示<br>ロクウァイル クリア<br>情報ファイル生成 |

DSN リストボックスには有効なすべての DSN が表示されます。講習デ ータベースの DSN AFTutorial を選択して右側の [接続] ボタンをクリ ックします。From the D:\Projects\AFTutorial directory select the AddUsers.txt ファ イルと経路を選択して [実行] ボタンをクリックします。作業が正常に 終わった(メッセージエリアにエラー情報が表示されない)場合は、 [シミュレーション モード] チェックボックスのチェックをはずして から [実行] ボタンを再度クリックします。

次に以下のような組織構造を作成します。

| 名前       | ユーザーID | 部門名 | 役割名 | タイトル |
|----------|--------|-----|-----|------|
| T.Paul   | paul   | 経理部 | 担当  | 担当者  |
| S.Dan    | dan    | 経理部 | 担当  | 管理者  |
| A.Smith  | smith  | 経理部 | 管理  | 管理者  |
| J.Marco  | marco  | 工部  | 開発  | 開発者  |
| G.Long   | long   | 工部  | 管理  | 管理者  |
| S.Ray    | ray    | 人事部 | 担当  | 担当者  |
| C.Scott  | scott  | 人事部 | 担当  | 担当者  |
| M.Almond | almond | 人事部 | 管理  | 管理者  |

# **Step 4 - Set the server properties**

Right-click the project item and select ActiveFlow-> Project Settings..

| Workspace  | Navigator       |            |     |                  |
|------------|-----------------|------------|-----|------------------|
| -          | ··· 8 A (       | ]          |     |                  |
|            | 눱 Сору          | Ctrl+C     |     |                  |
| 🗄 🕢 🔂 Pist | 🔏 Cut           | Ctrl+X     |     |                  |
|            | 🛅 Paste         | Ctrl+V     |     |                  |
|            | 🗙 Delete        | Del        |     |                  |
|            | ActiveFlow      |            |     | Project settings |
|            | New             | I          | • 🕅 | Database wizard  |
|            | Add             | I          |     |                  |
|            | 🏂 Explore proje | ect folder |     |                  |

■ Edit Servers tab - web server name: *AFSERVER* 

| ActiveFlow Settings                                                      |                                                                         |
|--------------------------------------------------------------------------|-------------------------------------------------------------------------|
| Servers Database Application<br>Web server name: A<br>Session timeout: 2 | FSERVER<br>4 hours (1-24)<br>] SMTP failure does not stop the workflow. |
|                                                                          | OK Cancel                                                               |

Edit Database tab - database name: *AFTutorial*

| ActiveFlow Settings                     |                     | × |
|-----------------------------------------|---------------------|---|
| Servers Database Applic                 | ation               |   |
| SQL Server:<br>Security:                | AFSERVER\SQLEXPRESS |   |
| <ul> <li>Use SQL Server auth</li> </ul> | ientication         |   |
| Login name:                             | sa                  |   |
| Server password:                        | *****               |   |
| Database name:                          | AFTutorial          |   |
|                                         |                     |   |
|                                         | OK Cancel           |   |

|  | Edit Application tab | - | application name: AFTutorial |  |
|--|----------------------|---|------------------------------|--|
|--|----------------------|---|------------------------------|--|

| ctiveFlow Settings               |                                           |
|----------------------------------|-------------------------------------------|
| Servers Database Application     |                                           |
| Application name:                | AFTutorial                                |
| Application location:            | C:\ActiveFlow\Workflows                   |
| Attachments web folder:          | Attch_Inflight                            |
| Attachments disk location:       | C:\ActiveFlow\Attachments\Attach_Inflight |
| Archived attachments web folder: | Attach_Archieved                          |
| Archived attachments location:   | C:\ActiveFlow\Attachments\Attach_Archived |
| Custom page:                     |                                           |
| Custom initialization:           |                                           |
| Language:                        | English                                   |
| Language:                        | English                                   |
|                                  | OK Cancel                                 |

| Application name                | The name of the ActiveFlow web directory on the server.                                                                                                    |
|---------------------------------|----------------------------------------------------------------------------------------------------|
| Application location            | The network path of the folder on the server where the ActiveFlow files will be generated.                                                                                     |
| Attachments web folder          | The name of the shared web folder for attachments in progress workflow.                                                                                                    |
| Attachments disk location       | The local path on the ActiveFlow server<br>corresponding to the web folder described<br>above. Ask the server administrator if you<br>don't know the local path on the server. |
| Archived attachments web folder | The name of the shared web folder for attachments from the archived forms.                                                                                                    |
| Archived attachments location   | The local path on the ActiveFlow server corresponding to the web folder described above.                                                                                       |

# **2. ActiveFlow tutorial - Holiday request** workflow

This workflow is one we all like to use! The business logic depends of course on your organization - for this example we have defined it as follows:

- A user fills a form for a holiday request (any user may fill this form).
- The form will "bubble-up" for approval to the Department manager level (the user's title must be "Manager")
- After the Department manager's approval, the form will be sent to the Human Resources department where a clerk will check the form and if everything is fine will finally approve it.

In a real world situation, the designer may want to automatically update an external database (e.g. the Human Resources holiday master file). The tutorial will indicate the places where the designer should write the custom script to achieve the external database access.

#### Step 1 - Create the workflow diagram

We need to create the workflow diagram and attach it to the ActiveModeler project (AFTutorial).

#### $\mathbf{C}_{\textbf{REATE}}$ a new empty diagram :

Add a diagram in the AFTutorial process model file by selecting Processes: New: Diagram .

Call it "Holiday Request".

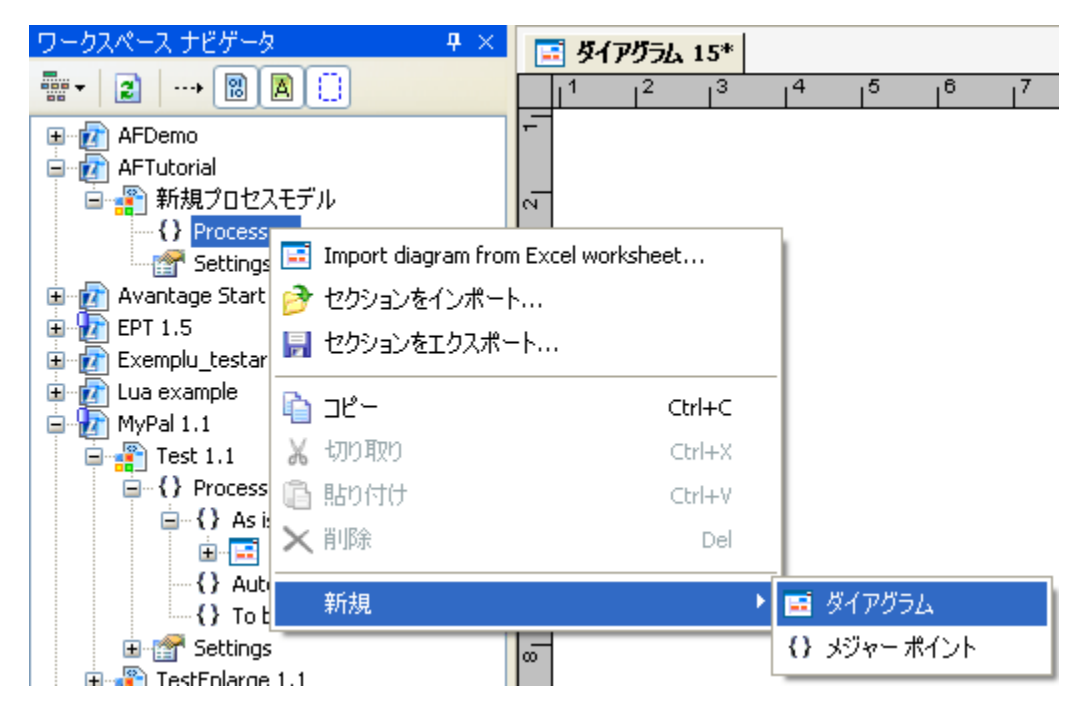

#### **Step 2 - Design the workflow**

Open the **Holiday Request** diagram by double clicking on the entry from the Business Process tree (BP tree).

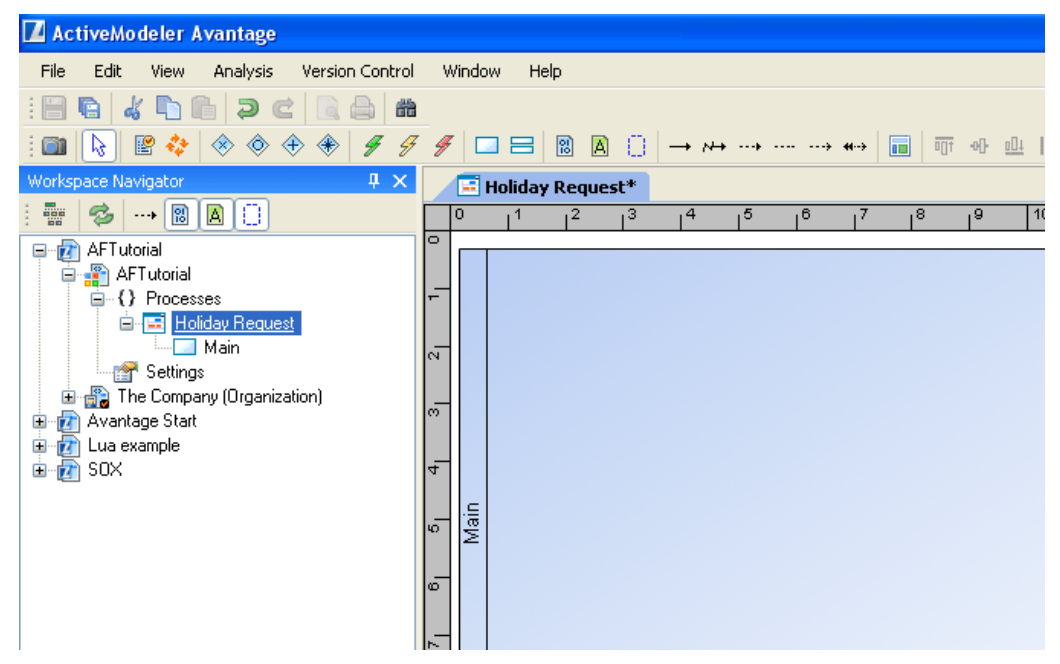

We now need to design the workflow by placing the activities on the diagram in the correct department/role pools or swim lanes, connect them according to the business logic and define the routing rules in the case of splits.

So let's place activities on the diagram .

Define the activity caption by double-clicking on the activity shape on the diagram.

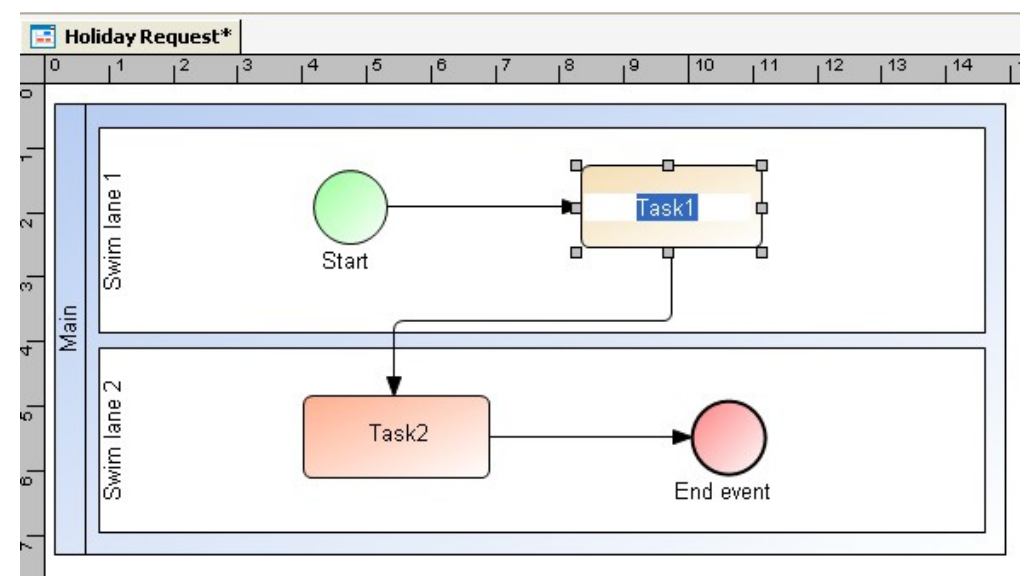

Link the pools and lanes to the appropriate department and role items from organization structure. In order to do this, right-click on the pool or swim lane and select the **Organizational unit** from **Join** menu.

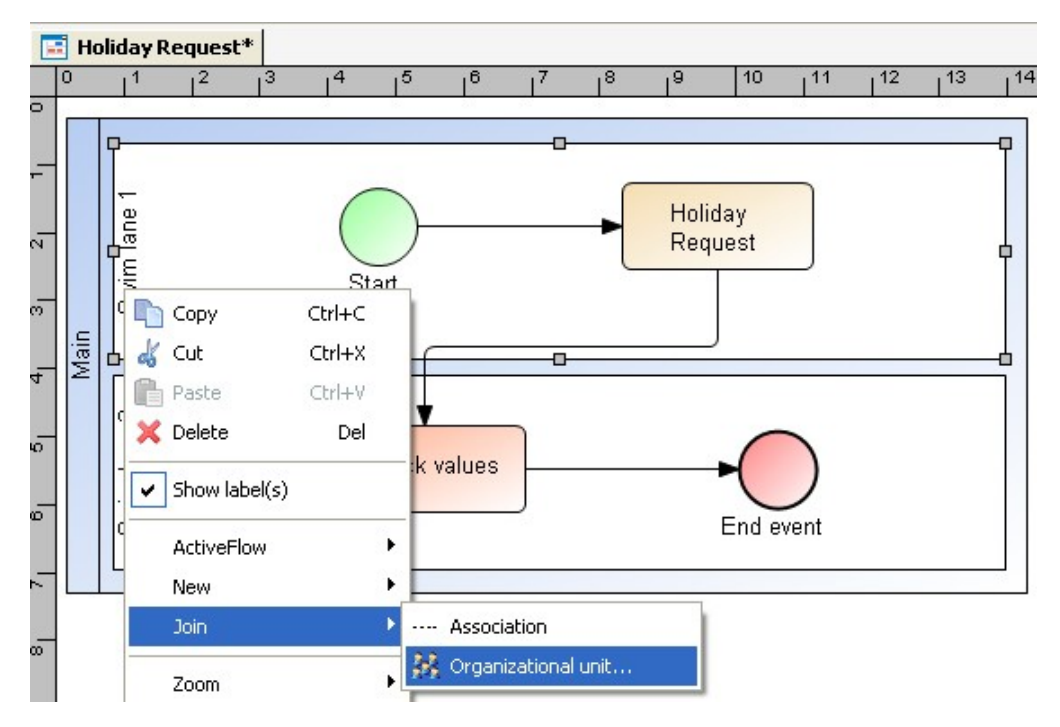

From the organization structure dialogs presented, choose the appropriate department.
| 🔜 Link to organizational unit   |   |
|---------------------------------|---|
| ☐ ﷺ Accounting ☐ Gerk ☐ Manager |   |
| Any                             | = |
| Human Resurces                  |   |
| Engineer                        |   |
| unlink                          |   |

Choose the role from this department:.

| 🔜 Link to organizational unit |           |
|-------------------------------|-----------|
| Accounting                    | <u>^</u>  |
| Manager                       |           |
| 🖨 🎎 Any                       |           |
| Robot                         | =         |
| 😑 🙀 Human Resurces            |           |
| Anager                        |           |
| Engineer                      |           |
| Manager                       |           |
|                               |           |
| Unlink                        | OK Cancel |

For the Holiday Request example workflow, the diagram would be drawn as below.

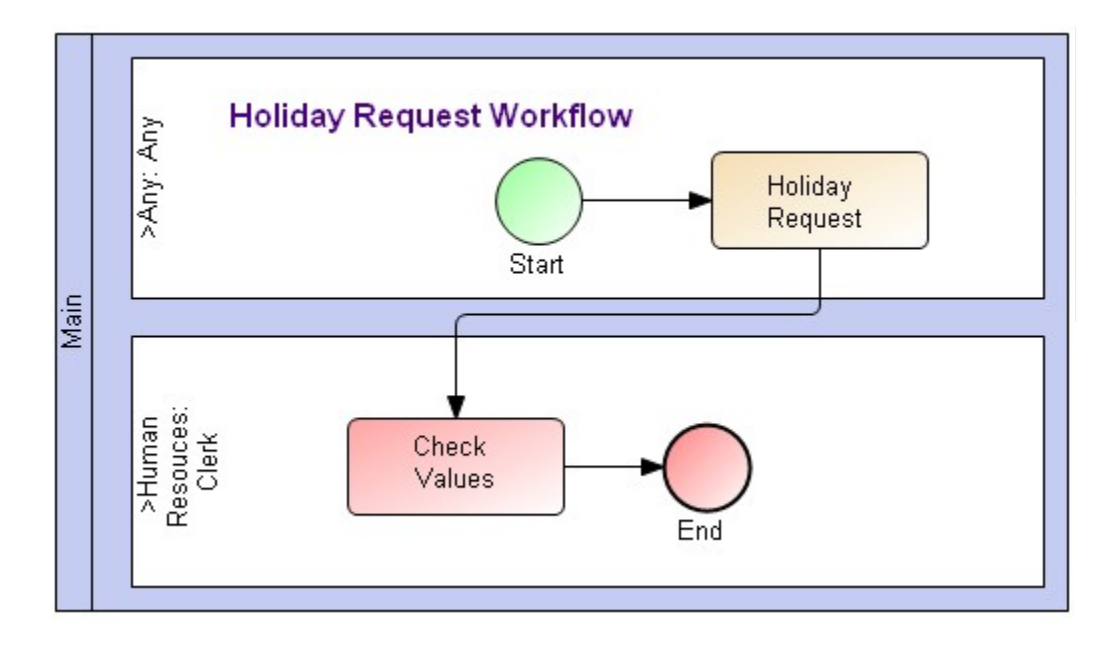

#### Note:

We placed the "Holiday Request" activity in **Any** department and **Any** role because "Any" is a keyword and allows any user to start this workflow. For more information regarding restrictions of starting a new workflow please check the Departments and roles chapter.

Set the bubble-up routing type for the department of the "Holiday request" activity. For this, right click on the "Any" department lane and select the **Bubble up settings...** from **ActiveFlow** menu.

In the Bubble up authorization settings dialog, set the values as below:

| ŀ | loliday.Executive Office.President(                        | 1):Bubble up authorization | × |
|---|------------------------------------------------------------|----------------------------|---|
|   | Termination Rule                                           |                            | 1 |
|   | Stop when authorizer's title is                            | Manager                    |   |
|   | O Stop when authorizer's hierarchy level r<br>greater than | number is equal to or 🛛 🚊  |   |
|   | Forwarding rule                                            | Constitut                  | ] |
|   | Normal path                                                | security:                  |   |
|   | ✓ Use Bubble-up authorization                              | OK Cancel                  |   |

## Note:

Don't forget to select the **"Use bubble-up authorization in this zone" checkbox** from the bottom of the dialog.

## **Step 3 - Design the workflow form**

The workflows forms can be designed using any HTML editor. The form design is beyond the purpose of this document as we assume the designer has knowledge of HTML. For more details regarding form design constraints please consult the <u>Worklfow form</u> chapter.

#### Note:

A nice and easy to use form is very important for any workflow as this is what the end-user will see.

We designed the Holiday request form as shown below using any HTML editor:

| loliday request                           |            |  |  |  |  |  |  |
|-------------------------------------------|------------|--|--|--|--|--|--|
| Name                                      |            |  |  |  |  |  |  |
| Department/role                           |            |  |  |  |  |  |  |
| Holiday details                           |            |  |  |  |  |  |  |
| Start holiday                             | dd/mm/yyyy |  |  |  |  |  |  |
| End holiday                               | dd/mm/yyyy |  |  |  |  |  |  |
| Othercomments                             |            |  |  |  |  |  |  |
|                                           |            |  |  |  |  |  |  |
|                                           | <b>V</b>   |  |  |  |  |  |  |
| Return/Reject Comments:                   |            |  |  |  |  |  |  |
| -                                         |            |  |  |  |  |  |  |
|                                           | 2          |  |  |  |  |  |  |
| Return to maker Return to previous Reject |            |  |  |  |  |  |  |
|                                           |            |  |  |  |  |  |  |
| Submit                                    |            |  |  |  |  |  |  |

The HTML code generated automatically by the HTML editor for this form is as below:

<HTML>

<HEAD> </HEAD>

<BODY>

<form>

<STYLE>

.T\_Input {BORDER:single;} .T\_InputValue { BORDER:single; TEXT-ALIGN:right; } .T\_Table {

BACKGROUND-COLOR: lightgrey;

BORDER-BOTTOM: darkgray 1px solid;

BORDER-LEFT: darkgray 1px solid;

BORDER-RIGHT: darkgray 1px solid;

BORDER-TOP: darkgray 1px solid;

FONT-FAMILY: Arial;

.T\_Button {

BACKGROUND-COLOR: lightsteelblue;

BORDER-BOTTOM: gray 1px solid;

BORDER-LEFT: gray 1px solid;

BORDER-RIGHT: gray 1px solid;

BORDER-TOP: gray 1px solid;

CURSOR: hand;

FONT-WEIGHT: bolder

.T\_Caption { BACKGROUND-COLOR: darkgray; COLOR: yellow; FONT-WEIGHT: bolder }

</STYLE>

<script language=JavaScript>

function SetDefaultValues() {

// for maker, initialize the empName and empPosition fields

bMaker = <%=GetCurrentUserType()%>;

if(bMaker == 0)

document.all.crtDate.value = "<%=CStr(Now)%> "

document.all.empID.value= "<%=Session("CurrentUser")%> "

document.all.empName.value = "<%=Session("CrtFirstName")%> " + " " + '<%=Session("CrtLastName")%> "

document.all.empPosition.value = "<%=Session("CrtDepartmentName")%> " + " " + '<%=Session("CrtRoleName")%> "

</script>

 $<^{0}/_{0}$ 

' update HR database function

function UpdateHoliday(sUserID, sStartDate, sEndDate)

' write here your custom code

UpdateHoliday = True

end function

%≥

<font face= "Arial" size= 4><b>Holiday request&nbsp;

<!--METADATA TYPE="DesignerControl" startspan</pre>

<OBJECT classid="clsid:E047F16E-9F2E-11D4-BEF1-100006720015" height=26 id=JobTitle1

style="HEIGHT: 26px; LEFT: 0px; TOP: 0px; WIDTH: 283px" width=283 VIEWASTEXT>

<PARAM NAME="\_ExtentX" VALUE="7488">

<PARAM NAME="\_ExtentY" VALUE="688">

<PARAM NAME="Editable" VALUE="0"></OBJECT>

.>

<TEXTAREA name=\_AFFormTitle style="HEIGHT:26px ; WIDTH:283px" ></TEXTAREA>

<!--METADATA TYPE="DesignerControl" endspan-->

</b></font>

<input class= "T\_Input" readonly name= "crtDate">

<HR>

Name<input class= "T\_Input" name= "empName"><BR> <input type= hidden name= "empID">

Department/role<input class="T\_Input" name= "empPosition">

Holiday details

Start holiday<input class="T\_Input" name="startDate" size= 10 value="dd/mm/yyyy">

End holiday<input class= "T\_Input" name="endDate" size= 10 value="dd/mm/yyyy">

Othercomments

<BR><TEXTAREA cols=60 name=requestComments rows= 3></TEXTAREA>

<!--Return & Reject buttons - start-->

<!-- You can delete the submit buttons that are not required. the function and the comments field are mandatory -->

<script language="JavaScript">

function \_AFSetAction(action){

document.getElementById("\_AFRejectReturn").value = "ON";

document.getElementById("\_AFRR").value = action;

</script>

<INPUT id="\_AFRejectReturn" name="\_AFRejectReturn" type="hidden" /alue="OFF">

<INPUT id="\_AFRR" name="\_AFRR" type = "hidden" >

< TR > < TD >

Return/Reject Comments:

<BR><TEXTAREA id=\_AFRRComments style="WIDTH: 100%"
name=\_AFRRComments rows=3></TEXTAREA>

</TD></TR>

< TR > < TD >

<input id="\_AFSubmitReturnM" name="\_AFSubmitReturnM" type="submit" style="WIDTH: 130px" value ="Return to maker" onclick='\_AFSetAction("\_AFReturnM")'> <input id="\_AFSubmitReturnP" name="\_AFSubmitReturnP" type="submit" style="WIDTH: 130px" value ="Return to previous" onclick='\_AFSetAction("\_AFReturnP")'>

<input id="\_AFSubmitReject" name="\_AFSubmitReject" type="submit" style="WIDTH: 130px" value="Reject" onclick='\_AFSetAction("\_AFReject")'>

</TD></TR></TABLE><!--Return & Reject buttons - end-->

<br><div align="center">

<INPUT type="submit" class="T\_Button" value= "Submit" name= submit1 style= "HEIGHT: 24px;WIDTH:600px"><BR>

</form>

</BODY>

</HTML>

Save this HTML code in the HolidayForm.html file.

Now we will discuss the relevant parts of the form. We have shown them with colored backgrounds for the purpose of this discussion.

- 1. The form tag yellow background all forms must have a form tag.
- The STYLE section blue background defines the styles used for controls in this form. A better approach would be to create a Cascading Style Sheet file (css) and include it in the workflow forms. This way will ensure that all the forms will have the same "look and feel" and you will be able to modify their appearance by simply editing the css file.
- 3. The custom client side JavaScript green background is used for setting the default values for the maker. ActiveFlow calls the function SetDefaultValues for setting the default form values. The function is called **after** ActiveFlow fills the form with values sent by previous users. For more details about <u>customization</u> and the <u>ActiveFlow API</u> please check the documentation.
- 4. Server side custom script light yellow color the function for updating the HR database.
- 5. Title AF Control and RejectReturn AF Control red background This is the code generated by the AF controls.
- 6. The submit button brown background all forms **must** have a submit button.

#### **Step 4 - Attach forms to the activities**

After designing the workflow form(s) you will need to attach them to activities in the diagram. You can attach the same form for all activities or different form for each activity. In our case, we'll attach the same form to each activity. Select all activities by clicking on them and keeping the SHIFT key pressed.

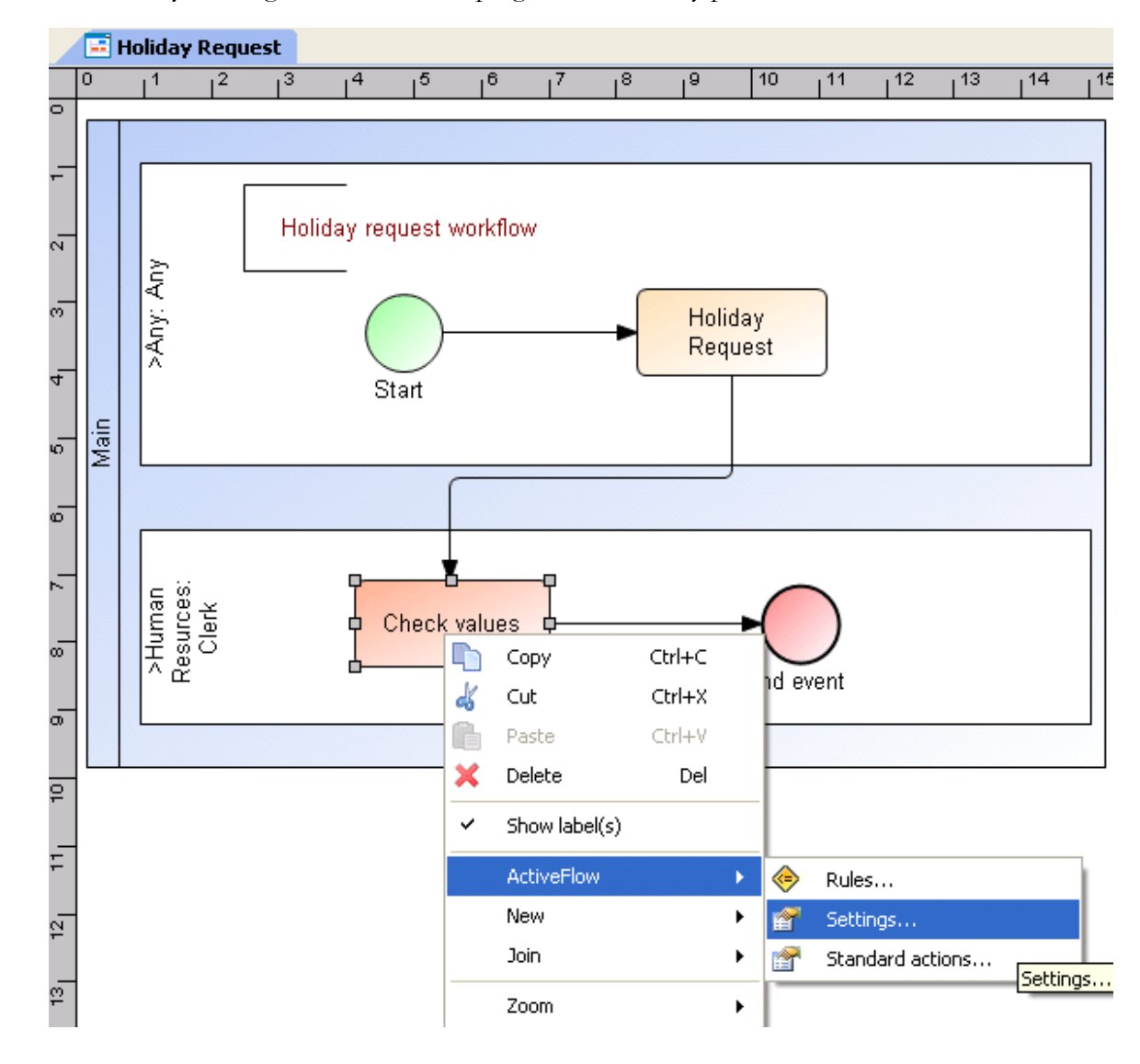

Right click on any activity and select **Settings...** from the **ActiveFlow** menu. In the dialog that appears, press the button on the right side to browse for the form and choose the *HolidayForm.html* file.

| ActiveFlow Properties                            | × |
|--------------------------------------------------|---|
| General Expiry Special Fields Start restrictions | _ |
|                                                  |   |
|                                                  |   |
| Activity Settings                                |   |
| Group AND                                        |   |
| Enable Bulk Action                               |   |
| Pooled                                           |   |
| WorkFlow WebForm                                 |   |
| Path                                             |   |
|                                                  |   |
|                                                  |   |
|                                                  |   |
|                                                  |   |
| OK Cancel                                        |   |

## **Step 5 - Define transition actions (optional)**

If you want to update external systems, now is the time to write the custom script. For this particular workflow you might want to update a Human Resources database with the holiday period for this user. We assume that there is a function which does this. The function would take as parameters the userID, start date and end date and you have to define it either in an external file which will be included in the workflow form, or in the form itself. We recommend the first option as you won't need to re-run the Workflow Wizard every time you modify the function.

You will define this action for the **Check values** activity. Right click on the activity and select **Rules...** from the **ActiveFlow** menu .

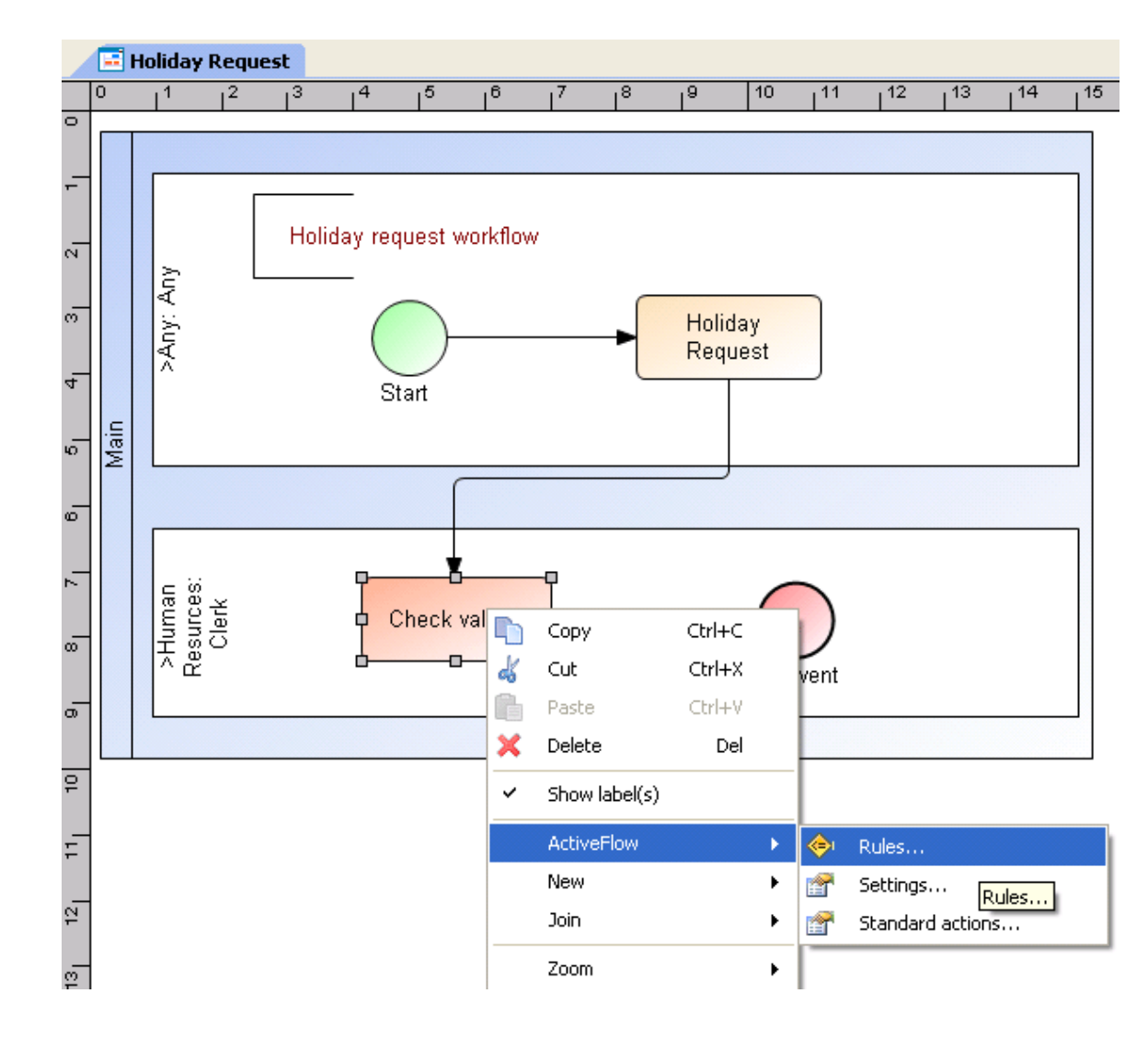

In the rules wizard dialog, select the **Transition condition** tab and press the **Add new rule** button on right side.

| ActiveFlow rules: Holiday.Pool 99.Stores.            | Finished Goods Storeman.Check values | X                         |
|------------------------------------------------------|--------------------------------------|---------------------------|
| Batch pre condition                                  | Batch transition condition           | Batch post condition      |
| Pre condition                                        | Transition condition                 | Post condition            |
| Pre condition         Rules         Rule description | Transition condition                 | Post condition            |
|                                                      |                                      | References Show VB script |
|                                                      |                                      | OK Cancel                 |

In the **Available actions list** select "*Custom action VBScript*" and press the **Add action** button. Then, on the right panel, press the underlined <u>VBScript</u> text.

| 🔁 Rule edito                                                                             | r                                                                                        |                         |              |                    |    |    |          |
|------------------------------------------------------------------------------------------|------------------------------------------------------------------------------------------|-------------------------|--------------|--------------------|----|----|----------|
| Rule name                                                                                | Rule name 0                                                                              |                         |              |                    |    | ×÷ | <b>+</b> |
| Available cond<br>current user's<br>form field com<br>previous user                      | ditions list<br>property<br>apared with value<br>was maker or approver                   | ÷                       | Custom actic | on <u>VBScript</u> |    |    |          |
| current user is                                                                          | s maker or approver                                                                      |                         |              |                    |    |    |          |
| Available actions<br>Send e-mail to<br>Custom action                                     | ons list<br>address<br>VBScript                                                          | <mark>.</mark> ≁<br>∽₁1 |              |                    |    |    |          |
| Output link = 1<br>Stop processir<br>Change routin<br>Finish workflou<br>Set target cano | Imk ID<br>ng all following rules, returnin<br>g type to type<br>W<br>didate to candidate |                         |              |                    |    |    |          |
|                                                                                          |                                                                                          |                         | I <u>I</u>   |                    | ОК | Ca | ncel     |

In the newly opened window you will need to write the code for updating Human Resources database as below.

| 🗟 Edit Custom VB Script                                                                                                    |           |
|----------------------------------------------------------------------------------------------------|-----------|
| lupdate HR database<br>sUserID = upIDbiForm("empID")<br>sStartDate = upIDbiForm("startDate")<br>sEndDate = upIDbiForm("endDate")                                              |           |
| retVal = UpdateHoliday(sUserID, sStartDate, sEndDate)<br>if(retVal=false) then<br>Session("Error") = "Faild to update HR database"<br>Response.Redirect("Error.asp")<br>en if |           |
|                                                                                                    |           |
| ਦ 🦑 ActiveFlow API<br>ਦ 🔚 Current Form Fields                                                                                                    |           |
|                                                                                                    |           |
|                                                                                                    |           |
|                                                                                                    |           |
|                                                                                                    | UK Cancel |

#### Note:

The function **UpdateHoliday** has to be defined in a file included as a reference in the Workflow rules. For more details please check the <u>ActiveFlow Rules dialog</u> section.

### **Step 6 - Set the workflow properties**

The next step would be to set the workflow name and the location where the Workflow Wizard will generate the files. To do so, right-click on "Holiday request" diagram from BPTree and select the **Settings...** from **ActiveFlow** menu.

| Workspace Navigator                                     | <b>₽</b>      | 🗡 🖃 н         | oliday F  | lequest*   |      |          |          |       |        |    |              |             |      |
|---------------------------------------------------------|---------------|---------------|-----------|------------|------|----------|----------|-------|--------|----|--------------|-------------|------|
| 📲 - 💈 🔞 🛕 🕻                                             | ]             | 0             |           | 2          | 3    | 14       | 15       | 16    | 17     | 18 | 19           | 10          | 11   |
| AFTutorial     AFTutorial     AFTutorial     AFTutorial | j<br>v Demues | 2 1 0         | Any       |            | Holi | day      | reque    | est w | orkflo | w  | 23           |             |      |
|                                                         | 💽 Op          | en "Holiday   | Request   | " diagram. |      |          | )-       |       |        | -  | Holid<br>Req | day<br>uest |      |
| Settings                                                | Co            | ру            |           | Ctrl-      | -C   | s        | tart     |       |        | 6  |              |             |      |
| 🕀 📸 The Company (Org                                    | 🕹 Cu          | t             |           | Ctrl-      | FΧ   |          |          |       |        |    |              | J           |      |
|                                                         | Pa:           | ste           |           | Ctrl-      | FΥ   | F        |          |       |        |    |              |             |      |
| E ILua example                                          | 🗙 De          | lete          |           | E          | el   | -        |          | í     |        |    |              | -           |      |
| E Training                                              | Ac            | tiveFlow      |           |            | )    | M :      | Settings |       |        |    |              | •           | )    |
| ⊞… <u>@</u> Training                                    | Ne            | w             |           |            | •    | · 🕅 :    | Structur | e     |        |    |              |             |      |
|                                                         | 🔊 Re          | set diagram   | informal  | tion       |      | <b>%</b> | Compile. |       |        |    | 8            | Eug ei      | vent |
|                                                         | 😭 Ex          | port to Micro | osoft Pro | ject       |      | 8        | Candida  | tes   |        |    |              |             |      |

Then in the ActiveFlow settings dialog enter the values as below:

| ActiveFlow workflow | w settings      |            | ×      |
|---------------------|-----------------|------------|--------|
| Workflow name:      | Holiday request |            | ]      |
| ✓ This workflow can | be retracted    | On Retract |        |
|                     |                 | ОК         | Cancel |

## **Step 7 - Set the workflow candidates**

Right-click on "Holiday request" diagram from BPTree and select the **Candidates...** from **ActiveFlow** menu.

| Workspace Navigator                                                                                                    | <b>4</b> ×                       | 📑 Ho         | liday Re              | equest*                    | 1  |            |          |        |        |    |               |             |      |
|----------------------------------------------------------------------------------------------------|----------------------------------|--------------|-----------------------|----------------------------|----|------------|----------|--------|--------|----|---------------|-------------|------|
| 📅 • 🛛 📚 🔤 🛋                                                                                                    | 0                                | 0            | 1                     | <sup>2</sup>               | 3  | 14         | 15       | 6      | 7      | 18 | 19            | 10          | 11   |
| AFTutorial<br>AFTutorial<br>AFTutorial<br>AFTutorial<br>AFTutorial<br>AS Is<br>() As Is<br>() Automat<br>() To Be<br>() To Be<br>() To Be<br>() Settings<br>() Avantage Start | ed<br>© Open "H<br>Copy<br>& Cut | Holiday Red  | ੇ<br>ਦੂ<br>quest" dia | agram.<br>Ctrl+C<br>Ctrl+S | Ho | liday r    | eque     | est wo | orkflo | •w | Holia<br>Requ | lay<br>Jest |      |
| Exemplu_testare     Exemplu_testare     Exemple     Sox                                                                                                    | 🗙 Delete                         |              |                       | De                         |    | 9_         | T.       | 5      |        |    |               | _           |      |
| 🗉 🚺 Jon<br>🖅 👔 Training                                                                                                    | ActiveF                          | low          |                       |                            | Þ  | 🎁 Setl     | tings    |        | į      |    |               | -           |      |
| 🖅 🕢 Training                                                                                                    | New                              | liagram info | ormation              |                            | •  | 🕅 Stru     | ucture   |        | 2      |    |               | End e       | vent |
|                                                                                                    | Export                           | to Microsof  | t Project             | :                          | -  | Con<br>Car | Ididates |        |        |    |               |             |      |

The **Candidates** dialog will display the organization structure and activities in the diagram. You don't have to set candidates for the starting activity (Holiday request) as the form can be filled in by anybody.

Now for the next activity. Right click on the **Check values** activity and select the **Add candidate** menu.

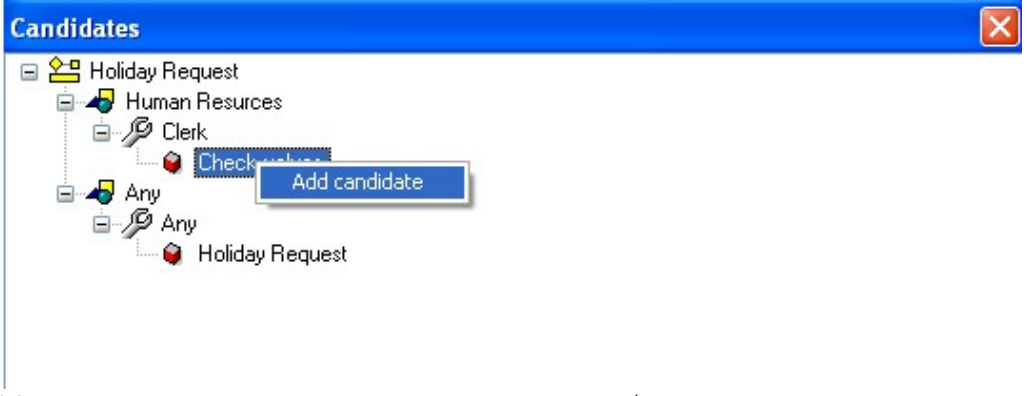

The dialog displays users under Human Resources/Clerk role (because the activity was placed under this role). Select one user and then press the **Add** button. Repeat the actions and add other users as candidates for this activity if required. In our example, we specify that any of the 2 users can receive jobs for this activity

and the ActiveFlow system will choose at run-time the user who has the least amount of work.

| dd candidat                     | e                       |                                                           | X                                                                           |
|---------------------------------|-------------------------|-----------------------------------------------------------|-----------------------------------------------------------------------------|
| Full Name<br>Ray S.<br>Scott C. | User ID<br>ray<br>scott | Department Role<br>Human Resur Clerk<br>Human Resur Clerk | <ul> <li>Show users</li> <li>Show groups</li> <li>∀iew all users</li> </ul> |
|                                 |                         |                                                           | Add                                                                         |
| <                               |                         |                                                           | Cancel                                                                      |

#### Step 8 - Run the workflow wizard

This is the final step before testing the workflow. Right-click on the diagram from BPTree and select the **Compile...** from **ActiveFlow** menu.

| Workspace Navigator 4                                  | ×  | 🔚 H          | oliday F          | Request*     | ĸ        |      |     |                |        |    |       |             |      |
|--------------------------------------------------------|----|--------------|-------------------|--------------|----------|------|-----|----------------|--------|----|-------|-------------|------|
| 📅 • 💋 · • 🛛 🔿 🔅                                        |    | 0            | 1                 | <sup>2</sup> | 3        | 4    | 15  | 1 <sup>6</sup> | 17     | 18 | 19    | 10          | 111  |
| AFTutorial                                             |    |              |                   |              |          |      |     |                |        |    |       |             |      |
| Arridonal     Arridonal     Arridonal     Arridonal    |    | <del>-</del> |                   |              | Holid    | av I | eau | Jest wo        | orkflo | w  |       |             |      |
| As Is                                                  |    | 2            | λu                |              |          |      |     |                |        |    |       |             |      |
| ia⊶ <mark>≣i Holiday Reque</mark><br>ia⊷ <b>⊡</b> Main |    | Open "ł      | i i⊲<br>Holiday F | lequest" c   | liagram. |      |     |                |        |    | Holid | lay<br>Jest |      |
| {} To Be                                               | D  | Сору         |                   |              | Ctrl+    | с    | rt  |                |        |    | 1.04  |             |      |
| 🕀 🔐 The Company (Organizati                            | dó | Cut          |                   |              | Ctrl+    | Х    |     |                |        |    |       | )           |      |
|                                                        | ß  | Paste        |                   |              | Ctrl+    | V    | F   | <u> </u>       |        |    |       |             |      |
| Lua example                                            | ×  | Delete       |                   |              | D        | el   | L   | <u>+</u>       |        |    |       |             |      |
| E I Training                                           |    | ActiveF      | low               |              |          | ŀ    |     | Settings       |        | -  |       | -           |      |
|                                                        |    | New          |                   |              |          | ŀ    | 1   | Structure      |        |    |       |             |      |
|                                                        | Ş  | Reset d      | iagram i          | nformatior   | ۲        |      | 5   | Compile        | 8      |    |       | End e       | vent |
|                                                        | 1  | Export       | to Micros         | soft Projec  | :t       | 8    | 8   | Candidate      | s      |    |       |             |      |

In the wizard dialog, select the **Build all** checkbox.

| Generate workflo | N                            | × |
|------------------|------------------------------|---|
| Application:     | AFTutorial                   |   |
| Workflow name:   | Holiday Request              |   |
| Location:        | C:\ActiveFlow\Workflows      |   |
| Confirm form su  | bmissions<br>Generate Cancel |   |

| Workflow setup                                              |                 |
|-------------------------------------------------------------|-----------------|
| Workflow hierarchy                                          |                 |
| AFTutorial     Javi Holiday Request                         | Add group       |
|                                                             | Insert workflow |
|                                                             | Delete          |
|                                                             | Set inactive    |
|                                                             | Set active      |
| Display inactive workflows Current workflow Holiday Request |                 |
| Close                                                       |                 |

Then press the Close button and wait for the wizard to complete.

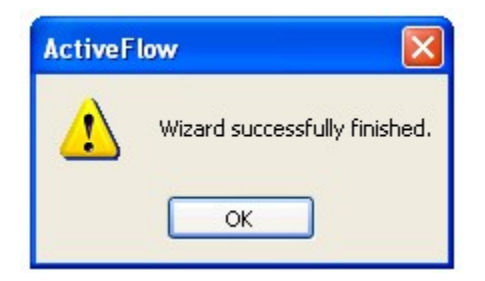

Press OK button.

## **Step 9 - Test the workflow**

The last step would be to test the workflow. We need to start the ActiveFlow engine for this.

Select Start ->All Programs-> ActiveFlow->ActiveFlow Server Settings .

■ Fill the fields and click **Apply**:

| - General                                          |                     |            |
|----------------------------------------------------|---------------------|------------|
| SMTP server                                        |                     | ActiveFlow |
| In the case of error,<br>send e-mail to:           |                     |            |
| Check expired forms an<br>robotic activities every | d 0.00 min.         |            |
| Enable debug log                                   | <b>v</b>            |            |
| ActiveFlow Database                                |                     |            |
| Database server                                    | AFSERVER\SQLEXPRESS |            |
| Security                                           | tegrated security   |            |
| C Use Standard se                                  | curity              |            |
| Login name                                         |                     |            |
| Password                                           |                     |            |
| Database name                                      | AFTutorial          |            |
| Extensions (Optional)                              |                     |            |
| ActiveFlow Web<br>server (intranet)                | AFSERVER            |            |
| Protocol (intranet)                                | http                |            |
| ActiveFlow Web<br>server (internet)                | AFSERVER            |            |
| Protocol (internet)                                | http                |            |
| Application name                                   | AFTutorial          |            |
| Application name<br>(integrated security)          | AFTutorial          | Apply      |
| Robot userID                                       | robot               | Cancel     |
| Use ActiveDirectory aut                            | hentication         |            |
| Show user ID in enquiri                            | es pages 🔽          |            |
|                                                    |                     |            |

■ Right click on the AFExtension icon and select **Start** .

#### **TEST THE WORKFLOW:**

 Start Internet Explorer (IE) and in the address bar type: <u>http://AFSERVER/AFTutorial/</u>

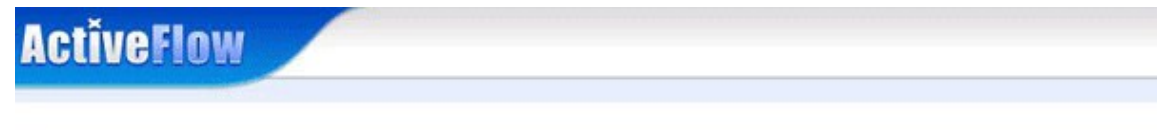

| $\bigcirc$ | Flease effet you | User iD and password |
|------------|------------------|----------------------|
| S          | User ID          | marco                |
| XX         | Password         | ••••                 |
| \$ 3       | Login            |                      |
| ~ ~        | Login            |                      |

■ Log on as J. Marco (userID: marco, password: demo)

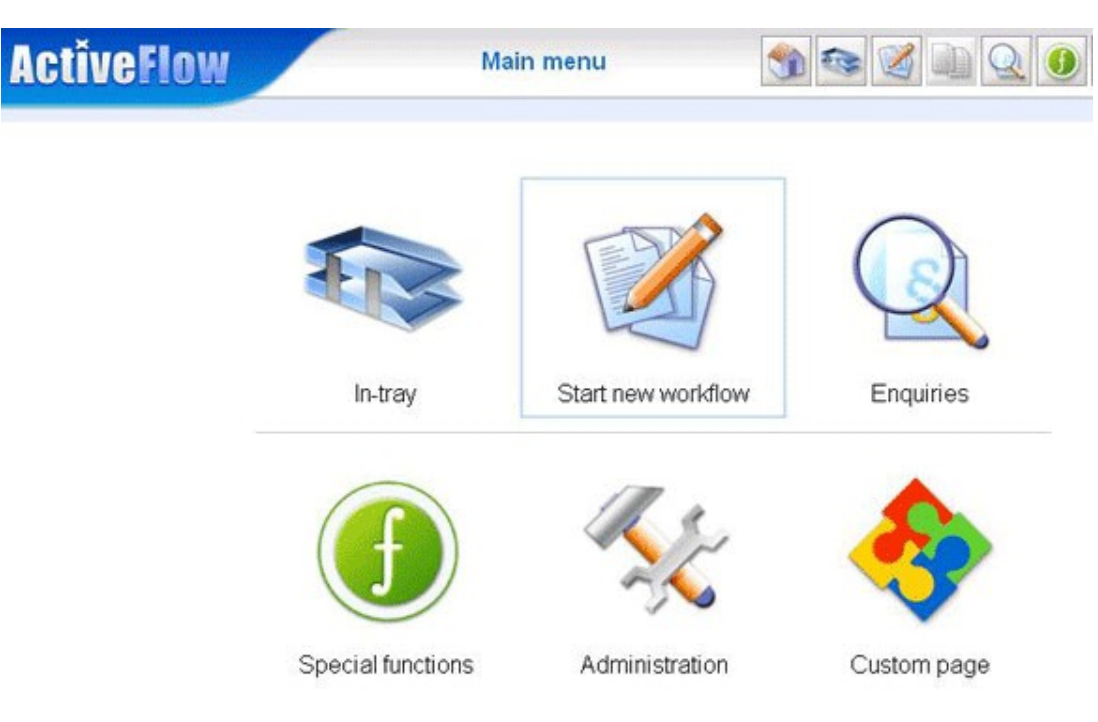

• Press the **Start new workflow** button

| ActiveFlow | Start new workflow | <b>S S S</b> |
|------------|--------------------|--------------|
|            | □                  |              |
|            |                    |              |
|            |                    |              |
|            |                    |              |
|            |                    |              |
|            |                    |              |

■ Select the **Holiday Request** workflow

| Holiday request Form1                 | 4/23/2008 2:10:42 PM |
|---------------------------------------|----------------------|
|                                       |                      |
| Name                                  | Marco J.             |
| Department/role                       | IT Engineer          |
| Holiday details                       |                      |
| Start holiday                         | 10/04/2008           |
| End holiday                           | 12/04/2008           |
| Othercomments                         |                      |
|                                       | <u></u>              |
|                                       | <u>19</u>            |
| Return/Reject Comments:               |                      |
|                                       |                      |
|                                       | <u>~</u>             |
| Deturn to maker Deturn to previous De | act                  |

• Fill the form fields and press **Submit**.

- If no error is reported it means the form was submitted to J. Marco's supervisor (normal route user): G.Long.
- In the IE window, press the Logout button (the right most button from the ActiveFlow headbar - the one with the Exit door) and next log on as G.Long (userID: long, password: demo).
- From the main menu page press the **Enquiries** button. The Enquiries page is displayed as below.

| ActiveFlow | Enquiries | S 😒 🖉 💷 Q 🧕 |
|------------|-----------|-------------|
|            |           |             |

| Sele                 | ction                       |       | 🔲 Use user ID   | search key |              |        |               |
|----------------------|-----------------------------|-------|-----------------|------------|--------------|--------|---------------|
| Make<br>Appr<br>Make | er<br>over<br>er department | 1     | Long G.         | Browse     | Current user |        |               |
| Sea                  | rch restrictio              | n     |                 |            |              |        |               |
|                      | Workflow                    |       |                 | Browse     |              |        |               |
|                      | Workflow No                 |       |                 | 7          |              |        |               |
|                      | Title contains              |       |                 | 5          |              |        |               |
|                      | Form contain                | IS    |                 |            |              |        |               |
|                      | Period                      |       | From: 2008/4/23 | To: 2008/  | 4/23         |        |               |
|                      | Form value(s                | )     | ~               | > V        |              | Add    |               |
|                      |                             |       |                 |            | 6            | Delete | ⊙ And<br>○ Or |
|                      | isplay departr              | nents | 5               |            |              |        |               |
| E                    | xport to Excel              | 1     |                 |            |              |        |               |

■ Select the **Display** button.

|   | ActiveFlow                           |                         |          | Search result        | <b>M</b> | 1 C ( ) C ( )     |  |  |
|---|--------------------------------------|-------------------------|----------|----------------------|----------|-------------------|--|--|
| w | aiting for approval - Ne<br>Workflow | umber of items<br>Title | found: 1 | Arrival date         | Maker    | Issued date       |  |  |
| 1 | Holiday Request                      | Form1                   | Long G.  | 4/23/2008 2:35:12 PM | Marco J. | 4/23/2008 2:35:11 |  |  |
|   |                                      |                         |          |                      |          |                   |  |  |

 Click on the Holiday Request workflow. The form will be displayed filled with data sent by the previous user.

| Holid | ay request    | Form1              |      | 400 | 4/23/2008 2:10:42 PM |
|-------|---------------|--------------------|------|-----|----------------------|
| Nam   | le            |                    |      | Ma  | rco J.               |
| Dep   | artment/role  |                    |      | п   | Engineer             |
| Holi  | day details   |                    |      |     |                      |
| Star  | holiday       |                    |      | 10/ | 04/2008              |
| End   | holiday       |                    |      | 12/ | 04/2008              |
| Othe  | rcomments     |                    |      |     |                      |
|       |               |                    |      |     | -                    |
|       |               |                    |      |     | 9                    |
| Retu  | m/Reject Comm | nents:             |      |     |                      |
|       |               |                    |      | -   |                      |
|       |               |                    |      | 2   |                      |
| R     | turn to maker | Return to previous | Reje | ct  |                      |

- Press the Submit button in order to send the form forward. As G.Long's title is "Manager", the bubble-up routing will stop at this stage and the form will be send to the one of candidates of the Check values activity (S.Ray or C.Scott). The ActiveFlow system will choose at run-time the appropriate user. In our case the form was sent to S.Ray.
- Logout from the G.Long account and log in as Scott (userID: scott, password: demo).
- Open the In-tray page and view the form sent by G.Long.
- Press **Submit** in order to finally approve the request.

Well that's it and the form has now been finally approved. The form is kept on system in a live archive form and we can view the Reports if we want to trace the workflow at a later stage. If required the Human Resources database will have been updated as well.

This sample can be found in the Avantage Projects \AFTutorial.

# **ActiveFlow API**

ここに記述された API は html/asp フォーム内からユーザーが開いたフ ォームのタイプ、またはワークフローの承認状態などの情報を取得した い場合に使用することができます。フォームまたはワークフロー設計者 は、フォームを開くユーザーが誰かを知る必要のある場合があります。 たとえば、フォームの特定の項目には作成者となるユーザーのみが入力 でき、他のユーザーが開くフォームはすべて読み取り専用にする場合な どです。

| 関数名                          | 説明                                                                         |
|------------------------------|----------------------------------------------------------------------------|
| <u>AF GetDisplayMode</u>     | ActiveFlow がフォームを読み取り専用<br>(検索またはCC フォーム等)でオープ<br>ンしたかどうかの情報を取得します。        |
| <u>AF</u> GetCurrentUserType | 現在オープンされたフォームが誰(作成<br>者か承認者かなど)かの情報を取得しま<br>す。                             |
| <u>AF GetSourceUserType</u>  | 現在オープンされたフォームが誰(作成<br>者か承認者かなど)から送ってきたかの<br>情報を取得します。                      |
| <u>AF_GetSentFieldValue</u>  | 現在オープンされたフォームの項目値を<br>取得する。設計者はこの関数を引戻し時<br>に指定することができます。                  |
| AF TraceFlowBack             | 今まで進行されたワークフローの承認状<br>態とコメントを取得します。                                        |
| <u>AF GetFlowStatus</u>      | ワークフローのすべての承認状態を取得<br>します。(たとえば、誰がフォームを作<br>成・承認・差戻しして現在誰の承認待ち<br>状態なのかなど) |
| AF GetAction                 | ユーザーのカレントアクション情報<br>(承認・差戻し・否認・保留)を取得し<br>ます。                              |
| AF GetUserCustomAttribute    | ユーザーテーブル(AF_Users)のユーザ<br>一項目値を取得します。                                      |
| AF SetUserCustomAttribute    | ユーザーテーブル (AF_Users) のユーザ<br>一項目に値を設定します。                                   |

| <u>AF</u> GetDepartment        | カレント ユーザーの部門コードおよび<br>名称を取得します。                             |
|--------------------------------|-------------------------------------------------------------|
| <u>AF</u> GetDepartmentID      | 指定された部門コードについての部門<br>ID を取得します。                             |
| <u>AF_GetBubbleUp</u>          | 指定されたユーザーのバブルアップル<br>ート(標準ルート、代替ルート)を取得<br>します。             |
| <u>AF</u> GetUsersInDepartment | 指定された部門についてのユーザー一覧<br>などのオブジェクト情報を取得します。                    |
| <u>AF</u> GetUsersInRole       | 指定された役割についてのユーザー一覧<br>などのオブジェクト情報を取得します。                    |
| <u>AF_GetDepartmentName</u>    | 指定された部門コードについての部門名<br>を取得します。                               |
| <u>AF_GetRoleName</u>          | 指定された役割コードについての役割名<br>を取得します。                               |
| AF GetParentDept               | 指定された部門または役割についての上<br>位部門情報を取得します。                          |
| AF GetSubDepartments           | 指定された部門についてのサブ部門一覧<br>などのオブジェクト情報を取得します。                    |
| AF GetCurrentWorkflow          | カレント ワークフローの名称を取得し<br>ます。                                   |
| AF GetCurrentActivity          | カレント アクティビティの名称を取得<br>します。                                  |
| AF GetCurrentActivityID        | Returns the current activity ID                             |
| AF GetRoutingType              | ActiveFlow がフォームを提出するときの<br>アルゴリズムを取得します。                   |
| <u>AF GetFormType</u>          | カレントフォームのタイプ(承認・差<br>戻し・CC・保留・代理承認)を取得し<br>ます。              |
| <u>AF</u> GetFieldValue        | カレント ジョブの項目値を取得します。<br>この関数の主目的はバッチ処理ルールか<br>ら項目値を取得することです。 |
| AF ChangeFieldValue            | カレントフォームの特定項目値を変更<br>します。成功なら True を返却します。                  |
| <u>AF</u> SetExpireFlag        | カレント ワークフローの期限設定を有<br>効/無効にします。                             |
| AF SetExpireFlagEx             | 指定されたワークフローの期限設定を有                                          |

|                                          | 効/無効にします。                                                       |
|------------------------------------------|-----------------------------------------------------------------|
| AF GetMakerType                          | 新しいフォームを作成した場合、作成ユ                                              |
| <u>, , , , , , , , , , , , , , , , ,</u> | ーザーのタイプと元ユーザー ID (代理                                            |
|                                          | 作成フォームの場合)を取得します。                                               |
| <u>AF GetActivityName</u>                | 指定されたアクティビティ ID のアクテ<br>ィビティ名をユーザーの設定言語で取得                      |
|                                          | します。                                                            |
| AF GetBubbleUpSteps                      | カレントポジションまでのバブルアップ                                              |
|                                          | フォームのロード時または提出時に使用                                              |
|                                          | します。                                                            |
|                                          | 注:  東終承認の場合、OnPreCondition よ<br>たは OnTransitionCondition 関数内で使用 |
|                                          | します。                                                            |
| <u>AF SetBubbleUpTarget</u>              | バブルアップ ルート中にターゲット候                                              |
|                                          | 備を変更しまり。<br>地ウントンタービートの保持さき的に広                                  |
| <u>AF SetTargetUser</u>                  | 指定されたターケットの候補を動的に変<br>更します。                                     |
| <u>AF_GetTargetUser</u>                  | Returns the userID (or list of userIDs in the                   |
|                                          | form has been sent.                                             |
|                                          | <b>Note:</b> This function should be called in                  |
|                                          | functions.                                                      |
| AF_UserIsWorkflowMaker                   | 指定されたユーザーがカレントワーク                                               |
|                                          | フローの作成者なら True を返却します。                                          |
| <u>AF IsUserInGroup</u>                  | 指定されたユーザーが指定されたグルー<br>プのメンバーなら True を返却します。                     |
|                                          |                                                                 |
| AF_GetDisplayMode                        | フォームの <form>タグ内で使用可能</form>                                     |
| 入力                                       |                                                                 |
| 出力                                       | 0 ActiveFlow がコントロールを無効にする<br>1 その他                             |
|                                          |                                                                 |
| AF_GetCurrentUserType                    | フォームの <form>タグ内で使用可能</form>                                     |
| 入力                                       |                                                                 |
| 出力                                       | -1=エラー                                                          |

|                      | 0 = 現在ユーザーは作成者<br>1 = 現在ユーザーは承認者                                                                           |
|----------------------|----------------------------------------------------------------------------------------------------|
|                      |                                                                                                    |
| AF_GetSourceUserType | フォームの <form>タグ内で使用可能</form>                                                                                |
| 入力                   |                                                                                                    |
| 出力                   | -1 = エラー又は現在ユーザーは作成者<br>0 = 作成者から送ってきたフォーム<br>1 =承認者から送ってきたフォーム                                            |
|                      |                                                                                                    |
| AF_GetSentFieldValue | OnPreRetract 関数内で使用可能 (詳細はワ<br>ークフローのカスタマイズ/引戻し機能参<br>照)                                                   |
| 入力                   | msgGroupID = メッセージグループ ID<br>(ActiveFlow が提供する OnPreRetract 関<br>数のみ使用可能なパラメータです)<br>fieldName = フォームの項目名. |
| 出力                   | 文字の項目値                                                                                                    |

| AF_TraceFlowBack | フォームの <form>タグ内で使用可能.</form>                                                                                                    |
|------------------|----------------------------------------------------------------------------------------------------|
| <u>入力</u>        |                                                                                                    |
| 出力.              | <ul> <li>ワークフローの状態を返却します。各行には以下の情報を含みます。</li> <li>名前</li> <li>日付</li> <li>コメント</li> <li>タイプ: <ul> <li>1提出</li> <li>0承認</li> <li>1差戻し</li> </ul> </li> <li>処理者: <ul> <li>0ユーザー</li> <li>1 Active Flow 期限チェックシステム</li> </ul> </li> </ul> |
|                  | 2 ActiveFlow ロボット                                                                                                    |

## <u>例:</u>

以下の例はこの API がフォームの<form>タグ内で使用される方法を示しています。

 $<^{0}/_{0}$ htmlStr ="<TABLE><TR>" + \_ "<TD>名前</TD>"+\_ "<TD>日付</TD>"+  $"<TD> \exists \checkmark \checkmark \land </TD>" +$ "<TD>処理タイプ </TD></TR>" Set histList = AF TraceFlowBack for crt = 0 to histList.Count - 1 set crtItem = histList.Item(crt) act = "" select case CInt(crtItem.Item(3)) case -3 act = "最終承認" case -2 act = "否認" case -1 act = "提出" case 0 act = "承認" case 3 act = "承認/再提出" case 1,4,5 act = "差戻し" end select  $htmStr = htmStr + "<TR>" + _$ "<TD>" + CStr(crtItem.Item(0)) + "</TD>" + $"<TD>" + CStr(crtItem.Item(1)) + "</TD>" + _$ "<TD>" + CStr(crtItem.Item(2)) + "</TD>" + "<TD>" + act +"</TD></TR>" next Response.Write(htmStr + "</TABLE>") %≥ 青文字部分は、フォーム設計者がカスタマイズできる部分です。 <TABLE><TR><TD>タグ部分もまた、要求に合わせて(背景色、枠線、 サイズなどを)カスタマイズすることができます。 ワークフローの履歴、追跡機能をいくつかのワークフローにわたって使 用する場合は、以下の方法をお勧めします。

- マップのアクティビティに添付されたフォームの<form>タグ内 に「History.asp」ファイルをインクルードします。
- 承認者リストを表示する場所に、インクルードするファイルを 置きます。

<!--#INCLUDE FILE="History.asp"--!>

ActiveFlow は、「history.asp」ファイルを標準ファイルとして 「ActiveModeler\KAISHA-Tec\Scripts\Snippets\StandardASP」ディレクト リに準備します。

| AF_GetFlowStatus | フォームの <form>タグ内で使用可能</form>                                                                                                    |
|------------------|----------------------------------------------------------------------------------------------------|
| 入力               |                                                                                                    |
| 出力               | ワークフローの状態を返却します。各行には以下の情報を含みます。 名前 日付 フォーム状態: <ul> <li>1 提出</li> <li>2 否認</li> <li>3 最終承認</li> <li>0 保留(進行中の場合)/承認(処理完了の場合)</li> <li>1 待機(進行中の場合)/承認又は再提出(処理</li> <li>完了の場合)</li> <li>2 処理待ち(進行中の場合)/差戻し(処理完了の場合)</li> <li>3 承認(進行中の場合)/差戻し(処理完了の場合)</li> <li>3 承認(進行中の場合)/差戻し(処理完了の場合)</li> <li>4 差戻し</li> <li>処理者:</li> <li>0 ユーザー</li> <li>1 ActiveFlow 期限チェックシステム</li> <li>2 ActiveFlow ロボット</li> <li>フォームタイプ:</li> <li>1 提出</li> <li>0 標準</li> <li>1 差戻し(継続待機中 - ステータス: 0 また</li> <li>は 2)</li> <li>2 標準ジョブの差戻し</li> <li>3 差戻しジョブの再差戻し</li> </ul> |
|                  |                                                                                                    |

## 例:

以下の例はこのAPIをフォームの<form>タグ内で使用する方法です。 <% htmlStr = "<TABLE><TR>" + \_ "<TD>名前</TD>" + \_ "<TD>日付</TD>" + \_ "<TD>日付</TD>" + \_

```
Set histList = AF_GetFlowStatus
if(Request.QueryString("Action") = "DISPLAY_RO_DATA") and
(Request.QueryString("JobType") = 1) then
 bArchive = True
else
 bArchive = False
end if
for crt = 0 to histList.Count - 1
 set crtItem = histList.Item(crt)
 act = ""
 if(bArchive) then
  select case CInt(crtItem.Item(2))
   case -3: act="最終承認"
   case -2 : act="否認"
   case -1:act="提出"
   case 0:act="承認"
   case 1: act="承認/再提出"
   case 2,3 : act="差戻し"
  end select
 else
  select case CInt(crtItem.Item(3))
   case -1 act = "提出 "
   case 0 act = "承認"
   case 1 act = "差戻し"
  end select
 end if
  htmStr = htmStr + "<TR>" + _
   "<TD>" + CStr(crtItem.Item(0)) + "</TD>" + _
   "<TD>" + CStr(crtItem.Item(1)) + "</TD>" + _
   "<TD>" + CStr(crtItem.Item(2)) + "</TD>" + _
   "<TD>" + act +"</TD></TR>"
next
Response.Write(htmStr + "</TABLE>")
0/_{0}>
青文字部分は、フォーム設計者がカスタマイズできる部分です。
<TABLE><TR><TD>タグ部分もまた、要求に合わせて(背景色、枠線、
サイズなどを)カスタマイズすることができます。
ワークフローの履歴、追跡機能をいくつかのワークフローにわたって使
用する場合は、以下の方法をお勧めします。
   ■ マップのアクティビティに添付されたフォームの<form>タグ内
     に「FlowStatus.asp」ファイルをインクルードします。
```

 承認者リストを表示する場所に、インクルードするファイルを 置きます。

<!--#INCLUDE FILE="FlowStatus.asp"--!>

ActiveFlow は、「FlowStatus.asp」ファイルを標準ファイルとして 「ActiveModeler\KAISHA-Tec\Scripts\Snippets\StandardASP」ディレクト リに準備します。

| AF_GetAction | アクティビティの制御関数<br>(OnPreCondition,<br>OnTransitionCondition,<br>onPostCondition)内で使用可能   |
|--------------|----------------------------------------------------------------------------------------|
| 入力           | アップロードオブジェクト(制御関<br>数からの項目名は <i>uplObj</i> )                                           |
| <u>出力</u>    | -1 = 不明<br>0 = 提出フォーム<br>1 = 作成者に差戻しフォーム<br>2 = 前者に差戻しフォーム<br>3 = 否認フォーム<br>4 = 保留フォーム |

| Jser = ActiveFlow ユーザー名<br>Idx = 属性インデックス(1 based) |
|----------------------------------------------------|
| ーザー属性の文字列                                          |
| Js<br>[d                                           |

| AF_SetUserCustomAttribute |          |                                                                        |
|---------------------------|----------|------------------------------------------------------------------------|
| <u>入</u>                  | <u>力</u> | sUser = ActiveFlow ユーザー名<br>nIdx = 属性インデックス(1 based)<br>sValue = 更新属性値 |
| <u>世</u>                  | <u>力</u> | True = 正常<br>False = エラー                                               |
|                           |          |                                                                        |

| AF_GetDepartment |           |                                          |
|------------------|-----------|------------------------------------------|
|                  | <u>入力</u> | nFlag:<br>0 = 部門名返却要求<br>その他 = 部門コード返却要求 |
|                  |           |                                          |

| 出力 部門名またば | ニード |
|-----------|-----|
|-----------|-----|

| AF_GetDepartmentIDID |           |              |
|----------------------|-----------|--------------|
|                      | <u>入力</u> | sCode= 部門コード |
|                      | <u>出力</u> | 部門 ID        |

| AF_GetBubbleUp |                          |
|----------------|--------------------------|
| <u>入力</u>      | sUser = ActiveFlow ユーザー名 |
|                | nFlag:                   |
|                | 0=標準バブルアップルート返           |
|                | 却要求                      |
|                | 1=代替バブルアップルート返           |
|                | 却要求                      |
| 出力             | 標準又は代替バブルアップルート          |

## <u>注意:</u>

カレントユーザー名は必ずセッション変数「CurrentUser」を使用して 取得してください。 下の例はカレントユーザーの標準バブルアップルートを返却するもの です。

sNormalRoute = AF\_GetBubbbleUp(AF\_UserID,0)

| AF_GetUsersInDepartment |                                   |
|-------------------------|-----------------------------------|
| 入力                      | _sCODE = 部門コード                    |
| 出力                      | 部門についてのユーザー一覧などの<br>ディレクトリ オブジェクト |

#### <u>注意:</u>

ディレクトリ オブジェクトの各アイテムは、インデックス キーを持ち ます(0 based)。 下記は部門の全ユーザーを表示する例です。

Set usrList = GetUsersInDepartment("COD-DEPT") for each sUser in usrList .Items

Response.Write("<BR>User = " + CStr(sUser)) next

| AF_GetUsersInRole |    |                                   |
|-------------------|----|-----------------------------------|
|                   | 入力 | sCODE = 役割コード                     |
|                   | 出力 | 役割についてのユーザー一覧などの<br>ディレクトリ オブジェクト |

| AF_GetDepartmentName |           |               |
|----------------------|-----------|---------------|
|                      | <u>入力</u> | sCODE = 部門コード |
|                      | <u>出力</u> | 部門名称          |

# AF\_GetRoleName

| 入力 | sCODE = 役割コード |
|----|---------------|
| 出力 | 役割名称          |

| sCODE = 部門/役割コード                                 |
|--------------------------------------------------|
| nFlag:<br>0 = sCODE は部門コード<br>その他 - sCODE は役割コード |
|                                                  |
| 親の部門コード                                          |
|                                                  |

| AF_GetSubDepartments             |                                   |
|----------------------------------|-----------------------------------|
| 入力                               | sCODE = 部門コード                     |
| 出力                               | 部門についてのサブ部門一覧などの<br>ディレクトリ オブジェクト |
| 注意:ディレクトリオブジェク<br>持ちます(0 based)。 | トの各アイテムはインデックスキーを                 |

| AF_GetCurrentWorkflow |           |             |
|-----------------------|-----------|-------------|
|                       | 入力        |             |
|                       | <u>出力</u> | カレントワークフロー名 |

## AF\_GetCurrentActivity

| 入力 |
|----|
| -  |

| 山力 ルレイト ノクノイヒノイジ | 出力 | カレント | アクティビティ名 |
|------------------|----|------|----------|
|------------------|----|------|----------|

| AF_GetCurrentActivityID |           |                          |
|-------------------------|-----------|--------------------------|
|                         | <u>入力</u> |                          |
|                         | 出力        | the current activity ID. |

| AF_GetRoutingType |             |                                                      |
|-------------------|-------------|------------------------------------------------------|
|                   | 入力          |                                                      |
|                   | <u>出力</u> ( | 0 = 標準ルートのバブルアップ<br>1 = 代替ルートのバブルアップ<br>3 = 候補者利用ルート |

| AF_GetFormType   |    |                                                       |
|------------------|----|-------------------------------------------------------|
|                  | 入力 |                                                       |
|                  | 出力 | 0 = 普通(承認)<br>1 = 差戻し<br>2 = 保留<br>3 = 代理承認<br>4 = Cc |
|                  |    |                                                       |
| AF_GetFieldValue |    | バッチ処理ルール関数内のみ使用可能                                     |
|                  | スカ | dobID - ジョブ ID                                        |

|    | sJobID = ショフ ID<br>このパラメータは jobID 変数としてす<br>べてのバッチ処理ルール関数内で通用<br>されます。<br>sFieldName = バッチ項目名 |
|----|-----------------------------------------------------------------------------------------------|
| 出力 | 項目値                                                                                           |

| AF_ChangeFieldValue | 処理ルール(OnTransitionCondition)<br>関数内のみ使用可能  |
|---------------------|--------------------------------------------|
| <u>入力</u>           | sFieldName = 変更項目名<br>sFieldValue = 新しい項目値 |
| 出力                  | 成功なら True                                  |

## AF\_SetExpireFlag

| 入力 | bFlag :<br>True = 期限設定有効<br>False = 期限設定無効 |
|----|--------------------------------------------|
| 出力 |                                            |

| AF_SetExpireFlagEx |                                                               |
|--------------------|---------------------------------------------------------------|
| 入力                 | bFlag:<br>True = 期限設定有効<br>False = 期限設定無効<br>sFlowID = フロー ID |
| 出力                 |                                                               |

| AF_GetMakerType |                                                                                                    |
|-----------------|----------------------------------------------------------------------------------------------------|
| 入力              |                                                                                                    |
| 出力.             | <ul> <li>下記の配列値</li> <li>item[0] - アクションタイプ <ul> <li>-1 - 新規作成ワークフローではない</li> <li>0 - 新規作成ワークフロー(カレン)</li> <li>ト ユーザーが作成者)</li> <li>1 - 代理作成者による新規作成ワークフロー(元作成者 ID は item[1])</li> <li>2 - 作成中のフォームはコピーされたフォーム(カレントユーザーが作成者)</li> <li>3 - 作成中のフォームは代理作成者によるコピーされたフォーム(元作</li> <li>成者 ID は item[1])</li> <li>item[1] - 元作成者のユーザー ID</li> <li>(item[0] が 1 または 3 の場合)</li> </ul> </li> </ul> |

| AF_GetActivityName |           |                             |
|--------------------|-----------|-----------------------------|
|                    | <u>入力</u> | sProcessID = アクティビティの ID    |
|                    | 出力        | カレント ユーザーの設定言語のアク<br>ティビティ名 |

# AF\_GetBubbleUpSteps

<u>入力</u>

| 出力 | カレントユーザーに到達するまでの |
|----|------------------|
|    | バブルアップ ステップの回数   |

## AF\_SetBubbleUpTarget

| 入力 | sUserID = カレント ワークフローの新<br>しいルートのユーザー ID |
|----|------------------------------------------|
| 出力 | 成功なら True                                |

| AF_SetTargetUser |    |                                                     |
|------------------|----|-----------------------------------------------------|
|                  | 入力 | sUserID = 新しいターゲット ユーザー<br>ID<br>sLinkID = 出力リンク ID |
|                  | 出力 |                                                     |

| AF_GetTargetUser |          |                                                                                                    |
|------------------|----------|----------------------------------------------------------------------------------------------------|
| 入                | <u>力</u> | sLinkID = the outgoing link ID                                                                                                    |
| <u>出</u>         | <u>力</u> | <pre>array with the following values.<br/>item[0] - target user type<br/>-1 - error (e.g. wrong link ID)<br/>0 - the form hasn't been sent to anyone<br/>(e.g.final approval)<br/>1 - bubble-up or match candidate routing<br/>(target user is a userID)<br/>2 - group routing, target user is list of<br/>userIDs separated by TAB<br/>3 - pool<br/>4 - delegate maker<br/>item[1] - " (item[0] = 0 or 3)<br/>userID (item[0] = 1 or 4)<br/>list of userIDs (item[0] = 2 - group<br/>routing)</pre> |

| AF_UserIsWorkflowMaker |           |                                      |
|------------------------|-----------|--------------------------------------|
|                        | <u>入力</u> | sUserID = ユーザー ID                    |
|                        | 出力        | 指定されたユーザーがカレント ワー<br>クフローの作成者なら True |
## ACTIVEFLOW DESIGNER GUIDE

| AF_IsUserInGroup |                                                                                             |
|------------------|---------------------------------------------------------------------------------------------|
| 入力               | sUserID = ユーザー ID<br>sGroupName = グループ名                                                     |
| 出力               | 指定されたユーザーが指定されたグ<br>ループのメンバーなら True<br>注:sUserID が空白の場合はカレント<br>ユーザーを sUserID として認識しま<br>す。 |